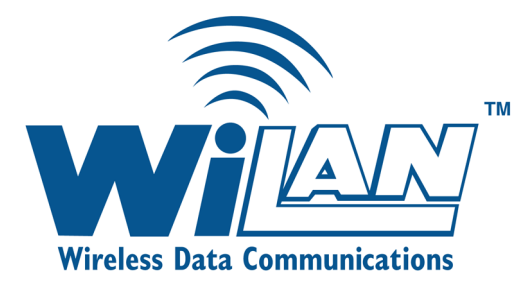

# Hopper Plus 120-24 Wireless Ethernet Bridge

# Installation and Configuration Guide

Version 1.0 Rev B 08/00

# Contents

| Notices                                                                                                    | <b>v</b>                                      |
|----------------------------------------------------------------------------------------------------|-----------------------------------------------|
| Copyright Notice                                                                                                    | v                                             |
| Regulatory Notice                                                                                                    | v                                             |
| Other Notices                                                                                                    | vi                                            |
| Contacting Wi-LAN<br>Contacting Customer Support                                                                                                    | Vi<br>vi                                      |
| Description                                                                                                    | 1                                             |
| Hopper Plus 120-24 Wireless Ethernet Bridge<br>Making a Wireless Bridge<br>Creating a Wireless Network<br>About Hopper Plus Units                                                                                                    | 1<br>1<br>2<br>2                              |
| Hardware Description<br>Shipping Package Contents<br>Hopper Plus 120-24 Unit                                                                                                    | <b>3</b><br>3<br>3                            |
| Hopper Plus 120-24 Specifications                                                                                                    | 6                                             |
|                                                                                                    |                                               |
| Installation                                                                                                    | 9                                             |
| Installation<br>Basic Installation Steps                                                                                                    | <b>9</b>                                      |
| Installation<br>Basic Installation Steps<br>Configuring a Unit as a Base                                                                                                    | <b>9</b><br>9                                 |
| Installation<br>Basic Installation Steps<br>Configuring a Unit as a Base<br>Testing Basic Operation<br>Performing a Bench Test<br>Performing a Simple Network Test                                                                                                    | <b>9</b><br>                                  |
| Installation<br>Basic Installation Steps<br>Configuring a Unit as a Base<br>Testing Basic Operation<br>Performing a Bench Test<br>Performing a Simple Network Test<br>Configuration                                                                                                    | 9<br>9<br>10<br>11<br>.11<br>.13<br><b>15</b> |
| Installation         Basic Installation Steps         Configuring a Unit as a Base         Testing Basic Operation         Performing a Bench Test         Performing a Simple Network Test         Configuration         Accessing the Main Menu         Accessing Main Menu with MANAGEMENT Port         Accessing Units via telnet         Setting VT100 Arrows |                                               |
| Installation         Basic Installation Steps         Configuring a Unit as a Base         Testing Basic Operation         Performing a Bench Test         Performing a Simple Network Test         Configuration         Accessing the Main Menu         Accessing Units via telnet         Setting VT100 Arrows         Configuring with the Main Menu           |                                               |

| Viewing Unit Identification<br>Setting Unit Identification                                                                                                    | 20<br>21                                                                   |
|----------------------------------------------------------------------------------------------------|----------------------------------------------------------------------------|
| Hardware/Software Revision<br>Viewing System Revision Information                                                                                                    | 23<br>23                                                                   |
| System Software ROM Images                                                                                                    | 24<br>24                                                                   |
| Current System Status                                                                                                    | <b>25</b><br>25                                                            |
| IP Network Configuration<br>Setting the Internet IP Address and Subnet Mask<br>Setting the Default Gateway IP Address<br>Setting the SNMP NMS Trap IP Address                                                                                                    | 26<br>26<br>27<br>28                                                       |
| IP Filter Configuration                                                                                                    | 29                                                                         |
| RF Station Configuration<br>Setting Test Mode Time<br>Setting the Operating Mode<br>Setting the RF Transmit Status<br>Setting the Link Monitor Period<br>Setting Maximum Remote Distance (Base Station Only)<br>Setting Link Monitor Remote Station Rank<br>(Base Station Only)<br>Setting Throttling (Remote Station Only)                                                                                                    | 32<br>33<br>35<br>36<br>37<br>38<br>40                                     |
| Badio Module Configuration                                                                                                    | 41                                                                         |
| Setting the Station Type<br>Setting the Station Rank<br>Setting the Center Frequency<br>Setting Security Passwords<br>Setting the Scrambling Code<br>Setting the Acquisition Code<br>Setting Config Test Minutes<br>Setting Repeater Mode (Base Station Only)<br>Setting System Symmetry Type (Base Station Only)<br>Setting Dynamic Polling Level (Base Station Only)<br>Setting Remote Unit RF Group<br>Rebooting and Saving RF Configurations | 41<br>42<br>43<br>44<br>45<br>46<br>47<br>48<br>49<br>50<br>51<br>52<br>53 |
| RF/Ethernet Statistics                                                                                                    | 55<br>55                                                                   |
| System Security<br>Setting Community Names<br>Setting Login Passwords<br>Setting Remote Access<br>Setting the Automatic Timeout                                                                                                    | 58<br>58<br>59<br>60<br>61                                                 |
| System Commands<br>Setting Default System Image<br>Setting the Reboot System Image<br>Rebooting the Current Image<br>Restoring Configurations                                                                                                    | 62<br>63<br>63<br>64                                                       |

| Resetting the RF/Ethernet Statistics                                                                                                    | 64                                                                   |
|----------------------------------------------------------------------------------------------------|----------------------------------------------------------------------|
| Link Monitor Display<br>Viewing Link Monitor Statistics                                                                                                    | 66<br>66                                                             |
| Logout<br>Logging Out                                                                                                    | 67<br>67                                                             |
| Setting Operating Mode with the MODE Button<br>Using the MODE Button                                                                                                    | 68<br>68                                                             |
| Command Line Interface<br>Using Basic Commands                                                                                                    | <b>70</b><br>70                                                      |
| Appendix A: Planning Your Wireless Link                                                                                                    |                                                                      |
| Planning the Physical Layout<br>Measuring the Physical Distance Between Units<br>Determining Antenna Requirements<br>Determining Cable Requirements<br>Calculating Fade Margins<br>Determining Environmental Requirements                                                                                  | 71<br>71<br>71<br>72<br>72<br>72<br>72                               |
| Optimizing the RF Link<br>Overview<br>Working with System Gain<br>Calculating EIRP (Effective Isotropically Radiated Power)<br>Optimizing Antenna Gain<br>Calculating Propagation Loss<br>Working with the Fresnel Zone<br>Calculating Cable Loss<br>Calculating Path Loss<br>Working with the Fade Margin | 72<br>72<br>74<br>75<br>76<br>76<br>76<br>76<br>77<br>78<br>78<br>78 |
| Link Budget Example                                                                                                    | 79                                                                   |
| Antenna Basics<br>Antenna Parameters<br>Implementation Considerations<br>Selecting Antennas<br>Wi-LAN's Antenna Selection<br>Antenna Installation Factors<br>Minimal Clearance Above Obstructions<br>Installing Antennas<br>Fine-tuning Antennas<br>Co-locating Units                                      | 80<br>80<br>81<br>82<br>82<br>82<br>84<br>84<br>84<br>85<br>85       |
| Appendix B: Using HyperTerminal                                                                                                    |                                                                      |
| Starting HyperTerminal                                                                                                    | 87                                                                   |
| Determining the Communications Port                                                                                                    | 91                                                                   |
| Appendix C: Configuring a Simple Data Network                                                                                                    |                                                                      |

| Checking the Network Adaptor Installation           | 93  |
|-----------------------------------------------------|-----|
| Configuring the Network                             |     |
| Enabling the Sharing Feature on the Hard Disk Drive |     |
| Appendix D: SNMP MIB                                |     |
| About SNMP MIB                                      |     |
| Wi-LAN Object Identifier Nodes                      | 100 |
| Using Object Identifier Nodes                       | 101 |
| Appendix E: Technical Reference Information         | 111 |
| Front Panel LEDs                                    | 111 |
| Power Connector Pinout                              | 112 |
| Glossary                                            | 113 |
| Index                                               | 121 |

## Notices

## **Copyright Notice**

Copyright' August 2000 Wi-LAN, Inc.

All rights reserved.

This guide and the application and hardware described herein are furnished under license and are subject to a confidentiality agreement. The software and hardware can be used only in accordance with the terms and conditions of this agreement.

No part of this guide may be reproduced or transmitted in any form or by any means electronic, mechanical, or otherwise, including photocopying and recording without the express written permission of Wi-LAN, Inc.

While every effort has been made to ensure that the information contained in this guide is correct, Wi-LAN, Inc. does not warrant the information is free of errors or omissions.

Information contained in this guide is subject to change without notice.

## **Regulatory Notice**

The Hopper Plus 120-24 product presented in this guide complies with the following regulations and/or regulatory bodies:

- ¥ RSS-210 and/or RSS-139 of Industry Canada
- ¥ FCC Part 15
- CEPT/ERC Recommendations, ETS 300-328, ETS 300-826, and EN 60950

Operation is subject to the following two conditions:

- $\mathbf{Y}$  this device may not cause interference, and
- this device must accept any interference, including interference that may cause undesired operation of the device.

This equipment generates, uses, and radiates radio frequency and, if not installed and used in accordance with this guide, may cause harmful interference to radio communications. However, there is no guarantee that interference will not occur in a particular installation.

If this equipment does cause harmful interference to radio or television reception, which can be determined by turning the equipment off and on, the user is encouraged to try to correct the interference by one or more of the following methods:

- ¥ reorient or relocate the receiving antenna,
- ¥ increase the separation between the equipment and receiver.
- ¥ connect equipment to an outlet on a circuit different from that to which the receiver is connected.

- ¥ consult the dealer or an experienced radio/TV technician for help.
- ¥ selecting and testing different channels, if employing 2.4 GHz equipment.

As the Hopper Plus 120-24 is used on a license-exempt, non-frequency coordinated, unprotected spectrum allocation, and thus can be subject to random unidentified interference, applications must not be those of a primary control where a lack of intercommunication could cause danger to property, process, or person. An alternative fail-safe should be designed into any system to ensure safe operation or shut down, should communication be lost for any reason.

## **Other Notices**

- Y Changes or modifications to the equipment not expressly approved by Wi-LAN, Inc., could void the user s authority to operate the equipment.
- ¥ Appropriately shielded remote I/O serial cable with the metal connector shell and cable shield properly connected to chassis ground shall be used to reduce the radio frequency interference.
- FCC radio frequency exposure limits may be exceeded at distances closer than 23 centimeters from the antenna of this device.
- ¥ All antenna installation work shall be carried out by a knowledgeable and professional installer.
- ¥ Use only a power adapter approved by Wi-LAN.

## **Contacting Wi-LAN**

You can contact Wi-LAN applications engineers to help troubleshoot your Wi-LAN products and to plan your wireless network applications.

## **Contacting Customer Support**

You can contact Wi-LAN customer support at the locations listed below:

| Canada and USA        | Call toll free:<br>Available from:                   | 1-800-258-6876<br>8:00 a.m. to 5:00 p.m. (GMT-7:00)  |
|-----------------------|------------------------------------------------------|------------------------------------------------------|
| Outside North America | Call:<br>Available from:                             | +1-403-273-9133<br>8:00 a.m. to 5:00 p.m. (GMT-7:00) |
| All locations         | Send an e-mail message to:<br>techsupport@wi-lan.com |                                                      |

You can also contact the Wi-LAN dealer or representative in your region. Phone or email Wi-LAN for information about the dealer in your area.

#### **Mailing Address**

Wi-LAN, Inc. Suite 300, 801 Manning Road N.E. Calgary, Alberta CANADA T2E 8J5 Tel: +1-403-273-9133

# **Description**

## Hopper Plus 120-24 Wireless Ethernet Bridge

The Hopper Plus 120-24 is a wireless Ethernet bridge that provides high-speed, wireless connectivity at a fraction of the cost of wired solutions. It uses multi-code direct sequence spread spectrum technology over the license-exempt, 2.4 - 2.4835 GHz ISM radio band. The maximum data rate is 12.0 Mbps.

The Hopper Plus 120-24:

- ¥ provides wireless connectivity at speeds up to eight times faster than regular T1 lines, making the Hopper Plus ideal for providing high-speed Internet access or for wirelessly extending existing communications infrastructures.
- ¥ supports point-to-point and point-to-multipoint networks. Contentionless polling ensures efficient access to remote data networks.
- ¥ is self-contained and easy to use. Simply connect a Hopper Plus 120-24 to each LAN segment, and the unit automatically learns where nodes are located on the network and performs dynamic packet filtering to ensure the local LAN traffic does not overload the wireless connection.

## Making a Wireless Bridge

The simplest example of using the Hopper Plus 120-24 is a point-to-point wireless bridge, which requires a minimum of two units: a base unit and a remote unit. The units make a high-speed wireless communication link between two wired network segments.

#### Point-to-Point Wireless Bridge.

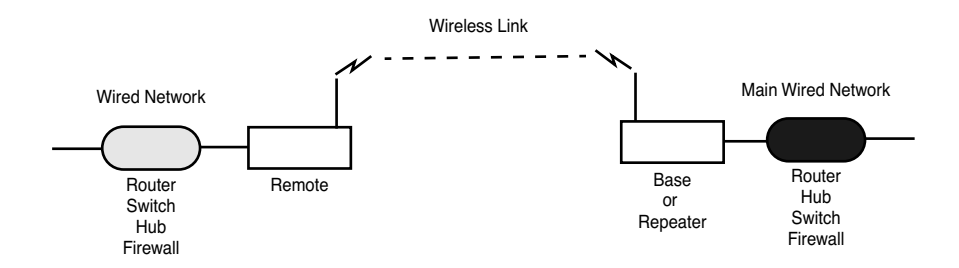

## **Creating a Wireless Network**

You can create a wireless network by adding remotes and taking advantage of the point-tomultipoint capabilities of the Hopper Plus 120-24. Up to 255 remote units can be contained in a wireless network.

#### **Point-to-Multipoint Wireless Network**

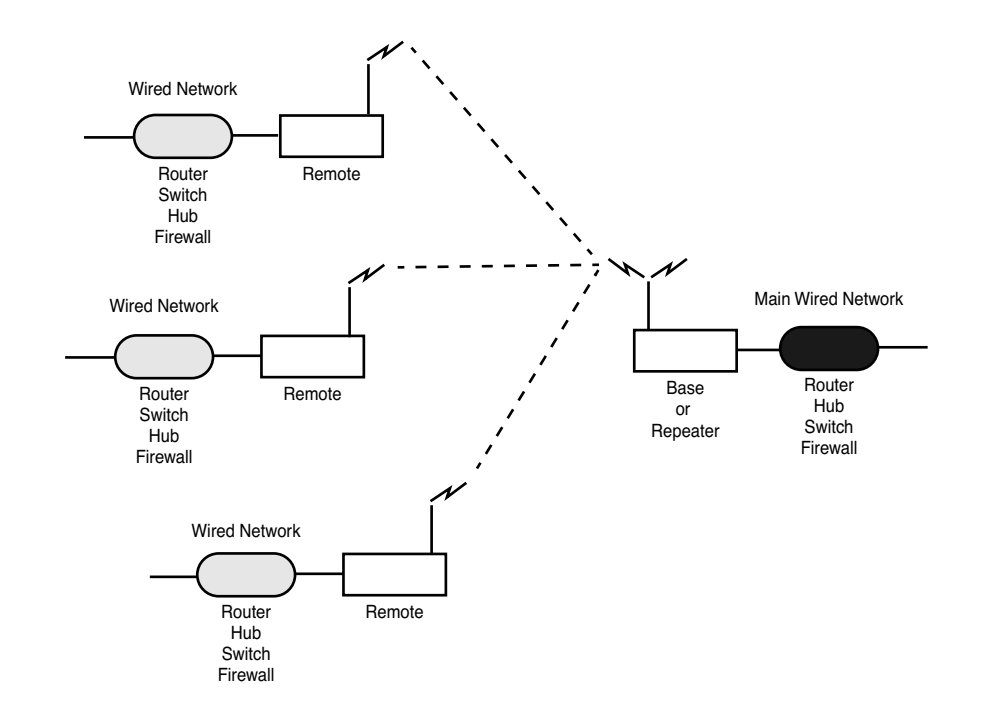

## **About Hopper Plus Units**

**Base Station:** A Hopper Plus 120-24 can operate as a remote unit or a base station, however, at least one unit in the network *must* be configured as a base. A base station is the central control unit of the wireless network. The base station polls all remote units and controls how traffic is routed to and from remotes. The base usually connects to a major access point of the wired network. The antenna of the base station must be capable of transmitting and receiving radio signals to and from all the remote units in a system. If remotes are spread over a large area, an omni-directional antenna is usually required.

**Remote Units:** Remote units link wired segments of the network wirelessly to the main network (via the base station). Remotes can limit the amount of data passed by the remote (a function called throttling), and they can filter specific data packets. Because remote units need to communicate only with the base station, their antennas can be more directional and have higher gains than base antennas.

**Repeaters:** A base unit can also be configured as a repeater. A repeater is needed when remote units cannot communicate directly with each other, but direct transfers of data between them are necessary (as in a true WAN). When configured as a repeater, the base station passes data packets between remote stations based on the remote group status and the MAC (Media Access Control) address filter. Remote stations ignore the packets they hear from other remotes, and listen only to the repeated packets from the base. See *Setting Repeater Mode (Base Station Only)*, page 49 for more information.

## **Hardware Description**

## **Shipping Package Contents**

When you receive a Hopper Plus, the shipping package contains the following items:

- ¥ Hopper Plus 120-24 unit
- ¥ indoor antenna
- ¥ power supply cord
- ¥ AC/DC power adapter
- ¥ straight-through ethernet cable (RJ45)
- ¥ crossover ethernet cable (RJ45)
- ¥ DB9 (M) to DB25 (F) adaptor
- ¥ RS-232 DB9 serial cable
- ¥ Installation and Configuration Guide
- ¥ Warranty Card

If any of the above items are not included in the Hopper Plus 120-24 shipping package, contact Wi-LAN customer support immediately.

## Hopper Plus 120-24 Unit

The Hopper Plus 120-24 has connectors and LEDs on the front and back panels.

#### **Front Panel**

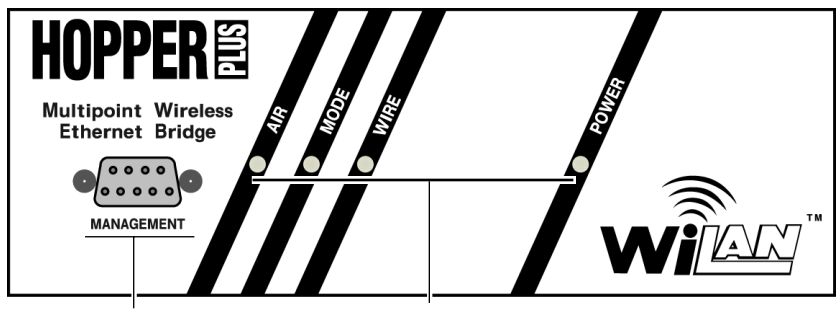

RS-232 Management Port LED Indicators

The the front panel connector and LEDs are described below. The color of a LED indicates its status See *Front Panel LEDs*, page 111 for detailed information.

| MANAGEMENT<br>Port | An RS-232, DB9 connector used to communicate with a PC. Use this port to configure, test and set up the Hopper Plus.                                   |
|--------------------|----------------------------------------------------------------------------------------------------|
| AIR LED            | Color of LED indicates the status of the wireless link during transmit, receive, or listen. Normal color: Orange.                                      |
| MODE LED           | Color of LED indicates the test status of the unit when unit is in test mode. Normal color: Off.                                                       |
| WIRE LED           | Color of LED indicates the status of the wire link during transmit, receive, transmit and receive, or listen. Normal color: Green, Red, Orange or Off. |
| POWER LED          | Shows the status of the unit's power. Normal color: Green.                                                                                             |

Connectors for power, antenna and wired network are located on the back panel, as well as a mode button and a link LED.

#### **Rear Panel**

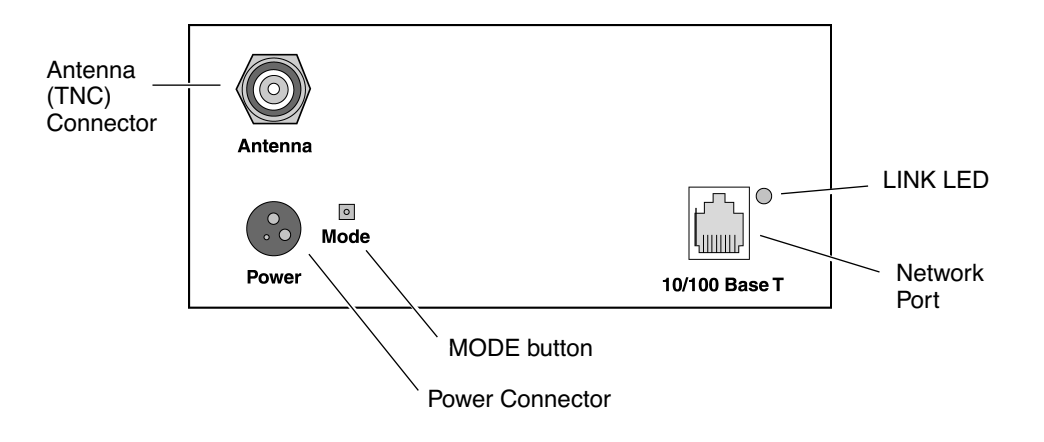

Items located on the back panel are described below:

| ANTENNA Connector | The antenna connector is located at the top left of the rear<br>panel. It is TNC (Threaded N-type Connector) male or<br>female. This port should always be connected to an<br>antenna directly or through a 50 ohm coaxial cable. |
|-------------------|----------------------------------------------------------------------------------------------------|
| POWER Connector   | 3-pin power connector. See Power Connector Pinout, page 112 for detailed pinout illustration.                                                                                                    |
| MODE Button       | The mode button can be used to set the operating mode of<br>a unit without a terminal. See Setting Operating Mode with<br>the MODE Button, page 68 for information about the mode<br>button.                                      |
| 10/100 BASET      | A standard RJ45 female connector. To connect to a PC Ethernet card, you must use the crossover twisted-pair cable (provided). To connect to a hub, use a straight-through twisted-pair cable.                                     |
| LINK LED          | The color of the LED indicates the data rate and status of<br>the twisted-pair connection.<br>Green = 10 BaseT link, functioning properly.<br>Orange = 100 BaseT link, functioning properly.<br>Off = No link.                    |

# Hopper Plus 120-24 Specifications

\_

\_

#### **General Specifications**

| Modulation Method:                 | Multi-Code Direct Sequence Spread<br>Spectrum                                              |
|------------------------------------|--------------------------------------------------------------------------------------------|
| Wireless Data Rate:                | 12 Mbps                                                                                    |
| RF Frequency Range:                | 2.4 - 2.4835 MHz (unlicensed ISM band)                                                     |
| Number of Center Frequencies:      | 7 independent, 3 concurrent                                                                |
| Power Requirements:                | 48W @ 12VDC (via 110/240 VAC 50/60 Hz adaptor)                                             |
| Physical Dimensions:               | 24 x 8 x 21 centimeters<br>(9.5 x 3.2 x 8.3 inches)                                        |
| Radio Specifications               |                                                                                            |
| Antenna Connector:                 | Reverse TNC<br>TNC                                                                         |
| Output Power:                      | +18.5 dBm                                                                                  |
| Receiver Sensitivity:              | – 83 dBm                                                                                   |
| Processing Gain:                   | >10 dB                                                                                     |
| Network Support                    |                                                                                            |
| Packet Format:                     | IEEE 802.3 and Ethernet II<br>(High-level protocol transparent)                            |
| LAN Connection:                    | 10/100 BaseT (autonegotiates)                                                              |
| Bridge Functionality:              | Local Packet Filtering (self-learning), Static IP address filtering, throttling capability |
| Wireless Networking Protocols      |                                                                                            |
| Network Topologies:                | Point-to-Point, Point-to-Multipoint,<br>Multipoint-to-Multipoint                           |
| Repeater Mode:                     | User Configurable                                                                          |
| RF Collision Management:           | Dynamic Polling, with Dynamic Time<br>Allocation                                           |
| Security                           |                                                                                            |
| Data Scrambling:                   | User Configurable                                                                          |
| Data Security Password:            | Security password of up to 20 bytes in length (10 <sup>48</sup> combinations)              |
| Configuration, Management, and Dia | ignostics                                                                                  |

Configuration Methods:

SNMP, Telnet, and RS-232 Management Port

| SNMP:                          | Version I compliant (RFC 1157), MIB standard and enterprise (RFC 1213)                                                                                  |
|--------------------------------|----------------------------------------------------------------------------------------------------|
| Management Port Functionality: | Supports system configuration, security,<br>access control, wireless LAN diagnostics and<br>management, menu-driven ASCII interface via<br>RS-232 DB-9. |
| Environment                    |                                                                                                    |
|                                | Units must be located in a weatherproof<br>environment with an ambient temperature<br>from 0 to 40° Celsius and humidity 0 – 95%<br>non-condensing.     |

# Installation

## **Basic Installation Steps**

The following basic steps are required to successfully install your Hopper Plus 120-24 wireless bridge. For detailed information about performing the steps, see the references provided.

- Plan your network. Before you install any equipment, you need to determine the physical layout of your wireless link, plan antenna and fade margin requirements, and optimize the wireless link. For help, refer to Appendix A: Planning Your Wireless Link or contact Wi-LAN customer support. You will require a minimum of two Hopper Plus units (one configured as a base, and one configured as a remote) to create a wireless link between two wired network segments.
- 2. Check the contents of each shipping carton to ensure all the required parts are present. See Hardware Description, page 3 for a list of parts.
- **3.** Configure one Hopper Plus unit as a base station. See Configuring a Unit as a Base, page 10. (Units come from the factory configured as remotes).
- 4. Test the basic operation of the bridge. See Testing Basic Operation, page 11 for more information.
- 5. Place the units in their field locations and connect them to antennas, the wired network, and power.
- **Warning:** External antennas must be professionally installed and follow accepted safety, grounding, electrical, and civil engineering standards.

Always connect an antenna to the ANTENNA port before you power up a unit or you can damage a unit.

- 6. Configure each unit as follows:
  - I View and set the Unit Identification. See Viewing Unit Identification, page 20 and Setting Unit Identification, page 21.
  - I Set the Station Rank. See Setting the Station Rank, page 43.
  - I Set the Center Frequency. See Setting the Center Frequency, page 44.
  - I Set the Security Passwords. See Setting Security Passwords, page 45.
  - I Set the Acquisition Code. See Setting the Acquisition Code, page 47.
  - I Set the Remote Unit RF Group. See Setting Remote Unit RF Group, page 52.
  - Change the default passwords. See Setting Login Passwords, page 59.
- 7. Test the installed wireless network using ping, ftp, or file transfers.

If you have problems, contact Wi-LAN customer support.

## Configuring a Unit as a Base

Hopper Plus 120-24 units are delivered from the factory configured as remote units. To make a wireless bridge, you need to configure one unit as a base unit (base station). All other units in the wireless network can remain configured as remote units (so you do not need to change the "station type" of remotes). No user software is required to install a unit.

#### To configure one unit as a base unit

1. Connect a PC to the MANGAGEMENT port to the Hopper Plus unit that will be the base unit.

#### **Connecting PC to MANAGEMENT Port**

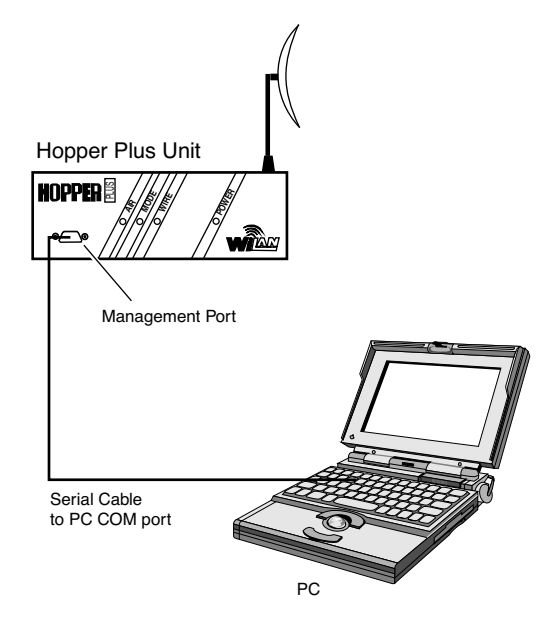

- 2. Start the terminal emulation program (for example, HyperTerm<sup>III</sup>—see*Appendix B: Using HyperTerminal*, page 87).
- 3. Press Enter. Enter the default password (choose supervisor). The Main Menu is displayed.

4. Select **Radio Module Configuration**. The Radio Module Configuration window is displayed.

|                       | Radi       | o Module Confi | guration    |             |
|-----------------------|------------|----------------|-------------|-------------|
|                       |            | New            | Current     | Flash       |
| Station Type          | ->         | • Remote Unit  | Remote Unit | Remote Unit |
| Station Rank (1-1000) |            | 1              | 1           | 1           |
| Center Frequency      |            | 2.4400 GHz     | 2.4400 GHz  | 2.4400 GHz  |
| Security Password 1   | (Hex)      | 1              | 1           | 1           |
| Security Password 2   | (Hex)      | 10             | 10          | 10          |
| Security Password 3   | (Hex)      | 100            | 100         | 100         |
| Security Password 4   | (Hex)      | 1000           | 1000        | 1000        |
| Security Password 5   | (Hex)      | 10000          | 10000       | 10000       |
| Scrambling Code       | (Hex)      | 0              | 0           | 0           |
| Acquisition Code      | (0-15)     | 1              | 1           | 1           |
| Config Test Minutes   | (1-120)    | 30             | 30          | 30          |
| Base Station Only Par | rameters   |                |             |             |
| Repeater Mode         |            | off            | off         | off         |
| System Symmetry Type  |            | Asymmetric     | Asymmetric  | Asymmetric  |
| Dynamic Polling Level | (1-100)    |                |             |             |
| Remote Station Only H | Parameters |                |             |             |
| Remote Unit RF Group  | (0-63)     | 0              | 0           | 0           |
| Reboot New RF configu | iration    | Press Enter t  | o Execute   |             |
| Save Current Config t | to Flash   | Press Enter t  | to Execute  |             |

- 5. Select Station Type.
- 6. Select **Base Unit** and press **Enter**.
- 7. Select **Reboot New RF configuration** and press **Enter**. The unit reboots.
- 8. Log in to the unit.
- 9. Select **Save Current Config to Flash** and press **Enter**. The settings are stored in flash memory.
- 10. Select **Logout** from the Main Menu to exit.

## **Testing Basic Operation**

Wi-LAN recommends that you bench test units before placing them the field. You should first perform a standalone test, then test the bridge as part of a simple network.

Once one unit has been set to a base unit, it can then be used to test all other remote units without making configuration changes to the remotes.(Units are shipped from factory configured as remotes).

## Performing a Bench Test

#### To perform a bench test of the bridge

- 1. Ensure that you have configured a unit as a base unit.
- 2. Ensure that the station type of all other units is **Remote Unit**. See *Setting the Station Type*, page 42.

- 3. Locate base unit and one remote unit at least twenty meters apart with a clear line of sight between them.
- 4. Attach the provided indoor antenna to the antenna port of each unit, and orient the antenna vertically.
- 5. Power up both units.

#### **Basic Test Setup**

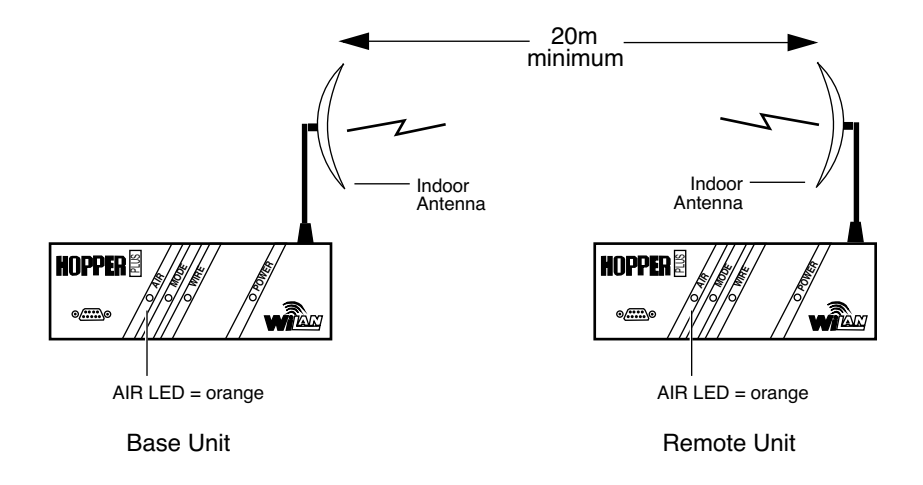

6. Observe the AIR LED of each unit and look for normal status. A normal status is indicated when the AIR LEDs on the base and the remote unit are both orange. The status of the AIR LED is indicated as follows.

| Orange (both stations) | The stations are continuously sending and receiving sync packets.                                                |
|------------------------|----------------------------------------------------------------------------------------------------|
| Red (base station)     | The stations are configured incorrectly, and the base station is transmitting without receiving acknowledgment.  |
| Green (remote station) | The stations are configured incorrectly, and the remote station is receiving packets to which it cannot respond. |
| Off                    | Nothing is being received (by the remote) or transmitted (from the base).                                        |
|                        |                                                                                                    |

**Note:** If antennas are too close together, the strong transmit signal will cause distortion at the receiveing unit. You can fine-tune antennas by physically moving the antenna. When the remote antenna is correctly aligned, the AIR LED is orange, indicating that data from the base station is being received and acknowledged.

- 7. Run the Link Monitor test on the remote unit. See *Setting Link Monitor Remote Station Rank (Base Station Only)*, page 38. Check for RSSI below 40% and BER = 0. If you have problems ensure that the unit is configured to its basic default settings or contact Wi-LAN customer support.
- 8. Disable Link Monitor.
- 9. When both AIR LEDs are orange, power down both units and perform the simple network test. See *Performing a Simple Network Test*, page 13.

## Performing a Simple Network Test

#### To perform a simple network test

- 1. Connect one Hopper Plus 120-24 to the LAN.
- 2. Connect a PC from your network directly to the other Hopper Plus 120-24 (connect with a 10/100 BaseT crossover cable if no hub is used).

**Note:** Cabling between 10/100 BaseT nodes is generally done through a network hub. To make a direct 10/100 BaseT connection between a Hopper Plus 120-24 and a PC, you need a standard crossover cable (swap pins 1&3; 2&6).

#### Simple Network Test Setup

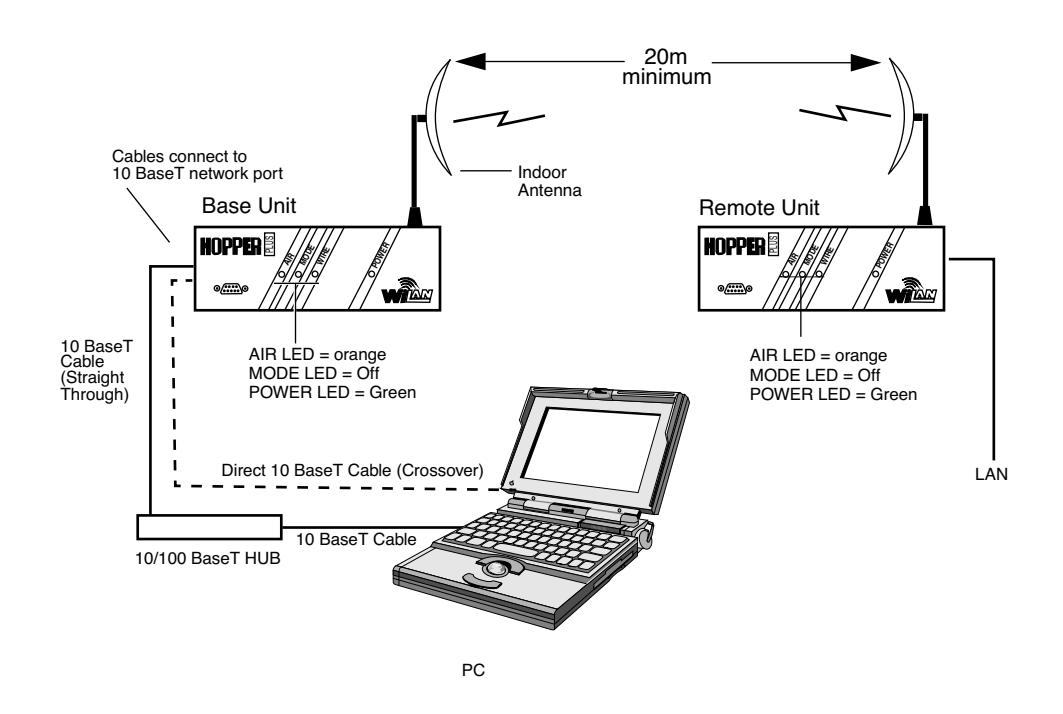

3. Power up each Hopper Plus 120-24 unit. Initially the LEDs should appear as follows:

| POWER LED | Green  |
|-----------|--------|
| MODE LED  | Off    |
| AIR LED   | Orange |

- 4. Create some network traffic to test the bridge (for example, transfer a file across the bridge). The WIRE LED indicates the activity. See *Appendix C: Configuring a Simple Data Network*, page 93 for more information.
- 5. Repeat the steps for each remote you install.
- 6. To test network configuration further, see *Appendix C: Configuring a Simple Data Network*, page 93 for moreinformation about configuring simple peer-to-peer networks.

# Configuration

This section explains how to access and use the main configuration menu (called the Wi-LAN Hopper Plus 120-24 Main Menu, and shown below). In this section, each item in the Main Menu is described in the order that it appears in the menu.

Use the Main Menu and your keyboard keys to select, view or change settings. Some items in the menu simply display information, while others ask you to enter data or make a selection from a list.

#### Main Menu

```
Wi-LAN Hopper Plus 120-24 Main Menu

-> Unit Identification

Hardware/Software Revision

System Software ROM Images

Current System Status

IP Network Configuration

IP Filter Configuration

RF Station Configuration

RF/Ethernet Statistics

System Security

System Commands

Link Monitor Display

Logout
```

## Accessing the Main Menu

You can access the Main Menu via the MANAGEMENT port or a *telnet* session.

You can also configure the Hopper Plus 120-24 remotely with the SNMP (Simple Network Management Protocol) manager. See *Appendix D: SNMP MIB*, page 99 for information about SNMP.

## Accessing Main Menu with MANAGEMENT Port

#### To access the Main Menu through the MANAGEMENT port

- 1. Disconnect the power from the Hopper Plus unit.
- 2. Connect a serial cable from a DB9 serial port on the PC to the MANAGEMENT port on the Hopper Plus (adaptors are shipped with the unit). See *Configuring a Unit as a Base*, page 10.
- 3. Start a terminal emulation program (such as Hyperterm) on the PC. See *Appendix B: Using HyperTerminal.*
- 4. Set the terminal emulation program to emulate a VT100 terminal with the following settings:
  - ¥ COM port PC serial port connected to Hopper Plus unit
  - ¥Bits per second:9600
  - ¥Data bits:8
  - ¥ Parity: none
  - ¥Stop bits:1
  - ¥ Flow control: none
- 5. Reconnect the power to the Hopper Plus unit.
- 6. Press Enter. The Login menu is displayed.

```
Wi-LAN Hopper Plus 120-24 Login
Software: Rev 0.0.0 (May 25 2000 10:13:37)
Hardware: Rev 0.0.0 (4MB SDRAM, 4MB Intel Flash)
Enter Password:
```

7. Type the default password, or type your password.

| Login Account | Default Password | Privileges     |
|---------------|------------------|----------------|
| User          | user             | Read Only      |
| Supervisor    | supervisor       | Read and Write |

The Main Menu is displayed.

## Accessing Units via telnet

#### To access units via telnet

- 1. Ensure that the unit's Internet IP address has been configured, the unit has a working Ethernet connection, and wire and remote access has been enabled (see *Setting Remote Access*, page 60).
- 2. Ensure that the VT100 Arrows feature in your telnet session is enabled. See *Setting VT100 Arrows*, page 18.
- 3. From a VT100 terminal, or emulation program, type telnet <IP address> where <IP address> is the address of the unit that you want to configure.
- 4. Press Enter. The Login menu is displayed.

```
Wi-LAN Hopper Plus 120-24 Login
Software: Rev 0.0.0 (May 25 2000 10:13:37)
Hardware: Rev 0.0.0 (4MB SDRAM, 4MB Intel Flash)
Enter Password:
```

5. Type the default password (user or supervisor) or type your personal password. The Main Menu is displayed.

## Setting VT100 Arrows

#### To set the VT100 arrows in Microsoft telnet

1. In the active Microsoft telnet 1.0 session, select **Terminal, Preferences** from the menu bar. The Terminal Preferences window is displayed.

| Terminal Preference                                       | 28                        | ×            |
|-----------------------------------------------------------|---------------------------|--------------|
| Terminal Options<br>Local <u>E</u> cho<br>Blinking Cursor | C VT-52                   | OK<br>Cancel |
| Bjock Cursor     VT100 Arrows                             | Eonts                     | <u>H</u> elp |
| Buffer <u>S</u> ize: 25                                   | Bac <u>k</u> ground Color |              |

- 2. Click the **VT100 Arrows** checkbox.
- 3. Click **OK**. The VT100 arrows are enabled in the telnet session.

You can now use the keyboard arrow keys to navigate the configuration menus.

## Configuring with the Main Menu

This section describes how to configure units with the Main Menu. Menu items are presented in the order they appear in the menu shown below.

#### Main Menu

```
Wi-LAN Hopper Plus 120-24 Main Menu

-> Unit Identification

Hardware/Software Revision

System Software ROM Images

Current System Status

IP Network Configuration

IP Filter Configuration

RF Station Configuration

RF/Ethernet Statistics

System Security

System Commands

Link Monitor Display

Logout
```

## **Unit Identification**

## **Viewing Unit Identification**

You can view a unit s serial number, production date, and MAC address in the Unit Identification menu. These fields are view only and are set at the factory.

#### To view unit identification

1. From the Main Menu, select **Unit Identification** The Unit Identification window is displayed.

|                       | Unit Identification   |
|-----------------------|-----------------------|
| Serial Number         | Serial-Number         |
| Production Date       | 01-01-2000            |
| Ethernet MAC Address  | 001030040502          |
| Unit Name/Description | -> System Name        |
| Unit Location         | System Location       |
| Contact Name          | System Manager's Name |

| wnere |
|-------|
|-------|

| Serial Number        | Unique serial number of the unit (Read Only).         |
|----------------------|-------------------------------------------------------|
| Production Date      | Date that the unit was produced (Read Only).          |
| Ethernet MAC Address | Unique Internet MAC address for the unit (Read Only). |

## **Setting Unit Identification**

You can configure a unit s name, location, and contact name for system management purposes. This information could be used to distinguish remote units by their physical location or by meaningful names rather than the unit s station rank. The unit identification information does not need to be configured for a working system.

#### To set unit name/description

1. From the Main Menu, select **Unit Identification**. The Unit Identification window is displayed.

|                       | Unit Identification   |
|-----------------------|-----------------------|
| Serial Number         | Serial-Number         |
| Production Date       | 01-01-2000            |
| Ethernet MAC Address  | 001030040502          |
| Unit Name/Description | -> System Name        |
| Unit Location         | System Location       |
| Contact Name          | System Manager's Name |

where

| Serial Number           | Unit serial number.                                                |
|-------------------------|--------------------------------------------------------------------|
| Production Date         | The production date: MM-DD-YY.                                     |
| Ethernet MAC<br>Address | MAC (Media Access Control) address. The physical Ethernet address. |

- 2. Select Unit Name/Description.
- 3. Type in new name or description.
- 4. Press Enter. The new name or description is displayed in the entry field.

#### To set unit location

1. From the Main Menu, select **Unit Identification**. The Unit Identification window is displayed.

```
Unit Identification

Serial Number Serial-Number

Production Date 01-01-2000

Ethernet MAC Address 001030040502

Unit Name/Description System Name

Unit Location -> System Location

Contact Name System Manager's Name
```

- 2. Select Unit Location.
- 3. Type in the new location.
- 4. Press Enter. The new location appears in the entry field.

#### To set unit contact name

1. From the Main Menu, select Unit Identification. The Unit Identification window is displayed.

```
Unit Identification
Serial Number Serial-Number
Production Date 01-01-2000
Ethernet MAC Address 1030040502
Unit Name/Description System Name
Unit Location System Location
Contact Name -> System Manager's Name
```

#### 2. Select Contact Name.

- 3. Type in a contact or manager name.
- 4. Press Enter. The new name appears in the entry field.

## Hardware/Software Revision

## **Viewing System Revision Information**

The system revision information shows details about the system including:

- ¥ version of the Hopper Plus 120-24 hardware
- ¥ ROM and RAM size
- ¥ version number of the system image file on the unit
- Y version date of the system image file on the unit
- ¥ name of the image file running on the Hopper Plus 120-24

#### To view system revision information

From the Main Menu, select **Hardware/Software Revision**. The System Revision Information window is displayed. The window is view only.

```
System Revision InformationHardwareRev 0.0.0 (4MB SDRAM, 4MB Intel Flash)ROM Size0x400000RAM Size0x400000SoftwareRev 0.0.0 (Wi-LAN Hopper Plus 120-24 WEBII)<br/>June 26 2000 10:13:37<br/>318452 BytesFile NameFACTORY-IMAGE
```

| Hardware  | The revision number of the Hopper Plus 120-24 unit, and the RAM and FLASH installed in the unit.                                              |
|-----------|----------------------------------------------------------------------------------------------------|
| ROM Size  | The amount of read-only memory in the unit.                                                                                                   |
| RAM Size  | The amount of random-access memory in the unit. This value also appears in the Hardware field.                                                |
| Software  | The revision number of the system image running on the unit, the date of the revision, and the size of the file (in this case FACTORY-IMAGE). |
| File Name | The file name of the system image running on the unit.                                                                                        |

## System Software ROM Images

## **Viewing System Software ROM Images**

The System Software ROM Images window shows a list of all images available on the unit. An image is the embedded software stored in Flash ROM that the unit uses to operate. The example lists only the **Factory-Image**, however, several images may be available for use. As new images become available, Wi-LAN will place the images on their web site and make them available for downloading by customers.

#### To view system software ROM images

From the Main Menu, select **System Software ROM Images**. The System Software ROM Images window is displayed. The window is view only.

| System Software ROM Images |          |             |          |        |               |
|----------------------------|----------|-------------|----------|--------|---------------|
| File Name                  | Revision | Date        | Time     | Size   | Default Image |
| FACTORY-IMAGE              | 0.0.0    | May 25 2000 | 10:13:37 | 306524 | 4 Current     |
|                            |          |             |          |        |               |

More than one image may be listed here

| where         |                                                                                                    |  |
|---------------|----------------------------------------------------------------------------------------------------|--|
| File Name     | The names of all system image files stored in the unit.                                                                                                    |  |
| Revision      | The revision number of the system image file. Each time<br>the system image is modified, the revision number<br>increases by 1 unit. For example, the first revision to the<br>file would make the revision number 0.0.1. |  |
| Date          | The date the image file was last revised.                                                                                                    |  |
| Time          | The time the image file was last revised.                                                                                                    |  |
| Size          | The size of the image file in bytes.                                                                                                    |  |
| Default Image | Indicates which image file is the default. This is the image used at power up. See To set the default image, page 62 to modify default image.                                                                             |  |

#### Version 1.0 Rev B - 08/00

## **Current System Status**

## **Viewing Current System Status**

The Current System Status window shows administration information such as the time a unit has been running, and login statistics.

#### To view current system status

From the Main Menu, select **System Current Status**. The System Current Status window is displayed. The window is view only.

| System                | Current Status   |
|-----------------------|------------------|
| Cumulative Run-Time   | Days: 0 Hours: 7 |
| Current Run-Time      | Days: 0 00:38:38 |
| Successful Logins     | 16               |
| Unsuccessful Logins   | 1                |
| Local User Logged In  | Supervisor       |
| Telnet User Logged In | None             |
| FTP User Logged In    | None             |

#### where

| Cumulative Run-Time      | The number of hours the system has been running since it was manufactured. This information is required for maintenance purposes. |
|--------------------------|----------------------------------------------------------------------------------------------------|
| Current Run-Time         | The time duration that has passed since the unit was last reset or power cycled.                                                  |
| Successful Logins        | The number of times that the configuration menus have been successfully accessed.                                                 |
| Unsuccessful Logins      | The number of times that access to the configuration menus has failed.                                                            |
| Local User Logged In     | The access level of the user currently logged into the configuration menus via the RS-232.                                        |
| Telnet User Logged<br>In | The access level of the user currently logged into the configuration menus via a telnet session.                                  |
| FTP User Logged In       | The access level of the user currently logged into the host FTP server.                                                           |

## **IP Network Configuration**

To remotely manage the Hopper Plus 120-24 units, you need to define the Internet IP settings.

## Setting the Internet IP Address and Subnet Mask

Each Hopper Plus 120-24 unit in a system must have a valid Internet IP address and subnet mask for communication via TCP/IP.

#### To set the Internet IP address

1. From the Main Menu, select **IP Network Configuration**. The Network Configuration window is displayed.

| Network Con                                                                                                    | nfiguration                                             |
|----------------------------------------------------------------------------------------------------|---------------------------------------------------------|
| Internet IP Address                                                                                               | 192.168.1.100                                           |
| New IP Address (Reboot Reqd)<br>Internet IP Subnet Mask<br>Default Gateway IP Address<br>SNMP NMS Trap IP Address | -> 192.168.1.100<br>255.255.255.0<br>0.0.0.0<br>0.0.0.0 |

#### 2. Select New IP Address.

- 3. Type the unique Internet IP address for the unit.
- 4. Press the **Enter** key. The new Internet IP address appears in the **New IP Address** (Reboot Reqd) field, but the old address remains in the upper field.
- 5. Reboot the unit, or power the unit down and up to effect the changes.

#### To set the Internet IP subnet mask

1. From the Main Menu, select **IP Network Configuration**. The Network Configuration window is displayed.

```
Network ConfigurationInternet IP Address192.168.1.100New IP Address (Reboot Reqd)192.168.1.100Internet IP Subnet Mask-> 255.255.255.0Default Gateway IP Address0.0.0.0SNMP NMS Trap IP Address0.0.0.0
```

- 2. Select Internet IP Subnet Mask.
- 3. Type the Internet IP subnet mask for the unit.
- 4. Press **Enter**. The Internet IP subnet mask appears in the field and is assigned to the unit.

## Setting the Default Gateway IP Address

You need to define the IP address of the system gateway. This address designates the main entry point into the network, and is usually in the same subnet as the unit IP address.

#### To set the default gateway IP address

1. From the Main Menu, select **IP Network Configuration**. The Network Configuration window is displayed.

| Network Con                                                                                                    | figuration                                              |
|----------------------------------------------------------------------------------------------------|---------------------------------------------------------|
| Internet IP Address                                                                                               | 192.168.1.100                                           |
| New IP Address (Reboot Reqd)<br>Internet IP Subnet Mask<br>Default Gateway IP Address<br>SNMP NMS Trap IP Address | 192.168.1.100<br>255.255.255.0<br>-> 0.0.0.0<br>0.0.0.0 |

- 2. Select Default Gateway IP Address.
- 3. Type the default gateway IP address for the unit.
- 4. Press Enter.

## Setting the SNMP NMS Trap IP Address

The SNMP (System Network Management Protocol) NMS (Network Management System) Trap IP address identifies the IP address of the network manager. This address communicates all alarms or events to the network manager. The network manager can define the types of traps, or alarms, that will be forwarded to the IP address.

#### To set the SNMP NMS trap IP address

1. From the Main Menu, select **IP Network Configuration**. The Network Configuration window is displayed.

| Network Cor                                                                                                    | figuration                                              |
|----------------------------------------------------------------------------------------------------|---------------------------------------------------------|
| Internet IP Address                                                                                               | 192.168.1.100                                           |
| New IP Address (Reboot Reqd)<br>Internet IP Subnet Mask<br>Default Gateway IP Address<br>SNMP NMS Trap IP Address | 192.168.1.100<br>255.255.255.0<br>0.0.0.0<br>-> 0.0.0.0 |

- 2. Select SNMP NMS Trap IP Address.
- 3. Type the SNMP NMS Trap IP address for the unit.
- 4. Press **Enter**. The SNMP NMS Trap IP address appears in the entry field and is applied to the unit.

## **IP Filter Configuration**

You can define IP address filters to control the data that is transmitted and received through the Hopper Plus unit. The following table describes the IP filters.

| Filter     | Setting        |                                                                                                    |
|------------|----------------|----------------------------------------------------------------------------------------------------|
| IP packet  | off (disabled) | All packets are passed.                                                                                                    |
|            | on (enabled)   | Only IP and ARP packets are passed.                                                                                                    |
| IP address | off (disabled) | All IP packets are passed.                                                                                                    |
|            | on (enabled)   | Only packets whose IP addresses reside in at least<br>one of the IP filter lists are passed. There are five IP<br>filter lists: each can contain up to 255 IP addresses. |

Each IP address list is defined by a range and base value. The range defines how many contiguous IP addresses are in the list, and the base sets the lowest address of the list. The following is a list of addresses and their capabilities:

# Addresses that pass only IP packets and IP Addresses

| 192.168.2.10 | 194.120.3.51 | 194.120.3.254 |
|--------------|--------------|---------------|
| 192.168.2.11 | 194.120.3.52 | 194.120.3.255 |
| 192.168.2.11 |              | 194.120.4.0   |
| 192.168.2.12 |              | 194.120.4.1   |
| 192.168.2.13 |              |               |

#### **Configure IP Filtering as:**

IP Packet Filtering = on IP Address Filtering = on Filter 1 Range (0 - 255) = 4 Filter 1 Base Address = 192.168.2.10 Filter 2 Range (0 - 255) = 2 Filter 2 Base Address = 194.120.3.51 Filter 3 Range (0 - 255) = 4 Filter 3 Base Address = 194.120.3.254
#### To enable IP packet filtering

1. From the Main Menu, select **IP** Filter Configuration. The IF Filter Configuration window is displayed.

```
IP Filter Configuration
                           -> off
IP Packet Filtering
IP Address Filtering
                                off
Filter 1 Range (0-255)
                               0
Filter 1 Base Address
                              0.0.0.0
Filter 2 Range (0-255)
                               0
Filter 2 Base Address
                              0.0.0.0
Filter 3 Range (0-255)
                               0
Filter 3 Base Address
                                0.0.0.0
Filter 4 Range (0-255)
                               0
Filter 4 Base Address
                               0.0.0.0
Filter 5 Range (0-255)
Filter 5 Base Address
                               0
                                0.0.0.0
```

- 2. Select IP Packet Filtering.
- 3. Scroll to off or on. (Initially start with setting to off).
- 4. Press Enter.

#### To enable IP address filtering

1. From the Main Menu, select **IP** Filter Configuration. The IF Filter Configuration window is displayed.

```
IP Filter Configuration
IP Packet Filtering
                             off
IP Address Filtering -> off
Filter 1 Range (0-255)
                            0
Filter 1 Base Address
                            0.0.0.0
Filter 2 Range (0-255)
                            0
                            0.0.0.0
Filter 2 Base Address
Filter 3 Range (0-255)
                             0
Filter 3 Base Address
                             0.0.0.0
Filter 4 Range (0-255)
                             0
Filter 4 Base Address
                            0.0.0.0
Filter 5 Range (0-255)
                            0
Filter 5 Base Address
                            0.0.0.0
```

- 2. Select IP Address Filtering.
- 3. Scroll to **on**.
- 4. Press Enter.
- 5. Select Filter 1 Range (0 255).
- 6. Type in the value (0 255).
- 7. Press Enter.
- 8. Select Filter 1 Base Address.
- 9. Type in the value.
- 10. Press Enter.
- 11. Repeat steps 5-10 for other filter lists.

# **RF Station Configuration**

The RF Station Configuration menu contains test and optimization parameters for the Hopper Plus 120-24 unit. You can change the test mode time, operating mode, RF transmit status, and link monitor period. You can also change Base Station Only settings, and Remote Station Only settings.

# **Setting Test Mode Time**

Before you test the unit, you need to set the test mode timer. The test mode timer sets the maximum time that the unit will remain in test mode. If the Hopper Plus is not returned to the normal mode before time runs out, the unit will perform an automatic software reboot and return to normal operating mode.

**Note:** The timer applies to tests initiated with the configuration menus and the mode button, but the timer can only be configured via the menus

### To set test mode timer

1. From the Main Menu, select **RF Station Configuration**. The RF Station Configuration window is displayed.

| RF Station Configuratio                                                                                             | n                                  |
|----------------------------------------------------------------------------------------------------|------------------------------------|
| Operating Mode<br>RF Transmit Status<br>Link Monitor Period (0=OFF, 1-10000)<br>Test Mode Timer Minutes (1-1000) -> | Normal Mode<br>unblocked<br>0<br>5 |
| Base Station Only Parameters                                                                                        |                                    |
| Maximum Remote Distance<br>Link Monitor Remote Station Rank                                                         | 5 Km<br>1                          |
| Remote Station Only Parameters<br>Throttle Enable<br>Throttle Level (1-50)                                          | off<br>1                           |

- 2. Select Test Mode Timer Minutes.
- 3. Type the desired time value in minutes (1-1000).
- 4. Press Enter.

### Setting the Operating Mode

The Hopper Plus starts up in Normal mode. Three modes are available for test purposes: Receive, Transmit, and RSSI.

| Receive  | Receives only. Processes expected packet data and displays statistics on RS-232 monitor.                   |
|----------|----------------------------------------------------------------------------------------------------|
| Transmit | Transmits only. Sends known packet data to the receiver.                                                   |
| RSSI     | RSSI (Received Signal Strength Indicator). Unit receives packets and displays fade margin data on Air LED. |

When testing a bridge, one unit is placed in Transmit mode and the other unit is placed in Receive mode. The transmitting unit sends packets of known data to the receiving unit. The receiving unit analyzes the data and can display llink statistics on a terminal, as shown below.

#### **Link Statistics**

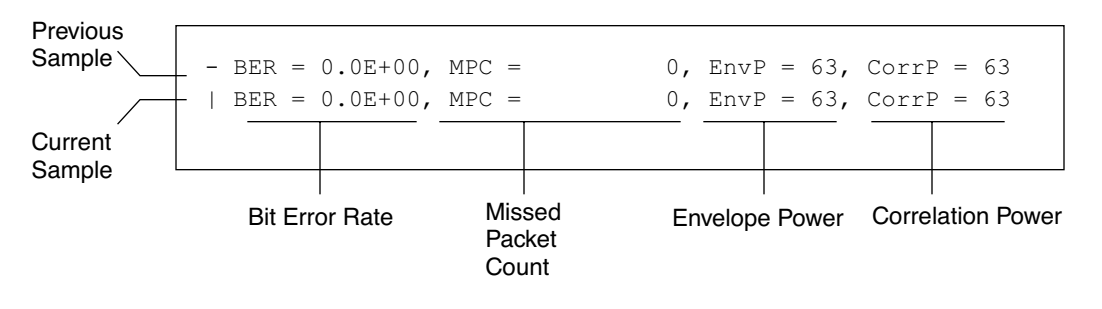

Alternating vertical and horizontal lines indicate that data is incoming.

| where |                                                                                             |
|-------|---------------------------------------------------------------------------------------------|
| BER   | Bit Error Rate                                                                              |
| MPC   | Missed Packet Count                                                                         |
| EnvP  | Envelope Power. The power of the received signal inlcuding noise, measured in dB (0–63)     |
| CorrP | Correlation Power. The power of the received signal, excluding noise, measured in dB (0–63) |

AIR LED ColorSignal StrengthGreenReliable signal - greater than 15 dB fade marginOrangeMarginal signal - between 11 and 15 dB fade marginRedPoor signal - less than 10 dB fade marginBlankNo signal at all

**RSSI** mode is used to measure the fade margin of a system. The receive unit is put into RSSI mode and its AIR LED indicates the fade margin according to the following table:

#### To set the operating mode

1. From the Main Menu, select **RF Station Configuration**. The RF Station Configuration window is displayed.

| RF Station Configura                                                                                             | tion                                  |
|----------------------------------------------------------------------------------------------------|---------------------------------------|
| Operating Mode<br>RF Transmit Status<br>Link Monitor Period (0=OFF, 1-10000)<br>Test Mode Timer Minutes (1-1000) | -> Normal Mode<br>unblocked<br>0<br>5 |
| Base Station Only Parameters                                                                                     |                                       |
| Maximum Remote Distance<br>Link Monitor Remote Station Rank                                                      | 5 Km<br>1                             |
| Remote Station Only Parameters<br>Throttle Enable<br>Throttle Level (1-50)                                       | off<br>1                              |

- 2. Select Operating Mode.
- 3. Select the desired mode: Normal Mode, Transmit Mode, Receive Mode, or RSSI Mode.
- 4. Press Enter.

**Note:** The operating mode can also be set with the MODE button on the back of the Hopper Plus. See *Setting Operating Mode with the MODE Button*, page 68 for more information.

# Setting the RF Transmit Status

This setting blocks a unit from carrying traffic.

### To set RF transmit status

1. From the Main Menu, select **RF Station Configuration**. The RF Station Configuration window is displayed.

| RF Station Configura                                                                                             | tion                                  |
|----------------------------------------------------------------------------------------------------|---------------------------------------|
| Operating Mode<br>RF Transmit Status<br>Link Monitor Period (0=OFF, 1-10000)<br>Test Mode Timer Minutes (1-1000) | Normal Mode<br>-> unblocked<br>0<br>5 |
| Base Station Only Parameters                                                                                     |                                       |
| Maximum Remote Distance<br>Link Monitor Remote Station Rank                                                      | 5 Km<br>1                             |
| Remote Station Only Parameters<br>Throttle Enable<br>Throttle Level (1-50)                                       | off<br>1                              |

- 2. Select RF Transmit Status.
- 3. Select a setting.

| unblocked | Transmits and receives. This is the default setting. |
|-----------|------------------------------------------------------|
| blocked   | Receives only                                        |

4. Press Enter.

# Setting the Link Monitor Period

The Link Monitor Period determines the amount of test data that is sent during a link monitor test. The following table shows how much test data is sent during the link monitor test.

| Monitor<br>Setting | Test data (%) | Message data (%) | Notes                 |
|--------------------|---------------|------------------|-----------------------|
| 0                  | 0             | 100              | link monitor disabled |
| 1                  | 50            | 50               | maximum test data     |
| 2                  | 33.3          | 66.6             |                       |
| 3                  | 25            | 75               |                       |
|                    |               |                  |                       |
| 10000              | 0.01          | 99.99            | minimum test data     |

### To set Link Monitor Period

1. From the Main Menu, select **RF Station Configuration**. The RF Station Configuration window is displayed.

| RF Station Configura                                                                                             | ation                                 |
|----------------------------------------------------------------------------------------------------|---------------------------------------|
| Operating Mode<br>RF Transmit Status<br>Link Monitor Period (0=OFF, 1-10000)<br>Test Mode Timer Minutes (1-1000) | Normal Mode<br>unblocked<br>->10<br>5 |
| Base Station Only Parameters                                                                                     |                                       |
| Maximum Remote Distance<br>Link Monitor Remote Station Rank                                                      | 5 Km<br>1                             |
| Remote Station Only Parameters<br>Throttle Enable<br>Throttle Level (1-50)                                       | off<br>1                              |

- 2. Select Link Monitor Period.
- 3. Type the time value in minutes (0=OFF, 1-1000)
- 4. Press Enter.

# Setting Maximum Remote Distance (Base Station Only)

The Maximum Remote Distance is used to optimize dynamic polling by compensating for polling delay.

**Important:** In the base unit, the Maximum Remote Distance should always be set to the distance between the base and the farthest remote.

#### To set the maximum remote distance

1. From the Main Menu, select **RF Station Configuration**. The RF Station Configuration window is displayed.

```
RF Station Configuration
Operating Mode
                                         Normal Mode
                                         unblocked
RF Transmit Status
Link Monitor Period (0=OFF, 1-10000)
                                         0
Test Mode Timer (1-1000) mins
                                         5
Base Station Only Parameters
Maximum Remote Distance
                                      -> 5 Km
Link Monitor Remote Station Rank
                                         1
Remote Station Only Parameters
Throttle Enable
                                         off
Throttle Level (1-50)
                                         1
```

- 2. Select Maximum Remote Distance.
- 3. Scroll to select the distance of the furthest remote unit.
- 4. Press Enter.

# Setting Link Monitor Remote Station Rank (Base Station Only)

The Hopper Plus can test the RF link while it carries actual data. Link monitor sends test data along with the message data (the amount of data sent is determined by the setting of the Link Monitor Period). See *Setting the Link Monitor Period*, page 36.) The receiving unit processes statistics and sends the test data and statistics back to the testing unit. The testing unit then processes and displays statistics for both directions on the link monitor display. (See *Viewing Link Monitor Statistics*, page 66 for information about viewing link monitor statistics).

**Note:** It is possible to run the link monitor twice over one link by enabling it on the base and the remote at the same time. This situation should be avoided as it causes needless overhead.

You can run the link monitor from the base or any remote. When you run the link monitor from the base station, you must enter the station rank of the remote whose link you wish to test (rank represents the number of remotes that the base polls). When you run the link monitor from a remote, the only link that can be tested is to the base, so the station rank is not configured.

### To set the link monitor rank from the base unit

1. From the Main Menu, select **RF Station Configuration**. The RF Station Configuration window is displayed.

| RF Station Configuration                                                                                         | 1                                  |
|----------------------------------------------------------------------------------------------------|------------------------------------|
| Operating Mode<br>RF Transmit Status<br>Link Monitor Period (0-OFF, 1-10000)<br>Test Mode Timer Minutes (1-1000) | Normal Mode<br>unblocked<br>0<br>5 |
| Base Station Only Parameters                                                                                     |                                    |
| Maximum Remote Distance<br>Link Monitor Remote Station Rank ->                                                   | 5 Km<br>1                          |
| Remote Station Only Parameters<br>Throttle Enable<br>Throttle Level (1-50)                                       | off<br>1                           |

#### 2. Select Link Monitor Remote Station Rank.

3. Type the station rank of the remote to test.

4. Press Enter. The RF Station Configuration window is displayed.

```
RF Station Configuration
                                         Normal Mode
Operating Mode
RF Transmit Status
                                         unblocked
Link Monitor Period (0-OFF, 1-10000) -> 0
Test Mode Timer Minutes (1-1000)
                                         5
Base Station Only Parameters
Maximum Remote Distance
                                          5 Km
Link Monitor Remote Station Rank
                                         1
Remote Station Only Parameters
Throttle Enable
                                         off
Throttle Level (1-50)
                                         1
```

- 5. Select Link Monitor Period.
- 6. Type in the desired link monitor period (0=OFF, 1-10000).
- 7. Press Enter.

For information about viewing the statistics, see Viewing Link Monitor Statistics, page 66.

#### To set the link monitor rank from a remote unit

1. From the Main Menu, select **RF Station Configuration**. The RF Station Configuration window is displayed.

```
RF Station Configuration
Operating Mode
                                         Normal Mode
RF Transmit Status
                                         unblocked
Link Monitor Period (0-OFF, 1-10000) -> 0
Test Mode Timer Minutes (1-1000)
                                          5
Base Station Only Parameters
Maximum Remote Distance
                                          5 Km
Link Monitor Remote Station Rank
                                         1
Remote Station Only Parameters
Throttle Enable
                                         off
Throttle Level (1-50)
                                         1
```

- 2. Select Link Monitor Period.
- 3. Type in the desired link monitor value (1-10000).

#### 4. Press Enter.

For information about viewing the statistics, see Viewing Link Monitor Statistics, page 66.

# Setting Throttling (Remote Station Only)

Throttling limits the amount of data that passes though a remote Hopper Plus 120-24 unit. When throttling is enabled, the amount of data passed is equal to the throttling level times 128 kbps, to a maximum of 6.4 Mbps. Throttling applies to both the down link and up link traffic, so a setting of 128 kbps means the unit can pass 128 kbps in each direction. When throttling is disabled, the unit allows up to the maximum available bandwidth. The default setting is to disable throttling.

### To enable throttling

1. From the Main Menu, select **RF Station Configuration**. The RF Station Configuration window is displayed.

| RF Station Configuration                                                                                     | 1                                  |
|----------------------------------------------------------------------------------------------------|------------------------------------|
| Operating Mode<br>RF Transmit Status<br>Link Monitor Period (0=OFF, 1-10000)<br>Test Mode Timer (1-1000)mins | Normal Mode<br>unblocked<br>0<br>5 |
| Base Station Only Parameters                                                                                 |                                    |
| Maximum Remote Distance<br>Link Monitor Remote Station Rank                                                  | 5 Km<br>1                          |
| Remote Station Only Parameters<br>Throttle Enable -><br>Throttle Level (1-50)                                | off<br>1                           |

- 2. Select Throttle Enable.
- 3. Scroll to select **on**.
- 4. Press Enter.

# **Radio Module Configuration**

Changing the configuration settings of a Hopper Plus while it operates in a system could disrupt service. To prevent disruptions when the configuration is being changed, the Hopper Plus stores configuration information in three different states:

| New     | The intended configuration changes. Temporary.                                                           |
|---------|----------------------------------------------------------------------------------------------------|
| Current | The configuration actually running on the unit. Temporary.                                               |
| Flash   | The configuration that was stored last in FLASH memory.<br>Final configuration is saved to FLASH memory. |

### To change the current configuration of the radio module

- 1. Set the Config Test Minutes. See Setting Config Test Minutes, page 48.
- 2. Make new configuration changes with the Radio Module Configuration menu. These changes are stored in the New state, but the radio uses the Current state configuration until it is rebooted with new configuration.
- 3. Reboot the unit following the steps in *Rebooting and Saving RF Configurations*, page 53. The unit runs the new configuration, and the old configuration is retained in FLASH.
- 4. If the new configuration works as intended, then the changes can be saved to FLASH. See *To save current configuration to FLASH*, page 54.

If the new configuration disrupts communications, then the configuration stored in FLASH is restored after a timeout has elapsed. The unit can be re-configured and tested until the unit works as intended.

# Setting the Station Type

Each Hopper Plus 120-24 unit must be defined as a base or a remote unit. In any given system there is only one base unit, but there can be numerous remote units.

### To set the station type

1. From the Main Menu, select **Radio Module Configuration**. The Radio Module Configuration window is displayed.

| Radio Module Configuration                                  |                            |                          |             |
|-------------------------------------------------------------|----------------------------|--------------------------|-------------|
|                                                             | New                        | Current                  | Flash       |
| Station Type                                                | -> Remote Unit             | Remote Unit              | Remote Unit |
| Station Rank (1-1000)                                       | 1                          | 1                        | 1           |
| Center Frequency                                            | 2.4400 GHz                 | 2.4400 GHz               | 2.4400 GHz  |
| Security Password 1 (Hex)                                   | 1                          | 1                        | 1           |
| Security Password 2 (Hex)                                   | 10                         | 10                       | 10          |
| Security Password 3 (Hex)                                   | 100                        | 100                      | 100         |
| Security Password 4 (Hex)                                   | 1000                       | 1000                     | 1000        |
| Security Password 5 (Hex)                                   | 10000                      | 10000                    | 10000       |
| Scrambling Code (Hex)                                       | 0                          | 0                        | 0           |
| Acquisition Code (0-15)                                     | 1                          | 1                        | 1           |
| Config Test Minutes (1-120)                                 | 30                         | 30                       | 30          |
| Base Station Only Parameters                                |                            |                          |             |
| Repeater Mode                                               | off                        | off                      | off         |
| System Symmetry Type                                        | Asymmetric                 | Asymmetric               | Asymmetric  |
| Dynamic Polling Level (1-100                                | ) 1                        |                          |             |
| Remote Station Only Paramete:                               | rs                         |                          |             |
| Remote Unit RF Group (0-63)                                 | 0                          | 0                        | 0           |
| Reboot New RF configuration<br>Save Current Config to Flash | Press Enter<br>Press Enter | to Execute<br>to Execute |             |

### 2. Select Station Type.

- 3. Scroll to select the desired station type (base unit or remote unit).
- 4. Press Enter.

# Setting the Station Rank

For a base station, rank is the number of remotes that the base polls (regardless of the actual number of remotes in the system). The base station rank should equal the number of remotes so the base does not waste time polling nonexistent remotes.

For a remote unit, rank is a unique number that identifies the remote to the base station.

The base station polls remote units sequentially from rank 1 to the base unit s station rank, then repeats the process.

#### To set the station rank

1. From the Main Menu, select **Radio Module Configuration.** The Radio Module Configuration window is displayed.

|                                                 | Radi              | o Module Confi                 | guration               |             |
|-------------------------------------------------|-------------------|--------------------------------|------------------------|-------------|
|                                                 |                   | New                            | Current                | Flash       |
| Station Type                                    |                   | Remote Unit                    | Remote Unit            | Remote Unit |
| Station Rank (1-1000)                           | ->                | 1                              | 1                      | 1           |
| Center Frequency                                |                   | 2.4400 GHz                     | 2.4400 GHz             | 2.4400 GHz  |
| Security Password 1                             | (Hex)             | 1                              | 1                      | 1           |
| Security Password 2                             | (Hex)             | 10                             | 10                     | 10          |
| Security Password 3                             | (Hex)             | 100                            | 100                    | 100         |
| Security Password 4                             | (Hex)             | 1000                           | 1000                   | 1000        |
| Security Password 5                             | (Hex)             | 10000                          | 10000                  | 10000       |
| Scrambling Code                                 | (Hex)             | 0                              | 0                      | 0           |
| Acquisition Code                                | (0-15)            | 1                              | 1                      | 1           |
| Config Test Minutes                             | (1-120)           | 30                             | 30                     | 30          |
| Base Station Only Par                           | ameters           |                                |                        |             |
| Repeater Mode                                   |                   | off                            | off                    | off         |
| System Symmetry Type                            |                   | Asymmetric                     | Asymmetric             | Asymmetric  |
| Dynamic Polling Level                           | (1-100)           | 1                              |                        |             |
| Remote Station Only P                           | arameters         |                                |                        |             |
| Remote Unit RF Group                            | (0-63)            | 0                              | 0                      | 0           |
| Reboot New RF configu<br>Save Current Config to | ration<br>o Flash | Press Enter t<br>Press Enter t | o Execute<br>o Execute |             |

- 2. Select Station Rank (1-1000).
- 3. Type the rank number of the station.
- 4. Press Enter.

### **Setting the Center Frequency**

The center frequency defines the channel the unit uses to transmit and receive RF energy. To ensure communication between units, all units in a system must have the same center frequency value.

### To set the center frequency

1. From the Main Menu, select **Radio Module Configuration**. The Radio Module Configuration window is displayed.

|                                       | Radi      | o Module Confi | guration    |             |
|---------------------------------------|-----------|----------------|-------------|-------------|
|                                       |           | New            | Current     | Flash       |
| Station Type                          |           | Remote Unit    | Remote Unit | Remote Unit |
| Station Rank (1-1000)                 |           | 1              | 1           | 1           |
| Center Frequency                      | ->        | 2.4400 GHz     | 2.4400 GHz  | 2.4400 GHz  |
| Security Password 1                   | (Hex)     | 1              | 1           | 1           |
| Security Password 2                   | (Hex)     | 10             | 10          | 10          |
| Security Password 3                   | (Hex)     | 100            | 100         | 100         |
| Security Password 4                   | (Hex)     | 1000           | 1000        | 1000        |
| Security Password 5                   | (Hex)     | 10000          | 10000       | 10000       |
| Scrambling Code                       | (Hex)     | 0              | 0           | 0           |
| Acquisition Code                      | (0-15)    | 1              | 1           | 1           |
| Config Test Minutes                   | (1-120)   | 30             | 30          | 30          |
| Base Station Only Para                | ameters   |                |             |             |
| Repeater Mode                         |           | off            | off         | off         |
| System Symmetry Type                  |           | Asymmetric     | Asymmetric  | Asymmetric  |
| Dynamic Polling Level                 | (1-100)   | 1              |             |             |
| Remote Station Only Pa                | arameters |                |             |             |
| Remote Unit RF Group                  | (0-63)    | 0              | 0           | 0           |
| Reboot New RF configu                 | ration    | Press Enter to | o Execute   |             |
| Save Current Config to                | o Flash   | Press Enter to | o Execute   |             |
| · · · · · · · · · · · · · · · · · · · |           |                |             |             |

### 2. Select Center Frequency.

- 3. Scroll to select the RF center frequency to apply to all units in the network.
- 4. Press Enter. The center frequency is stored in the New state.

### **Setting Security Passwords**

Up to five different passwords can be set for a unit. Only Security Password 1 is required, the other passwords are optional. The higher the number passwords that are used, the higher the level of security for the unit. The set of passwords on the remote unit must match the set of passwords on the base unit. All passwords are exchanged between units, even when 1 password are not used. Passwords can be set and modified directly with the Radio Module Configuration menu.

Note: All units in the same network must have this setting set to the same value.

#### To set security passwords

1. From the Main Menu, select **Radio Module Configuration**. The Radio Module Configuration window is displayed.

|                  |                         | Radic    | Module Confid  | guration    |             |
|------------------|-------------------------|----------|----------------|-------------|-------------|
|                  |                         |          | New            | Current     | Flash       |
|                  | Station Type            |          | Remote Unit    | Remote Unit | Remote Unit |
|                  | Station Rank (1-1000)   |          | 1              | 1           | 1           |
|                  | Center Frequency        | ->       | 2.4400 GHz     | 2.4400 GHz  | 2.4400 GHz  |
|                  | Security Password 1 (H  | Hex)     | 1              | 1           | 1           |
|                  | Security Password 2 (H  | Hex)     | 10             | 10          | 10          |
|                  | Security Password 3 (H  | Hex)     | 100            | 100         | 100         |
|                  | Security Password 4 (H  | Hex)     | 1000           | 1000        | 1000        |
| All units in the | Security Password 5 (H  | Hex)     | 10000          | 10000       | 10000       |
| camo notwork     | Scrambling Code (H      | Hex)     | 0              | 0           | 0           |
| Same network     | Acquisition Code ((     | 0-15)    | 1              | 1           | 1           |
| must have these  | Config Test Minutes (1  | 1-120)   | 30             | 30          | 30          |
| configurations   |                         |          |                |             |             |
| set the same.    | Base Station Only Param | meters   |                |             |             |
|                  | Repeater Mode           |          | off            | off         | off         |
|                  | System Symmetry Type    |          | Asymmetric     | Asymmetric  | Asymmetric  |
|                  | Dynamic Polling Level   | (1-100)  | 1              |             |             |
|                  | Remote Station Only Par | rameters |                |             |             |
|                  | Remote Unit RF Group (0 | 0-63)    | 0              | 0           | 0           |
|                  |                         |          |                |             |             |
|                  | Reboot New RF configura | ation    | Press Enter to | Execute     |             |
|                  | Save Current Config to  | Flash    | Press Enter to | Execute     |             |

- 2. Select Security Password 1.
- 3. Enter a password in Hex code.
- 4. Press Enter. The password is stored in the New state.

**Note:** Security Passwords 2 to 5 are optional.

- 5. If you want to use more than one password, select Security Password n.
- 6. Enter a password in Hex code.
- 7. Select Reboot New RF configuration.
- 8. Press Enter. The passwords are put into effect.

# Setting the Scrambling Code

The scrambling code is used to scramble messages so only units with the correct scrambling code will be able to read messages. The scrambling code can be 0-32 bits long. **Note:** All units in the same network must have this setting set to the same value.

### To set scrambling codes

1. From the Main Menu, select **Radio Module Configuration**. The Radio Module Configuration window appears.

|                                                          | Radio Module Conf               | Figuration               |             |
|----------------------------------------------------------|---------------------------------|--------------------------|-------------|
|                                                          | New                             | Current                  | Flash       |
| Station Type                                             | Remote Unit                     | Remote Unit              | Remote Unit |
| Station Rank (1-1000)                                    | 1                               | 1                        | 1           |
| Center Frequency                                         | 2.4400 GHz                      | 2.4400 GHz               | 2.4400 GHz  |
| Security Password 1 (Hex)                                | 1                               | 1                        | 1           |
| Security Password 2 (Hex)                                | 10                              | 10                       | 10          |
| Security Password 3 (Hex)                                | 100                             | 100                      | 100         |
| Security Password 4 (Hex)                                | 1000                            | 1000                     | 1000        |
| Security Password 5 (Hex)                                | 10000                           | 10000                    | 10000       |
| Scrambling Code (Hex)                                    | -> 0                            | 0                        | 0           |
| Acquisition Code (0-15                                   | ) 1                             | 1                        | 1           |
| Config Test Minutes (1-12                                | 0) 30                           | 30                       | 30          |
| Base Station Only Paramete                               | rs                              |                          |             |
| Repeater Mode                                            | off                             | off                      | off         |
| System Symmetry Type                                     | Asymmetric                      | Asymmetric               | Asymmetric  |
| Dynamic Polling Level (1-1                               | 00) 1                           |                          |             |
| Remote Station Only Parame                               | ters                            |                          |             |
| Remote Unit RF Group (0-63                               | ) 0                             | 0                        | 0           |
| Reboot New RF configuratic<br>Save Current Config to Fla | n Press Enter<br>sh Press Enter | to Execute<br>to Execute |             |

- 2. Select Scrambling Code.
- 3. Type the code.
- 4. Press Enter.

# Setting the Acquisition Code

The acquisition code ensures that the receiver does not process any signals not intended for that receiver. The receiver processes only signals with the correct acquisition code.

Note: All units in the same network must have this setting set to the same value.

### To set the acquisition code

1. From the Main Menu, select **Radio Module Configuration**. The Radio Module Configuration window is displayed.

|                             | Radio Mc | dule Conf  | figuration      |                |
|-----------------------------|----------|------------|-----------------|----------------|
|                             | naaro ne | New        | Current         | Flash          |
| Station Type                | Ren      | ote Unit   | Remote Un:      | it Remote Unit |
| Station Rank (1-1000)       | 1        |            | 1               | 1              |
| Center Frequency            | 2.4      | 400 GHz    | 2.4400 GH:      | z 2.4400 GHz   |
| Security Password 1 (Hex)   | 1        |            | 1               | 1              |
| Security Password 2 (Hex)   | 10       |            | 10              | 10             |
| Security Password 3 (Hex)   | 100      |            | 100             | 100            |
| Security Password 4 (Hex)   | 100      | 0          | 1000            | 1000           |
| Security Password 5 (Hex)   | 100      | 00         | 10000           | 10000          |
| Scrambling Code (Hex)       | 0        |            | 0               | 0              |
| Acquisition Code (0-15)     | -> 0     |            | 0               | 0              |
| Config Test Minutes (1-120  | ) 30     |            | 30              | 30             |
| Base Station Only Parameter | c        |            |                 |                |
| Repeater Mode               | off      | :          | off             | off            |
| System Symmetry Type        | Asu      | mmetric    | Asymmetri       | - Asymmetric   |
| Dynamic Polling Level (1-10 | 0) 1     | nane er re | 110 ynanc er ry | 5 Hoynuncerre  |
| Remote Station Only Paramet | ers -    |            |                 |                |
| Remote Unit RF Group (0-63) | 0        |            | 0               | 0              |
|                             | -        |            | -               | -              |
| Reboot New RF configuration | Pre      | ss Enter   | to Execute      |                |
| Save Current Config to Flas | h Pre    | ss Enter   | to Execute      |                |

- 2. Select Acquisition Code.
- 3. Type the Acquisition code (0-15).
- 4. Press Enter.

# **Setting Config Test Minutes**

Since there is a chance that RF configuration changes will disrupt communications, each unit returns to its pre-configuration state after a timeout (unless the changes are saved to FLASH before the timeout). This timeout is set with the Config Test Minutes parameter, which can be set from 1 to 120 minutes.

When testing, the configuration test timeout value should be set before any other radio module changes are made, so that the correct value is used if other changes cause the unit to lock up. If you set the timeout too low, then you may not have time to save the changes to FLASH. If you set it too high, then you will have to wait a long time for the unit to reboot after a change that disrupts service.

Note: All units in the same network must have this setting set to the same value.

### To set the test timeout

1. From the Main Menu, select **Radio Module Configuration**. The Radio Module Configuration window is displayed.

| Radio Module Configuration                               |                                   |                          |             |  |
|----------------------------------------------------------|-----------------------------------|--------------------------|-------------|--|
|                                                          | New                               | Current                  | Flash       |  |
| Station Type                                             | Remote Unit                       | Remote Unit              | Remote Unit |  |
| Station Rank (1-1000)                                    | 1                                 | 1                        | 1           |  |
| Center Frequency                                         | 2.4400 GHz                        | 2.4400 GHz               | 2.4400 GHz  |  |
| Security Password 1 (Hex)                                | 1                                 | 1                        | 1           |  |
| Security Password 2 (Hex)                                | 10                                | 10                       | 10          |  |
| Security Password 3 (Hex)                                | 100                               | 100                      | 100         |  |
| Security Password 4 (Hex)                                | 1000                              | 1000                     | 1000        |  |
| Security Password 5 (Hex)                                | 10000                             | 10000                    | 10000       |  |
| Scrambling Code (Hex)                                    | 0                                 | 0                        | 0           |  |
| Acquisition Code (0-15                                   | ) 0                               | 0                        | 0           |  |
| Config Test Minutes (1-12                                | .0) -> 30                         | 30                       | 30          |  |
| Base Station Only Paramete                               | ers                               |                          |             |  |
| Repeater Mode                                            | off                               | off                      | off         |  |
| System Symmetry Type                                     | Asymmetric                        | Asymmetric               | Asymmetric  |  |
| Dynamic Polling Level (1-1                               | .00) 1                            |                          |             |  |
| Remote Station Only Parame                               | eters                             |                          |             |  |
| Remote Unit RF Group (0-63                               | 3) 0                              | 0                        | 0           |  |
| Reboot New RF configuratic<br>Save Current Config to Fla | on Press Enter<br>Ish Press Enter | to Execute<br>to Execute |             |  |

#### 2. Select Config Test Minutes.

- 3. Type the test minutes value (1-120).
- 4. Press Enter.
- 5. Select Reboot New RF configuration.
- 6. Press Enter. The unit reboots with the temporary test timeout period in effect.
- 7. To move the setting to FLASH see Rebooting and Saving RF Configurations, page 53.

# Setting Repeater Mode (Base Station Only)

When a base unit has repeater mode enabled, it re-transmits messages to all remotes in the same RF group. When repeater mode is disabled, remote-to-remote traffic is allowed if radio communication is possible and remotes are in the same non-zero RF group.

#### To set the repeater mode

1. From the Main Menu, select **Radio Module Configuration.** The Radio Module Configuration window is displayed.

| Radio Module Configuration                                  |      |                            |                          |             |  |
|-------------------------------------------------------------|------|----------------------------|--------------------------|-------------|--|
|                                                             | naar | New                        | Current                  | Flash       |  |
| Station Type                                                |      | Remote Unit                | Remote Unit              | Remote Unit |  |
| Station Rank (1-1000)                                       |      | 1                          | 1                        | 1           |  |
| Center Frequency                                            |      | 2.4400 GHz                 | 2.4400 GHz               | 2.4400 GHz  |  |
| Security Password 1 (Hex)                                   |      | 1                          | 1                        | 1           |  |
| Security Password 2 (Hex)                                   |      | 10                         | 10                       | 10          |  |
| Security Password 3 (Hex)                                   |      | 100                        | 100                      | 100         |  |
| Security Password 4 (Hex)                                   |      | 1000                       | 1000                     | 1000        |  |
| Security Password 5 (Hex)                                   |      | 10000                      | 10000                    | 10000       |  |
| Scrambling Code (Hex)                                       |      | 0                          | 0                        | 0           |  |
| Acquisition Code (0-15)                                     |      | 0                          | 0                        | 0           |  |
| Config Test Minutes (1-120)                                 |      | 30                         | 30                       | 30          |  |
| Base Station Only Parameters                                |      |                            |                          |             |  |
| Repeater Mode                                               | ->   | off                        | off                      | off         |  |
| System Symmetry Type                                        |      | Asymmetric                 | Asymmetric               | Asymmetric  |  |
| Dynamic Polling Level (1-100                                | )    | 1                          | 1                        | -           |  |
| Remote Station Only Paramete:                               | rs   |                            |                          |             |  |
| Remote Unit RF Group (0-63)                                 |      | 0                          | 0                        | 0           |  |
| Reboot New RF configuration<br>Save Current Config to Flash |      | Press Enter<br>Press Enter | to Execute<br>to Execute |             |  |

#### 2. Select Repeater Mode.

3. In the Repeater Mode entry field, scroll to select the desired setting based on the following table.

| off | Base unit does not re-transmit messages. This is the default setting.                           |
|-----|-------------------------------------------------------------------------------------------------|
| on  | Base unit re-transmits messages received from one remote to other remotes in the same RF group. |

4. Press Enter.

# Setting System Symmetry Type (Base Station Only)

System symmetry type defines the amount of priority the base unit has when polling the remotes. The default setting "asymmetric" gives the base unit a time slot after each remote is polled—an asymmetric system is appropriate when the base is the access point to a large network. The "symmetric" setting limits the base unit to one time slot for every polling cycle; a symmetric system is more efficient when the base has data passing requirements that are similar to the remotes.

### To set system symmetry type

1. From the Main Menu, select **Radio Module Configuration**. The Radio Module Configuration window is displayed.

| Radio Module Configuration                     |                   |                                  |                        |             |  |
|------------------------------------------------|-------------------|----------------------------------|------------------------|-------------|--|
|                                                |                   | New                              | Current                | Flash       |  |
| Station Type                                   |                   | Remote Unit                      | Remote Unit            | Remote Unit |  |
| Station Rank (1-1000)                          |                   | 1                                | 1                      | 1           |  |
| Center Frequency                               |                   | 2.4400 GHz                       | 2.4400 GHz             | 2.4400 GHz  |  |
| Security Password 1                            | (Hex)             | 1                                | 1                      | 1           |  |
| Security Password 2                            | (Hex)             | 10                               | 10                     | 10          |  |
| Security Password 3                            | (Hex)             | 100                              | 100                    | 100         |  |
| Security Password 4                            | (Hex)             | 1000                             | 1000                   | 1000        |  |
| Security Password 5                            | (Hex)             | 10000                            | 10000                  | 10000       |  |
| Scrambling Code                                | (Hex)             | 0                                | 0                      | 0           |  |
| Acquisition Code                               | (0-15)            | 0                                | 0                      | 0           |  |
| Config Test Minutes                            | (1-120)           | 30                               | 30                     | 30          |  |
| Base Station Only Par                          | ameters           |                                  |                        |             |  |
| Repeater Mode                                  |                   | off                              | off                    | off         |  |
| System Symmetry Type                           | ->                | Asymmetric                       | Asymmetric             | Asymmetric  |  |
| Dynamic Polling Level                          | (1 - 100)         | 1                                | -                      | -           |  |
| Remote Station Only P                          | arameters         |                                  |                        |             |  |
| Remote Unit RF Group                           | (0-63)            | 0                                | 0                      | 0           |  |
| Reboot New RF configu<br>Save Current Config t | ration<br>o Flash | Press Enter to<br>Press Enter to | o Execute<br>o Execute |             |  |

#### 2. Select System Symmetry Type.

3. Scroll to the desired setting as follows.

| asymmetric | Base unit higher priority than remotes: the base unit has one time slot after every remote time slot. This is the default setting. |
|------------|----------------------------------------------------------------------------------------------------|
| symmetric  | Base unit the same priority as every remote: the base unit has one time slot for every polling cycle.                              |

#### 4. Press Enter.

# Setting Dynamic Polling Level (Base Station Only)

The Hopper Plus uses dynamic polling to reduce overhead caused by idle remote units. Every remote unit is polled by the base, and idle units are ignored for the number of polling rounds entered in the Dynamic Polling Level field.

Dynamic Polling is most effective in very large systems, where polling delay can become significant.

Important: Polling level is set only for the base unit.

### To set the dynamic polling level

1. From the Main Menu, select **RF Station Configuration**. The RF Station Configuration window is displayed..

| Radio Module Configuration     |               |             |             |  |
|--------------------------------|---------------|-------------|-------------|--|
| -                              | New           | Current     | Flash       |  |
| Station Type                   | Remote Unit   | Remote Unit | Remote Unit |  |
| Station Rank (1-1000)          | 1             | 1           | 1           |  |
| Center Frequency               | 2.4400 GHz    | 2.4400 GHz  | 2.4400 GHz  |  |
| Security Password 1 (Hex)      | 1             | 1           | 1           |  |
| Security Password 2 (Hex)      | 10            | 10          | 10          |  |
| Security Password 3 (Hex)      | 100           | 100         | 100         |  |
| Security Password 4 (Hex)      | 1000          | 1000        | 1000        |  |
| Security Password 5 (Hex)      | 10000         | 10000       | 10000       |  |
| Scrambling Code (Hex)          | 0             | 0           | 0           |  |
| Acquisition Code (0-15)        | 0             | 0           | 0           |  |
| Config Test Minutes (1-120)    | 30            | 30          | 30          |  |
| Base Station Only Parameters   |               |             |             |  |
| Repeater Mode                  | off           | off         | off         |  |
| System Symmetry Type           | -> Asymmetric | Asymmetric  | Asymmetric  |  |
| Dynamic Polling Level (1-100)  | 1             |             |             |  |
| Remote Station Only Parameters | S             |             |             |  |
| Remote Unit RF Group (0-63)    | 0             | 0           | 0           |  |
| Reboot New RF configuration    | Press Enter   | to Execute  |             |  |
| Save Current Config to Flash   | Press Enter   | to Execute  |             |  |

- 1. Select Dynamic Polling Level.
- 2. Type the desired polling level (1-60).
- 3. Press Enter.

# Setting Remote Unit RF Group

Remote unit RF group controls how remote units communicate with each other. Only remote units in the same non-zero RF group can communicate directly with each other. A remote with a zero RF group can only communicate with the base unit.

### To set remote unit RF group

1. From the Main Menu, select **RF Module Configuration**. The Radio Module Configuration window is displayed.

|                                                    | D . 1' | . M. J. J. G. C' |             |             |
|----------------------------------------------------|--------|------------------|-------------|-------------|
|                                                    | Radio  | o Module Confi   | guration    |             |
|                                                    |        | New              | Current     | Flash       |
| Station Type                                       |        | Remote Unit      | Remote Unit | Remote Unit |
| Station Rank (1-1000)                              |        | 1                | 1           | 1           |
| Center Frequency                                   |        | 2.4400 GHz       | 2.4400 GHz  | 2.4400 GHz  |
| Security Password 1 (He                            | x)     | 1                | 1           | 1           |
| Security Password 2 (He                            | x)     | 10               | 10          | 10          |
| Security Password 3 (He                            | x)     | 100              | 100         | 100         |
| Security Password 4 (He                            | x)     | 1000             | 1000        | 1000        |
| Security Password 5 (He                            | x)     | 10000            | 10000       | 10000       |
| Scrambling Code (He                                | x)     | 0                | 0           | 0           |
| Acquisition Code (0-3                              | 15)    | 1                | 1           | 1           |
| Config Test Minutes (1-3                           | 120)   | 30               | 30          | 30          |
| Base Station Only Paramet                          | ters   |                  |             |             |
| Repeater Mode                                      |        | off              | off         | off         |
| System Symmetry Type                               |        | Asymmetric       | Asymmetric  | Asymmetric  |
| Dynamic Polling Level (1-                          | -100)  | 1                | -           | -           |
| Remote Station Only Para                           | meters |                  |             |             |
| Remote Unit RF Group (0-)                          | 63) -> | 0                | 0           | 0           |
| Report New PE configuration Press Enter to Execute |        |                  |             |             |
| Save Current Config to F                           | lach   | Proce Entor t    | o Execute   |             |
| Save current coning to r.                          | Lasii  | riess Enter t    | o Execute   |             |

#### 2. Select Remote Unit RF Group.

3. In the Remote Unit RF Group entry field, type the RF group number, using the following table as a guide.

| RF Group | Remote Characteristics                                                                                 |
|----------|----------------------------------------------------------------------------------------------------|
| 0        | Closed: remote will only transmit to and receive from the base unit.                                   |
| 1-63     | Open: remote will transmit to and receive from the base and all remotes with the same RF group number. |

4. Press Enter.

### **Rebooting and Saving RF Configurations**

A reboot is required for temporary changes to the RF configuration to take effect. If the changes are valid, they can be saved "permanently" in the FLASH memory. If the changes are not valid, then the old configuration is restored after a programmable time-out.

### To reboot new RF configuration

1. From the Main Menu, select **Radio Module Configuration**. The Radio Module Configuration window is displayed.

|                                                             | Radio Module Conf                 | iguration                |             |
|-------------------------------------------------------------|-----------------------------------|--------------------------|-------------|
|                                                             | New                               | Current                  | Flash       |
| Station Type                                                | Remote Unit                       | Remote Unit              | Remote Unit |
| Station Rank (1-1000)                                       | 1                                 | 1                        | 1           |
| Center Frequency                                            | 2.4400 GHz                        | 2.4400 GHz               | 2.4400 GHz  |
| Security Password 1 (Hex)                                   | 1                                 | 1                        | 1           |
| Security Password 2 (Hex)                                   | 10                                | 10                       | 10          |
| Security Password 3 (Hex)                                   | 100                               | 100                      | 100         |
| Security Password 4 (Hex)                                   | 1000                              | 1000                     | 1000        |
| Security Password 5 (Hex)                                   | 10000                             | 10000                    | 10000       |
| Scrambling Code (Hex)                                       | 0                                 | 0                        | 0           |
| Acquisition Code (0-15)                                     | 1                                 | 1                        | 1           |
| Config Test Minutes (1-120)                                 | 30                                | 30                       | 30          |
| Base Station Only Parameters                                |                                   |                          |             |
| Repeater Mode                                               | off                               | off                      | off         |
| System Symmetry Type                                        | Asymmetric                        | Asymmetric               | Asymmetric  |
| Dynamic Polling Level (1-100                                | ) 1                               | -                        | -           |
| Remote Station Only Paramete                                | rs                                |                          |             |
| Remote Unit RF Group (0-63)                                 | 0                                 | 0                        | 0           |
| Reboot New RF configuration<br>Save Current Config to Flash | -> Press Enter †<br>Press Enter † | to Execute<br>to Execute |             |

#### 2. Select Reboot New RF Configuration.

3. Press Enter. The Hopper Plus 120-24 reboots with the new temporary RF configuration. The old configuration is remains stored in FLASH memory. If the RF configuration is valid and the unit operates as intended, you can login again, access the Main Menu, Radio Module Configuration, Save Current Config to Flash to save changes to FLASH memory.

### To save current configuration to FLASH

1. From the Main Menu, select **Radio Module Configuration**. The Radio Module Configuration window is displayed.

|                                                        | Radio Module Conf                    | iguration                |             |
|--------------------------------------------------------|--------------------------------------|--------------------------|-------------|
|                                                        | New                                  | Current                  | Flash       |
| Station Type                                           | Remote Unit                          | Remote Unit              | Remote Unit |
| Station Rank (1-1000)                                  | 1                                    | 1                        | 1           |
| Center Frequency                                       | 2.4400 GHz                           | 2.4400 GHz               | 2.4400 GHz  |
| Security Password 1 (Hex                               | 1                                    | 1                        | 1           |
| Security Password 2 (Hex                               | 10                                   | 10                       | 10          |
| Security Password 3 (Hex                               | 100                                  | 100                      | 100         |
| Security Password 4 (Hex                               | 1000                                 | 1000                     | 1000        |
| Security Password 5 (Hex                               | 10000                                | 10000                    | 10000       |
| Scrambling Code (Hex                                   | 0                                    | 0                        | 0           |
| Acquisition Code (0-1                                  | 5) 1                                 | 1                        | 1           |
| Config Test Minutes (1-1                               | 20) 30                               | 30                       | 30          |
| Base Station Only Paramet                              | ers                                  |                          |             |
| Repeater Mode                                          | off                                  | off                      | off         |
| System Symmetry Type                                   | Asymmetric                           | Asymmetric               | Asymmetric  |
| Dynamic Polling Level (1-                              | 100) 1                               | -                        | -           |
| Remote Station Only Param                              | eters                                |                          |             |
| Remote Unit RF Group (0-6                              | 3) 0                                 | 0                        | 0           |
| Reboot New RF configurati<br>Save Current Config to Fl | on Press Enter<br>ash -> Press Enter | to Execute<br>to Execute |             |

- 2. Select Save Current Config to Flash.
- 3. Press Enter. The current configuration is saved to FLASH. No reboot is required.

# **RF/Ethernet Statistics**

Ethernet and RF statistics can be viewed for troubleshooting and monitoring link performance. Ethernet and RF statistics are cumulative and increment until reset. The window is view only. See *Resetting the RF/Ethernet Statistics*, page 64 for information about resetting RF/Ethernet statistics.

### **Viewing RF/Ethernet Statistics**

#### To view RF and Ethernet statistics

1. From the Main Menu, select **RF/Ethernet Statistics**. The RF/Ethernet Statistics window is displayed.

```
RF/Ethernet Statistics
Schernet Receive StatisticsTotal Packets Received0Packets For Local Host0Receive Errors0Packets Dropped0Packets Discarded0
Ethernet Receive Statistics
                                            Ethernet Transmit Statistics
                                           Total Packets Transmitted 0
                                           Packets From Local Host
                                                                             0
                                                                              0
                                           Packets Dropped
RF Receive Statistics
                                            RF Transmit Statistics
RF Receive StatisticsTotal Packets Received0Packets For Local Host0Packets Dropped0Packets Discarded0
                                            Total Packets Transmitted 0
                                            Frames From Local Host
                                                                             0
                                            Packets Dropped
                                                                             0
Packets Discarded
                                0
RF Super Frame Rx Statistics
                                           RF Super Frame Tx Statistics
Super Frames Received0Receive Overrun Errors0
                                            Super Frames Transmitted
                                                                              0
Frame Control Word Errors 0
                               0
Header Checksum Errors
                                           Throughput Statistics
Packet Control Word Errors 0
                                           Ethernet-to-RF Throughput
                                                                              0
Super Frame Length Errors 0
                                            RF-to-Ethernet Throughput
                                                                              0
```

| where | <b>;</b> |
|-------|----------|
|-------|----------|

•

|                | Total Packets<br>Received      | The number of Ethernet packets from the 10/100<br>Base-T connection.                                                                                |  |  |
|----------------|--------------------------------|----------------------------------------------------------------------------------------------------|--|--|
| nernet Receive | Packets For Local<br>Host      | The number of Ethernet packets received from the 10/100 Base-T connection which were destined for the Hopper Plus 120-24 unit's TCP/IP stack.       |  |  |
|                | Receive Errors                 | The number of Ethernet packets received with errors, for example, runt (smaller than 64 bytes), jabber (larger than 1518 bytes), or overflow error. |  |  |
| Eth            | Packets Dropped                | The number of Ethernet packets dropped because the wireless link is at capacity.                                                                    |  |  |
|                | Packets Discarded              | The number of Ethernet packets discarded as the result of filtering.                                                                                |  |  |
|                | Total Packets<br>Received      | The number of Ethernet packets received over RF.                                                                                                    |  |  |
| ceive          | Packets For Local<br>Host      | The number of Ethernet packets received over RF and destined for the local host.                                                                    |  |  |
| RF Re          | Packets Dropped                | The number of Ethernet packets dropped because the wireless link is at capacity.                                                                    |  |  |
|                | Packets Discarded              | The number of Ethernet packets discarded as the result of filtering.                                                                                |  |  |
|                | Super Frames<br>Received       | The number of super frames received.                                                                                                    |  |  |
| Rx             | Receive Overrun<br>Errors      | The number of errors caused by receive buffer overrun.                                                                                              |  |  |
| Frame          | Frame Control Word<br>Errors   | The number of errors caused by frame control word problems.                                                                                         |  |  |
| Super          | Header Checksum<br>Word Errors | The number of errors caused by receiving an invalid header checksum.                                                                                |  |  |
| RF             | Packet Control<br>Word Errors  | The number of errors caused by packet control word problems.                                                                                        |  |  |
|                | Super Frame Length<br>Errors   | The number of errors caused by receiving an invalid super frame length.                                                                             |  |  |

| Total Packets<br>TransmittedThe number of Ethernet packets transmitted onto<br>the 10/100 Base-T connection.Packets From Local<br>HostThe number of Ethernet packets transmitted onto<br>the 10/100 Base-T connection which originated<br>from the Hopper Plus 120-24 unit's TCP/IP stack.Packets DroppedThe number of Ethernet packets not transmitted<br>due to some error, for example, unable to transmit<br>within 15 retries, or underflow error.Total Packets<br>TransmittedThe number of Ethernet packets transmitted<br>due to some error, for example, unable to transmit<br>within 15 retries, or underflow error.Total Packets<br>TransmittedThe number of Ethernet packets transmitted over<br>RF.Frames From Local<br>HostThe number of Ethernet packets transmitted to RF<br>from the local host.Packets DroppedThe number of packets dropped because of RF<br>problems.Super Frames<br>TransmittedThe number of super frames transmitted.Super Frames<br>ThroughputThe number of super frames transmitted.Super Frames<br>ThroughputCurrent data rate measured from wire to air,<br>resolution = 1 second.Packets<br>Current data rate measured from air to wire,<br>resolution = 1 second. |             |                              |                                                                                                    |
|----------------------------------------------------------------------------------------------------|-------------|------------------------------|----------------------------------------------------------------------------------------------------|
| Packets From Local<br>HostThe number of Ethernet packets transmitted onto<br>the 10/100 Base-T connection which originated<br>from the Hopper Plus 120-24 unit's TCP/IP stack.Packets DroppedThe number of Ethernet packets not transmitted<br>due to some error, for example, unable to transmit<br>within 15 retries, or underflow error.Total Packets<br>TransmittedThe number of Ethernet packets transmitted over<br>RF.Frames From Local<br>HostThe number of Ethernet packets transmitted to RF<br>from the local host.Packets DroppedThe number of packets dropped because of RF<br>problems.Super Frames<br>TransmittedThe number of super frames transmitted.FigSuper Frames<br>TransmittedThe number of super frames transmitted.FigEthernet-to-RF<br>ThroughputCurrent data rate measured from wire to air,<br>resolution = 1 second.PacketsRF-to-Ethernet<br>ThroughputCurrent data rate measured from air to wire,<br>resolution = 1 second.                                                                                                    | nit         | Total Packets<br>Transmitted | The number of Ethernet packets transmitted onto the 10/100 Base-T connection.                                                                        |
| Packets DroppedThe number of Ethernet packets not transmitted<br>due to some error, for example, unable to transmit<br>within 15 retries, or underflow error.Total Packets<br>TransmittedThe number of Ethernet packets transmitted over<br>                                                                                                    | net Transı  | Packets From Local<br>Host   | The number of Ethernet packets transmitted onto<br>the 10/100 Base-T connection which originated<br>from the Hopper Plus 120-24 unit's TCP/IP stack. |
| Total Packets<br>TransmittedThe number of Ethernet packets transmitted over<br>RF.Frames From Local<br>HostThe number of Ethernet packets transmitted to RF<br>from the local host.Packets DroppedThe number of packets dropped because of RF<br>problems.YSuper Frames<br>TransmittedThe number of super frames transmitted.YEthernet-to-RF<br>ThroughputCurrent data rate measured from wire to air,<br>resolution = 1 second.YRF-to-Ethernet<br>ThroughputCurrent data rate measured from air to wire,<br>                                                                                                    | Ether       | Packets Dropped              | The number of Ethernet packets not transmitted due to some error, for example, unable to transmit within 15 retries, or underflow error.             |
| Frames From Local<br>HostThe number of Ethernet packets transmitted to RF<br>from the local host.Packets DroppedThe number of packets dropped because of RF<br>problems.YSuper Frames<br>TransmittedThe number of super frames transmitted.YSuper Frames<br>TransmittedCurrent data rate measured from wire to air,<br>resolution = 1 second.YRF-to-Ethernet<br>ThroughputCurrent data rate measured from air to wire,<br>resolution = 1 second.                                                                                                    | nit         | Total Packets<br>Transmitted | The number of Ethernet packets transmitted over RF.                                                                                                  |
| HerePackets DroppedThe number of packets dropped because of RF<br>problems.YSuper Frames<br>TransmittedThe number of super frames transmitted.YSuper Frames<br>TransmittedCurrent data rate measured from wire to air,<br>                                                                                                    | Transn      | Frames From Local<br>Host    | The number of Ethernet packets transmitted to RF from the local host.                                                                                |
| LSuper Frames<br>TransmittedThe number of super frames transmitted.LSuper Frames<br>TransmittedThe number of super frames transmitted.Image: Signal LCurrent data rate measured from wire to air,<br>resolution = 1 second.Image: Signal LCurrent data rate measured from wire to air,<br>                                                                                                    | ЯF          | Packets Dropped              | The number of packets dropped because of RF problems.                                                                                                |
| Ethernet-to-RFCurrent data rate measured from wire to air,<br>resolution = 1 second.RF-to-Ethernet<br>ThroughputCurrent data rate measured from air to wire,<br>resolution = 1 second.                                                                                                    | RF S. F. Tx | Super Frames<br>Transmitted  | The number of super frames transmitted.                                                                                                    |
| RF-to-EthernetCurrent data rate measured from air to wire,<br>resolution = 1 second.                                                                                                    | ghput       | Ethernet-to-RF<br>Throughput | Current data rate measured from wire to air, resolution = 1 second.                                                                                  |
|                                                                                                    | Throug      | RF-to-Ethernet<br>Throughput | Current data rate measured from air to wire, resolution = 1 second.                                                                                  |

#### where

# **System Security**

You can control access to the Hopper Plus 120-24 unit with the System Security menu.

### **Setting Community Names**

Community names are used to control SNMP access to the Hopper Plus. Community Name 1 has read only access, and Community Name 2 has read and write access. Any SNMP manager can access and configure any Hopper Plus unit on the network as long as the unit has the correct community names and Ethernet access is enabled (see *Setting Remote Access*, page 60).

**Warning:** Default community names are presented in all Installation and Configuration guides distributed by Wi-LAN. It is the responsibility of the customer to ensure that default community names are changed to unique names at installation. Record all community name changes.

| Community name        | Privileges     | Default value |  |
|-----------------------|----------------|---------------|--|
| SNMP Community Name 1 | Read           | public        |  |
| SNMP Community Name 2 | Read and Write | netman        |  |

#### To set community names

1. From the Main Menu, select **System Security**. The System Security window is displayed.

| System Security                                |                                 |  |  |  |
|------------------------------------------------|---------------------------------|--|--|--|
| SNMP Community Name 1 -> SNMP Community Name 2 | public<br>netman                |  |  |  |
| Change User Password                           | Press Enter to change password  |  |  |  |
| Confirm User Password                          | Press Enter to confirm password |  |  |  |
| Change Supervisor Password                     | Press Enter to change password  |  |  |  |
| Confirm Supervisor Password                    | Press Enter to confirm password |  |  |  |
| Ethernet Access to Local Host                  | on                              |  |  |  |
| Wireless Access to Local Host                  | on                              |  |  |  |
| Auto Logout Minutes (1-120)                    | 10                              |  |  |  |

- 2. Select SNMP Community Name 1.
- 3. Type in new name.
- 4. Press Enter. The new name appears in the entry field.
- 5. Select SNMP Community Name 2.
- 6. Type in new name.
- 7. Press Enter. The new name appears in the entry field.

### **Setting Login Passwords**

You can control access to the configuration menus by setting passwords for the user and supervisor logins. The user login has read-only access, while the supervisor login can modify configuration settings. The default passwords match the login names.

**Warning:** Default passwords are listed in all Installation and Configuration guides distributed by Wi-LAN. It is the responsibility of the customer to ensure that default passwords are changed to unique passwords during installation. Record all password changes.

Note: When you restore factory configurations, the login passwords revert to the defaults.

#### To set user password

1. From the Main Menu, select **System Security**. The System Security window is displayed.

```
System Security
SNMP Community Name 1
                                      public
SNMP Community Name 2
                                      netman
Change User Password
                                -> Press Enter to change password
Confirm User Password
                                     Press Enter to confirm password
Change Supervisor PasswordPress Enter to change passwordConfirm Supervisor PasswordPress Enter to confirm password
Ethernet Access to Local Host
                                      on
Wireless Access to Local Host
                                      on
Auto Logout Minutes (1-120)
                                      10
```

- 2. Select Change User Password.
- 3. Type the new password.
- 4. Press Enter.
- 5. Select Confirm User Password entry field.
- 6. Re-type the password from step 3.
- 7. Press **Enter**. The change is saved when **Success** appears beside the confirmation field.

#### To set supervisor password

- 1. From the Main Menu, select **System Security**. The System Security window appears (see above).
- 2. Select Change Supervisor Password.
- 3. Type the new password.
- 4. Press Enter.
- 5. Select Confirm Supervisor Password entry field.
- 6. Re-type the password from step 3.

7. Press **Enter**. The change is saved when **Success** appears beside the confirmation field.

### **Setting Remote Access**

The Hopper Plus can be accessed and configured via the Ethernet and over the RF link. The default setting is to allow both forms of remote access, but they can be disabled if required (as a security measure, for example).

#### To set Ethernet and wireless access

1. From the Main Menu, select **System Security**. The System Security window is displayed.

```
System Security
SNMP Community Name 1
                                  public
SNMP Community Name 2
                                  netman
Change User Password
                                  Press Enter to change password
Confirm User Password
                                  Press Enter to confirm password
Confirm Supervisor Password Press Enter to change password Press Enter to confirm
                                 Press Enter to confirm password
Ethernet Access to Local Host -> on
Wireless Access to Local Host
                                 on
Auto Logout Minutes (1-120)
                                  10
```

- 2. Select Ethernet Access to Local Host.
- 3. In the Ethernet Access to Local Host field, select the desired setting.

| on  | Enable access to the unit via the Ethernet.  |
|-----|----------------------------------------------|
| off | Disable access to the unit via the Ethernet. |

- 4. Press Enter.
- 5. Select Wireless Access to Local Host.
- 6. Select the desired setting.

| on  | Enable access to the unit via the air.  |
|-----|-----------------------------------------|
| off | Disable access to the unit via the air. |

7. Press Enter.

### Setting the Automatic Timeout

You can specify the maximum time the system can remain idle before the configuration menus close and the Login menu reappears. This ensures that the configuration menus close if a user forgets to exit.

**Note:** When the menus automatically timeout, the system appears frozen. Press **Enter** to view the Login window, where you can login to the menus.

### To set the automatic timeout period

1. From the Main Menu, select **System Security**. The System Security window is displayed.

| System Security                |                                 |  |  |
|--------------------------------|---------------------------------|--|--|
| SNMP Community Name 1          | public                          |  |  |
| SNMP Community Name 2          | netman                          |  |  |
| Change User Password           | Press Enter to change password  |  |  |
| Confirm User Password          | Press Enter to confirm password |  |  |
| Change Supervisor Password     | Press Enter to change password  |  |  |
| Confirm Supervisor Password    | Press Enter to confirm password |  |  |
| Ethernet Access to Local Host  | on                              |  |  |
| Wireless Access to Local Host  | on                              |  |  |
| Auto Logout Minutes (1-120) -> | 10                              |  |  |

#### 2. Select Auto Logout Minutes.

- 3. Type the maximum idle time period in minutes that can pass before the configuration menus close.
- 4. Press Enter. The new value appears in the entry field.

# System Commands

System image files contain the software that runs the unit. When you first power up the Hopper Plus unit, it runs from the factory-image. With the System Commands menu you can choose the image file that a unit uses to power up, and the image file that a unit uses to reboot.

**Note:** As new images are developed, Wi-LAN plans to place the images on their web site so that you can download them to the unit.

# **Setting Default System Image**

The default image is the image file used at power up. If you have more than one image saved on a unit, you can choose the default power up file.

### To set the default image

1. From the Main Menu, select **System Commands**. The System Commands window is displayed.

```
System CommandsDefault System Image-> FACTORY-IMAGE<br/>FACTORY-IMAGEReboot a System Image-> FACTORY-IMAGEReboot Current Image<br/>Restore Factory Config and Reboot<br/>Reset Radio StatisticsPress Enter to Execute<br/>Press Enter to Execute<br/>Press Enter to Execute<br/>Press Enter to Execute<br/>Press Enter to Execute
```

- 2. Select Default System Image.
- 3. Scroll to select the image to use as the default.
- 4. Press **Enter**. The new image file appears in the field. This image will be used each time the Hopper Plus is powered up.

### Setting the Reboot System Image

#### To set the reboot image

1. From the Main Menu, select **System Commands**. The System Commands window is displayed.

```
System CommandsDefault System ImageFACTORY-IMAGEReboot a System Image-> FACTORY-IMAGEReboot Current ImagePress Enter to ExecuteRestore Factory Config and RebootPress Enter to ExecuteReset Radio StatisticsPress Enter to ExecuteReset Ethernet StatisticsPress Enter to Execute
```

- 2. Select Reboot a System Image.
- 3. Scroll to select the image to use when rebooting.
- 4. Press **Enter**. The new image file appears in the field. This image will be used when the Hopper Plus is rebooted.

### **Rebooting the Current Image**

The Reboot Current Image command must be used when the IP address is changed. See *Setting the Internet IP Address and Subnet Mask*, page 26.

#### To reboot the current image

1. From the Main Menu, select **System Commands**. The System Commands window is displayed.

| System Comm                                                                                                    | and | S                                |                                  |                      |                                          |
|----------------------------------------------------------------------------------------------------|-----|----------------------------------|----------------------------------|----------------------|------------------------------------------|
| Default System Image<br>Reboot a System Image                                                                    |     | FACTOI<br>FACTOI                 | RY-IMAG<br>RY-IMAG               | GE<br>GE             |                                          |
| Reboot Current Image<br>Restore Factory Config and Reboot<br>Reset Radio Statistics<br>Reset Ethernet Statistics | ->  | Press<br>Press<br>Press<br>Press | Enter<br>Enter<br>Enter<br>Enter | to<br>to<br>to<br>to | Execute<br>Execute<br>Execute<br>Execute |

- 2. Select Reboot Current Image.
- 3. Press Enter. The Hopper Plus reboots using the current image.

You must log in again to make further changes.

# **Restoring Configurations**

After making configuration changes you can return the unit to its original state by restoring factory configuration settings. This command can be used put the unit into a known state to aid troubleshooting, or to ensure that company configurations are removed when decommissioning the unit.

### To restore the factory configuration

1. From the Main Menu, select **System Commands**. The System Commands window is displayed.

| System Com                                                                                                    | mand | S                                |                                  |                      |                                  |
|----------------------------------------------------------------------------------------------------|------|----------------------------------|----------------------------------|----------------------|----------------------------------|
| Default System Image<br>Reboot a System Image                                                                    |      | FACTO<br>FACTO                   | RY-IMAG<br>RY-IMAG               | GE<br>GE             |                                  |
| Reboot Current Image<br>Restore Factory Config and Reboot<br>Reset Radio Statistics<br>Reset Ethernet Statistics | ->   | Press<br>Press<br>Press<br>Press | Enter<br>Enter<br>Enter<br>Enter | to<br>to<br>to<br>to | Execu<br>Execu<br>Execu<br>Execu |

- 2. Select Restore Factory Configuration and Reboot.
- 3. Press Enter. The factory configuration settings are restored.

**Warning:** When you restore factory configurations, the login passwords are automatically set to default values.

You must log in again to make further changes.

# **Resetting the RF/Ethernet Statistics**

The statistics displayed in the RF/Ethernet Statistics window are cumulative, but can be reset to track events and for troubleshooting. For example, a suspected RF problem can be diagnosed by resetting the radio statistics and simulating the situation suspected of causing the problem.

#### To reset radio statistics

1. From the Main Menu, select **System Commands**. The System Commands window is displayed.

| System Commands                                                                                                  |                                                                                                    |         |  |  |  |  |
|----------------------------------------------------------------------------------------------------|----------------------------------------------------------------------------------------------------|---------|--|--|--|--|
| Default System Image<br>Reboot a System Image                                                                    | FACTORY-IMAGE<br>FACTORY-IMAGE                                                                          |         |  |  |  |  |
| Reboot Current Image<br>Restore Factory Config and Reboot<br>Reset Radio Statistics<br>Reset Ethernet Statistics | Press Enter to Execute<br>Press Enter to Execute<br>-> Press Enter to Execute<br>Press Enter to Execute | 0 0 0 0 |  |  |  |  |

- 2. Select Reset Radio Statistics.
- 3. Press **Enter**. The radio statistics in the RF/Ethernet Statistics window are reset to 0 when **Success** appears beside the enter field.

See Viewing RF/Ethernet Statistics, page 55.

#### To reset Ethernet statistics

1. From the Main Menu, select **System Commands**. The System Commands window is displayed.

```
System CommandsDefault System ImageFACTORY-IMAGEReboot a System ImageFACTORY-IMAGEReboot Current ImagePress Enter to ExecuteRestore Factory Config and RebootPress Enter to ExecuteReset Radio StatisticsPress Enter to ExecuteReset Ethernet Statistics-> Press Enter to Execute
```

- 2. Select Reset Ethernet Statistics.
- 3. Press **Enter**. The Ethernet statistics in the RF/Ethernet Statistics window are reset to 0 when **Success** appears beside the enter field.

See Viewing RF/Ethernet Statistics, page 55.
# **Link Monitor Display**

## **Viewing Link Monitor Statistics**

Link performance statistics such as power and bit error rate can be viewed while the link monitor is running. Statistics are only available on the unit running the link monitor. The window is view only.

### To view link monitor statistics

1. From the Main Menu, select **Link Monitor Display**. The RF Background Link Monitor Statistics window is displayed.

| I                   | RF Background | Link Monito: | r Statistics |
|---------------------|---------------|--------------|--------------|
| Link Monitor Rank   |               | 0            |              |
| Base to Remote BER  |               | N/A          |              |
| Remote to Base BER  |               | N/A          |              |
| Missed Packet Count | t             | 0            |              |
| Base to Remote Env  | Power         | 0            |              |
| Base to Remote Cor: | r Power       | 0            |              |
| Remote to Base Env  | Power         | 0            |              |
| Remote to Base Cor: | r Power       | 0            |              |

where

| When viewed on the base unit, the rank of the remote unit whose link is being tested. When viewed on the remote unit, this field is zero. |
|----------------------------------------------------------------------------------------------------|
| The bit error rate from the base to the remote.<br>Displays "N/A" when the link monitor is not<br>running.                                |
| The bit error rate from the remote to the base.<br>Displays "N/A" when the link monitor is not<br>running.                                |
| The number of missed packets.                                                                                                    |
| Envelope power received at the remote.                                                                                                    |
| Correlation power received at the remote.                                                                                                 |
| Envelope power received at the base.                                                                                                    |
| Correlation power received at the base.                                                                                                   |
|                                                                                                    |

# Logout

# Logging Out

### To log out of the Main Menu

- 1. From the Main Menu, select Logout.
- 2. Press Enter.
- 3. Power down the computer.

### or

1. Press the **Esc** key on the keyboard until you reach the wilan command line.

Enter ESC to return to Main Menu wilan> logout

- 2. At the prompt, type **logout**.
- 3. Press Enter.

## Setting Operating Mode with the MODE Button

The operating mode of a unit is usually set with the RF Station Configuration menu (see *Setting the Operating Mode*, page 33). However, operating mode can also be set using the MODE button located on the back panel of the Hopper Plus 120-24. No tools or equipment are required to use this method, however, a good understanding of the operating modes and LEDs is required.

The Hopper Plus starts up in Normal operating mode with the MODE LED off.. Three test modes are available.

| Mode     | Function                                                                                            | MODE LED |
|----------|----------------------------------------------------------------------------------------------------|----------|
| Transmit | Transmit only. Sends known packet data to the receiver.                                             | Red      |
| Receive  | Receive only. Processes received packet data and displays statistics on RS-232 monitor.             | Green    |
| RSSI     | Received Signal Strength Indicator. Unit receives packets and displays fade margin data on AIR LED. | Orange   |

You can change the operating mode by pressing the MODE button, as explained below.

## **Using the MODE Button**

### To change the operating mode

- 1. Press the MODE button once and release it quickly. The unit goes into **Transmit** mode.
- 2. Press the MODE button once and the unit goes into **Receive** mode.
- 3. Press the MODE button once and the unit goes into RSSI mode.
- 4. Press the MODE button once and the unit returns to Transmit mode.
- 5. To return to **Normal** mode, press the MODE button and hold it down for at least two seconds. The AIR LED and MODE LED flash orange when the button has been held long enough.

**Note:** If you do not manually return the unit to normal mode, the unit automatically reboots and returns to normal mode when end of the test time period time is reached. The test time period cannot be set with the mode button—you must use the Main Menu to set the test mode timer (see *Setting Config Test Minutes*, page 48).

### **MODE Button Operation**

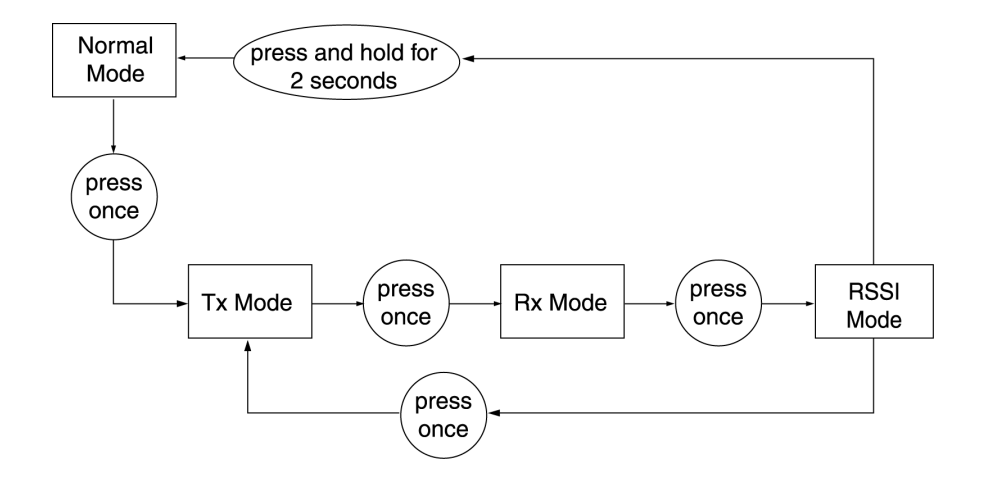

See Setting the Operating Mode, page 33 for more information about operating modes.

# **Command Line Interface**

The Hopper Plus 120-24 has a command line interface you can use to perform basic commands. The commands are a quick way to perform basic tasks while you remain logged into the configuration menus.

## **Using Basic Commands**

While you are logged into the configuration menus, you can press the **Esc** key until you exit out of the menus to the command line prompt. The **wilan>** command line prompt appears.

You can execute all of the Hopper Plus 120-24 commands from this prompt.

The following are some of the commands you can execute at the prompt.

| Command | Action                                                                                   | Example                  |
|---------|------------------------------------------------------------------------------------------|--------------------------|
| help    | show the following command<br>summary list:<br>menu cls dir del ping<br>logout exit quit | wilan>help menu          |
| menu    | return to the configuration menus                                                        | wilan>menu               |
| cls     | clear the terminal screen                                                                | wilan>cls                |
| dir     | show a file directory                                                                    | wilan>dir                |
| del     | delete a file                                                                            | wilan>del sample.txt     |
| ping    | ping a remote IP address                                                                 | wilan>ping 198.168.200.5 |
| logout  | log out of the command line<br>interface<br>or<br>terminate a remote telnet session      | wilan>logout             |
| exit    | log out of the command line<br>interface<br>or<br>terminate a remote telnet session      | wilan>exit               |
| quit    | log out of the command line<br>interface<br>or<br>terminate a remote telnet session      | wilan>quit               |

You can contact Wi-LAN customer support for additional information about the command line interface.

# **Appendix A: Planning Your Wireless Link**

To ensure an effective and reliable wireless link, you need to perform some preliminary network planning *before* you install any hardware.

These steps include:

- ¥ determining the physical layout of your planned link
- ¥ planning your antenna and fade margin requirements
- ¥ configuring your RF link.

## Planning the Physical Layout

Before you install the units, you must determine the physical locations for each component of the Hopper Plus 120-24 wireless system.

When you plan the physical layout, you need to:

- ¥ measure the physical distance between each pair of units using GPS, a map, or other distance measurement method
- ¥ determine antenna mast height requirements and fade margins
- ¥ determine cable requirements, including routing, between antenna and unit
- ¥ calculate the fade margin to determine the reliability of your wireless link
- ¥ determine environmental requirements

### Measuring the Physical Distance Between Units

Use a mapping method to determine the distance between sites, and check the radio path to identify any obstructions in the site path between the two antennas. Due to the high frequency and low output power permitted in the ISM bands, no obstructions may exist between two antennas.

## **Determining Antenna Requirements**

If you plan to install the unit indoors, the rubber duck antenna shipped with the unit may be adequate. The signal from this antenna can penetrate several walls, although metal obstructions or building features such as elevator shafts can deflect or inhibit radio waves. Empirical testing is advised in this case because all interiors are unique.

If you plan to install the antennas outdoors you will need to consider

- Y obtaining permission from building owners if you intend to install your antenna on a rooftop
- \* the height of the antenna required to ensure a radio Line of Sight between two antennas that define the RF link

- ¥ potential wind load and ice loading impact on the antenna
- ¥ regulatory restrictions, such as height, on antenna mast usage in the identified location
- ¥ grounding requirements. You must ensure that your antenna is properly grounded for lightning and installed according to the relevant electrical code for the location.

## **Determining Cable Requirements**

If you are installing the antenna in an outdoor location, you will require 50 ohm coaxial cable to connect the unit to the antenna. You should minimize the length of the coaxial cable because the longer the cable is, the greater the cable losses are. You need to know the required cable lengths before you install the unit.

Note: You should use surge suppressors at the point of cable entry into the building.

## **Calculating Fade Margins**

You can calculate the fade margin of your wireless link after you ve identified the antenna requirements. The fade margin enables you to predict the reliability of your wireless link. See *Calculating Path Loss* on page 78 for more information about fade margins.

## **Determining Environmental Requirements**

Hopper Plus 120-24 units must be located in a weatherproof environment with an ambient temperature between 0... and 40... Celsius, and humidity from 0 to 95% non-condensing. Consider the building, heating, and air conditioning required to ensure that the unit operates within these conditions.

# **Optimizing the RF Link**

## Overview

This section explains how to obtain optimal performance from your RF link. Proper path planning ensures that each end of the RF link receives sufficient signal power to maintain a desired Bit Error Rate (BER). The effectiveness and reliability of your RF link depends on the following:

- ¥ antenna gain, beamwidth, F/B ratio, and cross-polarization discrimination
- ¥ distance between antennas and obstructions in the RF path
- ¥ above-ground height of the antennas
- ¥ length and type of coaxial cable connecting the Hopper Plus 120-24 and the antenna

The above factors will be used to calculate your link budget. The calculation indicates if your radio link is feasible over a given distance and path and if your RF link meets regulatory requirements. Link budgets are typically expressed in decibels (dB).

| Term | Description                                                                                                    |
|------|----------------------------------------------------------------------------------------------------|
| dB   | Decibel. A relative measure of power used to specify power gains and losses. The difference in power P1 and P2 |

The following dB terms are used in this section:

dBd

dBi

| expressed in dB is: |   |      |     |                  |
|---------------------|---|------|-----|------------------|
| dB                  | = | 10 × | log | $\binom{P1}{P2}$ |

| The gain or loss of an antenna reference to a standard dipole. |
|----------------------------------------------------------------|
| Gain of a Standard Dipole (dBd) = 2.14 dBi.                    |

The gain or loss of an antenna referenced to an isotropic (theoretical point source) radiator. This measure is used with only antennas, as it quantifies gain or loss of a physical radiator with respect to a theoretical one.

dBm A power measurement referenced to one milliwatt. This is an absolute measure of power rather than a relative measure such as a gain or a loss.

The following variables are used to calculate the link budget:

| Variable                                         | Description                                                                                                    |
|--------------------------------------------------|----------------------------------------------------------------------------------------------------|
| System Gain                                      | The maximum path loss that the system can support for usable data transmission.                                                                                         |
| EIRP (Effective Isotropically<br>Radiated Power) | The power radiating from an antenna taking into account the output power from the transmitter, connector losses, cable losses, and the antenna gain.                    |
| Receiver Sensitivity                             | The minimum signal strength required for usable performance. Expressed in dBm.                                                                                          |
| Antenna Gain                                     | Gain of the antenna over a dipole (dBd) or theoretical (dBi).                                                                                                    |
| Propagation Loss                                 | The signal loss experienced as it travels through the air. Expressed in dB.                                                                                             |
| Cable Loss                                       | The signal loss experienced as it passes through the coaxial cable. Expressed in dB.                                                                                    |
| Path Loss                                        | The total loss from one end of the path to the other.<br>This includes propagation losses, cable losses, and<br>any other losses that impact the system<br>performance. |

## Working with System Gain

The system gain of a radio system is the difference between the transmitted power and a receiver s sensitivity threshold. The system gain of the Hopper Plus 120-24 is:

| Formula:     | System Gain = Transmission Power - Receiver Sensitivity @ 10 <sup>-6</sup> BER                                                                                                    |  |  |
|--------------|----------------------------------------------------------------------------------------------------|--|--|
| Variables:   | Hopper Plus 120-24Tx Power=18.5 dBmReceiver Sensitivity=- 83 dBm (receiver sensitivity @ 10 <sup>-6</sup> BER)                                                                                                    |  |  |
| Calculation: | <b>Hopper Plus 120-24</b><br>18.5 dBm - (-83) dBm = - 101.5 dB                                                                                                    |  |  |
| More info:   | To ensure reliable communications, the system gain plus all antenna<br>gains must be greater than the sum of all losses. For a reliable link,<br>Wi-LAN recommends that the system gain plus all antenna gains be<br>greater than the sum of all losses by a factor of 15 dB. This factor is<br>known as the fade margin. |  |  |

## Calculating EIRP (Effective Isotropically Radiated Power)

EIRP is the power radiating from an antenna, taking into account the output power from the transmitter, the connector and cable losses, and the antenna gain. Unlike the Tx output power of the devices, EIRP is subject to both antenna gain and cable losses. Many antennas provide a directional gain, which can increase the effective radiated power. Losses such as cable losses subtract from this amount. You calculate the EIRP as follows:

| Formula: | EIRP = Tx Power (dBm) - Cable Losses (dB) - Connector Losses<br>(dB) + Antenna Gain (dBi)                                                                                                    |
|----------|----------------------------------------------------------------------------------------------------|
| Note:    | The FCC regulatory body has set the EIRP limit to +36 dBm for<br>point-to-multipoint applications per FCC 15.247(b)(3)(i).<br>For point-to-point applications, the FCC EIRP can be 3 dB higher<br>than +36 dBm for every 1 dB less Tx power below 30 dBm.                                                     |
|          | Industry Canada specifies the EIRP limit to ≤+36 dBm as per RSS-210, 6.2.2(p).                                                                                                    |
|          | In accordance with ETS 300-328 for 2.4 GHz RLANs, the maximum EIRP shall not exceed +20 dBm, with a maximum SPD (Spectral Power Density) not exceeding +10 dBm/MHz. Confirmation is required with the relevant European national radio communications local authority for deviations from this specification. |

## **Optimizing Antenna Gain**

To ensure the best range and interference suppression, the external antenna should be directional, focusing the radio energy in one direction (toward the other end of the link). A directional antenna focuses the RF energy to the intended station rather than omni-directionally. This reduces interference from other systems operating at the same frequency.

**Note:** In some situations, you may want to use an omni-directional antenna in your system design. For example, you would use an omni-directional antenna for a base station with remote sites situated in a 360... path around it.

When you select an antenna, pay particular attention to the gain specification. When you select an antenna for a remote station, select an antenna with a gain that provides at least 15 dB fade margin.

Antenna gain is specified in either dBi or dBd. When an antenna is specified in dBd, add 2.14 dB to the value to convert it to dBi.

## **Calculating Propagation Loss**

The propagation loss is the attenuation (reduction) in RF signal energy as it travels through space. In most wireless systems, losses through space are the major contributor to signal attenuation. When you know the intended installation locations of the base and remote stations, determine the physical line of sight distance and then calculate the RF attenuation as follows:

Formula: Attenuation (dB) for 2.4 GHz band =  $100 \text{ dB} + 20\log(d_{km})$ where:  $d_{km}$  = Distance in Kilometers 100 dB = Pathloss Constant in the 2.4 GHz band

### Working with the Fresnel Zone

It is essential that you locate your antennas at maximum above-ground height to ensure that

- 1. all ground-based obstructions are cleared from the Line of Sight path
- 2. the Fresnel Zone is clear of obstructions

The Fresnel Zone is the expansion of the RF signal radio angles in the vertical plane near the middle of the RF path. Following diagram shows a Fresnel Zone:

**Fresnel Zone** 

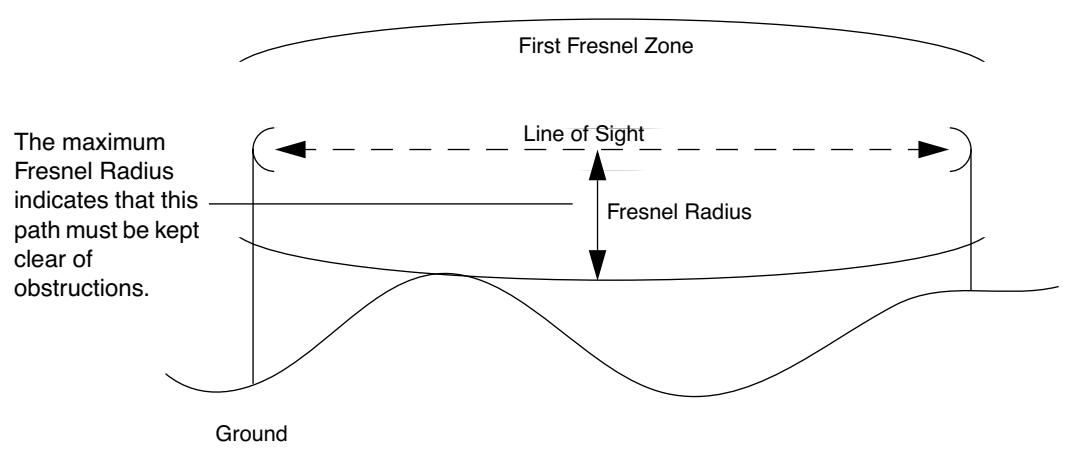

For the 2.4 GHz band, the approximate Fresnel Radius calculated as follows:

Formula: Fresnel Radius (meters) = 
$$3.4\sqrt{d_{km}} + \left(\frac{d_{km}}{8.12}\right)^2$$

## **Calculating Cable Loss**

Cable and connector losses affect the operation of the wireless link and therfore should be kept to a minimum. The two primary coaxial cable specifications for the Hopper Plus 120-24 are:

- ¥ cable must be 50 ohms nominal impedance
- ¥ cable must be of a low loss type

Generally, cable losses are specified in dB/foot or dB/meter. Following is an example of cable loss ratings:

| Frequency | LMR400 | LMR600 | LDF2-50 | LDF4-50A | LDF5-50A | LDF6-50 |
|-----------|--------|--------|---------|----------|----------|---------|
| 2.4 GHz   | 0.22   | 0.144  | 0.190   | 0.128    | 0.073    | 0.053   |

Cable Type (loss in dB/meter)

**Note:** When you calculate path loss, you should add 1dB at each end of the link to compensate for connector losses in addition to the cable loss value.

## **Calculating Path Loss**

Path loss describes the total RF attenuation throughout the system from Tx antenna to Rx antenna. This includes the losses as the RF signal travels through space plus Tx and Rx cable loss, and Tx and Rx connector loss. Use the following formula to calculate path loss:

Formula: Path Loss = Tx and Rx Cable Loss + Tx and Rx Connector Loss + Propagation Loss

Once you know the path loss, you can compare the value to the system gain value. If the system gain value is greater than the path loss, the link is feasible. See *Working with System Gain* on page 74 for more information about system gain.

### Working with the Fade Margin

Total antenna gain is: Tx Antenna Gain + Rx Antenna Gain The amount by which the system gain plus the total antenna gain exceeds the path loss is called the fade margin. As calculated, the fade margin is the number of dB that the received signal strength exceeds the minimum receiver sensitivity. You require some level of fade margin for any wireless system. The fade margin compensates for RF path fading due to weather conditions or objects that induce multipath interference.

The Wi-LAN recommended fade margin for the Hopper Plus 120-24 is a minimum of 15 dB. The sum of the cable losses, connector losses, propagation losses, and the 15 dB required fade margin should be less than the sum of the system gain and antenna gain.

# Link Budget Example

| The values for cable<br>and connector<br>losses in this                                                         | Putting everything link:              | g together, you must satisfy                                                                                                    | the f | ollowing equations to have a successful                                                                                          |  |  |
|----------------------------------------------------------------------------------------------------|---------------------------------------|----------------------------------------------------------------------------------------------------|-------|----------------------------------------------------------------------------------------------------|--|--|
| example are only for<br>illustration. You will<br>need to work these<br>out for your specific<br>installations. | Formulas:                             | System Gain + Antenna Gain ≥ Propagation Loss + Desired Fade<br>Margin + Cable Losses + Connector Losses<br>or<br>Actual Fade Margin ≥ System Gain + Antenna Gain - Propagation<br>Loss - Cable Losses - Connector Losses<br>and<br>Actual Fade Margin ≥ Desired Fade Margin<br>where:<br>System Gain = Tx Power - Rx Sensitivity<br>Antenna Gains = Tx Antenna Gain + Rx Antenna Gain<br>Cable Losses = Base Cable Losses + Remote Cable Losses<br>Connector Losses = Base System Connector Losses + Remote<br>System Connector Losses |       |                                                                                                    |  |  |
|                                                                                                    | Variables:                            | Desired Fade Margin                                                                                                    | =     | 15 dB                                                                                                    |  |  |
|                                                                                                    |                                       | Tx Power<br>Rx Sensitivity<br>Tx Antenna Gain<br>Rx Antenna Gain<br>Propagation Loss for<br>desired range of 1km<br>Tx Cable Losses<br>(2m LMR400)<br>Rx Cable Losses<br>(2m LMR 400)<br>Tx Connector Losses<br>Rx Connector Losses                                                                                                    |       | 18.5 dBm<br>-83 dBm<br>11 dBi<br>9 dBi<br>100 + 20 x log(1) = 100 dB<br>2 * 0.22 = 0.44 dB<br>2 * 0.22 = 0.44 dB<br>1 dB<br>1 dB |  |  |
|                                                                                                    | Variable<br>Calculations:             | System Gain = $21 - (-79) = 100 \text{ dB}$<br>Antenna Gains = $11 + 9 = 20 \text{ dBi}$<br>Cable Losses = $0.44 + 0.44 = 0.88 \text{ dB}$<br>Connector Losses = $1 + 1 = 2 \text{ dB}$                                                                                                    |       |                                                                                                    |  |  |
|                                                                                                    | Actual Fade<br>Margin<br>Calculation: | Actual Fade Margin = 100                                                                                                    | + 20  | 0 - 10088 - 2 = 17.12 dB                                                                                                    |  |  |
|                                                                                                    | Analysis:                             | We have achieved the go                                                                                                    | al of | Actual Fade Margin ≥ 15 dB.                                                                                                    |  |  |

## **Antenna Basics**

Antennas focus and absorb radio energy in specific directions, depending on their design. They can be tuned to certain frequency ranges; the Hopper Plus 120-24 antennas must be tuned to 2.4 - 2.5 GHz.

This section contains some basic information about antenna parameters and how to select and install antennas for use in your wireless system.

## **Antenna Parameters**

| Parameter          | Description                                                                                                    |
|--------------------|----------------------------------------------------------------------------------------------------|
| Gain               | <ul> <li>Antennas have a gain associated with them, which is a measure of their ability to amplify signals in their tuned band.</li> <li>Antenna gain is achieved by focusing the signal. A higher gain antenna has more compressed signal.</li> </ul>                                                                                                    |
| dBd vs. dBi        | <ul> <li>Antenna gain must be measured over a known reference and is often expressed as either dBd or dBi.</li> <li>dBd is antenna gain referenced over a half-wave dipole which is an antenna that has a donut shaped radiation pattern.</li> <li>dBi is antenna gain referenced over an isotropic radiator which is a theoretical antenna that radiates equally in all directions (e.g. the sun).</li> <li>Wi-LAN references antenna gain in dBi. The conversion factor is:<br/>0 dBd = 2.14 dBi</li> </ul> |
| Beamwidth          | <ul> <li>The beamwidth of an antenna describes how a signal spreads out from the antenna, and the range of the reception area.</li> <li>Beamwidth is measured between the points on the beam pattern at which the power density is half of the maximum power. This is often referred to as the -3 dB points.</li> <li>A high gain antenna has a very narrow beamwidth and may be more difficult to align.</li> </ul>                                                                                          |
| Downtilt or uptilt | <ul> <li>Some antennas have either an associated downtilt or an uptilt.<br/>The tilt further focuses the signal downward or upward with<br/>respect to the horizon.</li> <li>A tilt may be either electrically built into the antenna or achieved<br/>mechanically with the mounting gear.</li> <li>A downtilt or uptilt may be required when there is a significant<br/>deviation between the elevation of the remote site(s) and the<br/>base site.</li> </ul>                                              |
| F/B                | <ul> <li>Front-to-back ratio.</li> <li>Directional antennas focus the signal in a forward path. This is achieved by directing the signal in one direction that reduces the signal in the opposite direction.</li> <li>A higher gain antenna typically has a greater F/B ratio.</li> </ul>                                                                                                    |

| Parameter | Description                                                                                                    |
|-----------|----------------------------------------------------------------------------------------------------|
| XPD       | <ul> <li>Polarity and Cross-Polarization Discrimination (XPD).</li> <li>Antennas have an associated polarity, which is the orientation of<br/>the radiating element with respect to earth.</li> <li>Antennas are usually described as vertical, horizontal, or<br/>circularly polarized. The polarity of all antennas used in a<br/>system must be the same.</li> <li>Cross-Polarization Discrimination specifies the signal isolation<br/>achieved when the receiving element is perpendicular to the<br/>radiating element. This can be advantageous when co-locating<br/>radio systems.</li> </ul> |
| VSWR      | <ul> <li>Voltage standing wave ratio.</li> <li>VSWR is the voltage ratio of minimum to maximum across a transmission line.</li> <li>A VSWR of 2.0:1 or less in an antenna is considered effective. Most antennas have a VSWR of 1.5:1.</li> <li>For example, when using a radio with a 4 watt output with an antenna VSWR of 1.5:1, the reflected power will be 160 milliwatts.</li> </ul>                                                                                                    |

## Implementation Considerations

Following are some key items to consider when selecting and installing antennas for your wireless network:

| ltem                      | Description                                                                                                    |
|---------------------------|----------------------------------------------------------------------------------------------------|
| Absorption                | <ul> <li>Antennas mounted too close to "soft" objects, such as trees,<br/>may experience a reduction in signal strength due to absorption.</li> <li>Absorption is most often encountered in applications installed<br/>during the fall or winter months, and the problem does not<br/>become evident until the spring.</li> </ul>                                  |
| Diffraction               | <ul> <li>Diffraction occurs when a radio signal reflects or bounces off of a solid object.</li> <li>The level of diffraction could lead to connectivity problems if the remaining signal level is too low.</li> <li>Two types of diffraction are shadowing and multipath.</li> </ul>                                                                               |
| Shadowing                 | <ul> <li>Shadowing is a form of diffraction that is typically caused when antennas are mounted too close to a structure and they lose a portion of the signal lobe due to reflection. The receive antenna is in a shadowed area.</li> <li>To minimize shadowing, ensure that there is adequate height above structures when mounting antenna equipment.</li> </ul> |
| Multipath<br>Interference | <ul> <li>Multipath is a form of diffraction in which the reflected signal arrives at the receiver at different times which confuses the receiver.</li> <li>Multipath may be interpreted as interference by the receive antenna, and can result in bit errors and processing delays.</li> </ul>                                                                     |

### **Selecting Antennas**

There are several factors to consider when selecting the right antenna for a wireless application. Following are some initial questions you should ask before selecting an antenna:

- ¥ What is the operating frequency range?
- ¥ Will this be a point-to-point or point-to-multipoint application? Ensure that you consider if the application will change in the future.
- ¥ What are the coverage requirements?
- # How far is the remote site(s)?
- ¥ What is the gain requirement?
- Y What is the elevation of the remote site(s) with respect to the base station and will additional downtilt/uptilt be necessary at either the base or remote site to compensate?
- ¥ Will there be any obstructions in the path?
- ¥ Will systems be co-located? What polarity will be used?
- ¥ What are the regional environmental conditions? For example, is there windloading, salt air, excessive moisture, ice buildup?
- ¥ What is the antenna lifetime expectation?
- $\mathbf{Y}$  What are the site and mounting options?
- Y What are the restrictions in the locale regarding the effective radiated power permitted from the antenna?
- ¥ Will antenna appearance be a factor?

#### Wi-LAN's Antenna Selection

Following are some antenna selections for the Wi-LAN Hopper Plus 120-24 product:

| Antenna Type | Frequency | Gain               |
|--------------|-----------|--------------------|
| Omni         | 2.4 GHz   | 6, 9, 12           |
| Dish         | 2.4 GHz   | 18, 19, 21, 24, 27 |
| Planar       | 2.4 GHz   | 11, 13, 16         |

#### **Antenna Installation Factors**

Following are some installation factors you should consider when installing antennas into your wireless system:

| Factor                                                  | Description                                                                                                    |
|---------------------------------------------------------|----------------------------------------------------------------------------------------------------|
| Maximizing the<br>Hopper Plus 120-<br>24's Capabilities | <ul> <li>Minimize obstructions in the radio path.</li> <li>Line Of Sight (LOS) is crucial for reliability.</li> <li>Ensure that equipment is installed correctly.</li> <li>Ensure proper grounding, testing, and alignment of antennas.</li> <li>Install in environmental conditions that are suitable for the<br/>Hopper Plus 120-24.</li> <li>Select proper antennas and cable for the application.</li> <li>Ensure sufficient gain for the intended application.</li> </ul>                                                                                                    |
| Safety                                                  | <ul> <li>Proper grounding of antenna apparatus in accordance with respective Electrical Code(s) is crucial.</li> <li>Wi-LAN recommends using a surge arrestor where the antenna cable enters the building.</li> <li>All installations should be completed by a qualified and competent RF technician.</li> </ul>                                                                                                    |
| EIRP                                                    | <ul> <li>Effective Isotropically Radiated Power (EIRP)</li> <li>EIRP is the amount of power that is transmitted to the air from the antenna.</li> <li>EIRP levels depend on the power of the radio transmitter, the size of the antenna, and the losses incurred in the antenna cable.</li> <li>To remain license-exempt the EIRP must remain under 4 watts or 36 dBm in Canada and the United States for point-to-multipoint applications. In Europe, this value is reduced to 100 mW or 20 dBm.</li> <li>Note: EIRP = Power out of unit – Power lost in cable + Gain in power from Antenna</li> </ul> |
| Fade Margin                                             | See Calculating Fade Margins on page 72.                                                                                                    |
| LOS                                                     | <ul> <li>Line of Sight (LOS)</li> <li>LOS is a football shaped pattern known as the Fresnel Zone, which must be kept clear of obstructions. See Working with the Fresnel Zone on page 76 for more information.</li> <li>Visual line of sight must be achieved. When standing at the antenna position, you must be able to see the remote antenna.</li> </ul>                                                                                                    |

### **Minimal Clearance Above Obstructions**

For the Hopper Plus 120-24, the absolute minimum clearance above obstructions requirements are as follows (in meters):

$$# 3.4m \times \sqrt{d_{km}} @ 2.4 \text{ GHz}$$

Following are some example clearance requirements:

| Metric           |                             | Imperial            |                              |
|------------------|-----------------------------|---------------------|------------------------------|
| Distance<br>(km) | 2.4 GHz<br>Clearance<br>(m) | Distance<br>(miles) | 2.4 GHz<br>Clearance<br>(ft) |
| 0.5              | 2.4                         | 0.5                 | 10.0                         |
| 1                | 3.4                         | 1                   | 14.3                         |
| 2                | 4.9                         | 2                   | 20.5                         |
| 3                | 6.0                         | 3                   | 25.7                         |
| 5                | 8.0                         | 5                   | 34.9                         |
| 8                | 10.6                        | 8                   | 48.3                         |
| 10               | 12.3                        | 10                  | 57.6                         |
| 15               | 16.6                        | 15                  | 83.8                         |

**Note:** There is also a correction factor added to compensate for curvature of the earth. This correction factor is not required when the correction value is negligible < 10 km. Wi-LAN s Link Analysis Spreadsheet takes this variable into account automatically.

## **Installing Antennas**

If your antennas will be located on a support structure, or on top of a tower, you should have the antenna installed professionally.

Ensure the following:

- ¥ dipole antennas are oriented vertically (point up).
- ¥ antennas for the system have the same polarity (vertical, horizontal, or circular).
- ¥ connectors attaching the coaxial cable to the antenna are properly weatherproofed.
- ¥ a drip loop is formed at the building entrance, to prevent water flowing down the coaxial cable and entering the installation building.
- \* the coaxial cable is secured to the supporting structure at one meter intervals. This prevents wind damage and frost loading problems.
- Y the antenna is firmly attached to the mast to prevent it from falling, yet has some flexibility so you can move the antenna to fine-tune its position.
- Y the coaxial cable is connected to the antenna and to the antenna port on both sides of the link (base and remote stations).
- $\mathbf{Y}$  the antennas are grounded properly.

## **Fine-tuning Antennas**

You can fine-tune the antennas by physically moving the antenna. When the remote antenna is correctly aligned, the AIR LED is orange, indicating appropriate reception and acknowledgment of sync tokens from the base station. You can use the Receive and Transmit operating modes to test the link while adjusting the antennas to minimize BER and lost packets, and maximize received power. You can use the RSSI operating mode to maximize RSSI.

Once the antennas are adjusted to maximize performance, secure them properly to the support structures.

## **Co-locating Units**

When Hopper Plus antennas are located on the same mast, you must take care to ensure the output power from one radio does not overpower another co-located bridge, even if the units are operating on different channels. Contact Wi-LAN technical support for antenna and installation assistance when co-locating units.

# **Appendix B: Using HyperTerminal**

The Windows 95/98 operating system includes a terminal emulation program called HyperTerminal<sup>¤</sup>. You can use this program to access the Hopper Plus 120-24 configuration menus through the MANAGEMENT port on the front of the unit.

## Starting HyperTerminal

#### To start HyperTerminal

1. In Windows 95 or 98, from the **Start** menu, select **Programs**, **Accessories**, **Communications**, **HyperTerminal**. The Connection Description window is displayed:

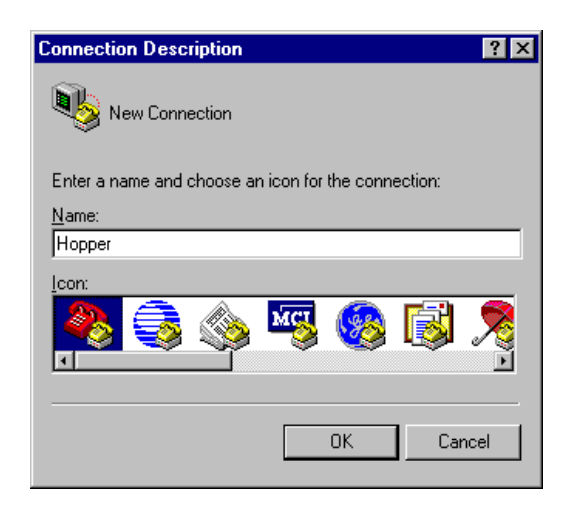

2. Select an icon for the HyperTerminal session and type a connection name.

3. Click **OK**. The Connect To window is displayed:

| Connect To               | ? ×                                |
|--------------------------|------------------------------------|
| Ropper                   |                                    |
| Enter details for the pl | hone number that you want to dial: |
| Country code: Can        | ada (1) 🔹                          |
| Ar <u>e</u> a code: 403  |                                    |
| Phone number:            |                                    |
| Connect using: U.S       | . Robotics 56K Voice INT PnP 💽     |
|                          | OK Cancel                          |

- 4. In the Connect using field, select the appropriate COM port.
- 5. Click **OK**. The COM Properties window is displayed:

| COM1 Properties              | ? ×            |
|------------------------------|----------------|
| Port Settings                |                |
|                              |                |
| Bits per second: 9600        |                |
| Data bits: 8                 | •              |
| Parity: None                 | •              |
| Stop bits: 1                 |                |
| Elow control: Hardware       |                |
| <u>A</u> dvanced <u>R</u> es | store Defaults |
| OK Cancel                    | Apply          |

6. Enter the following settings:

| Bits per second | 9600 |
|-----------------|------|
| Data bits       | 8    |
| Parity          | None |
| Stop bits       | 1    |
| Flow control    | None |

7. Click **OK**. The Hopper - HyperTerminal window is displayed:

| 🎨 Hopper - HyperTerminal                                                          | _ 🗆 ×       |
|-----------------------------------------------------------------------------------|-------------|
| <u>F</u> ile <u>E</u> dit <u>V</u> iew <u>C</u> all <u>T</u> ransfer <u>H</u> elp |             |
| D 🖻 🚳 🚳 🖻 🖀                                                                       |             |
|                                                                                   | •           |
|                                                                                   |             |
|                                                                                   |             |
|                                                                                   |             |
|                                                                                   |             |
|                                                                                   |             |
|                                                                                   |             |
| Connected 0:00:14 Auto detect                                                     | Auto dete 🎢 |

8. From the File menu, select **Properties**. The Hopper Properties window is displayed:

| Hopper Properties ? 🗙                               |  |  |
|-----------------------------------------------------|--|--|
| Connect To Settings                                 |  |  |
| Function, arrow, and ctrl keys act as               |  |  |
|                                                     |  |  |
| Backspace key sends                                 |  |  |
|                                                     |  |  |
| Emulation:                                          |  |  |
| Auto detect                                         |  |  |
| Tel <u>n</u> et terminal ANSI                       |  |  |
| Backscroll buffer lines: 500 🗶                      |  |  |
| E Beep three times when connecting or disconnecting |  |  |
| ASCIL Setup                                         |  |  |
|                                                     |  |  |
|                                                     |  |  |
| OK Cancel                                           |  |  |

9. Click the **Settings** tab and then click **ASCII Setup**. The ASCII Setup window is displayed:

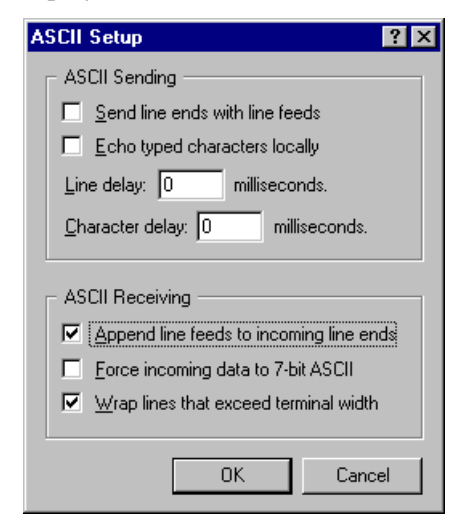

10. In the ASCII Sending area, choose the following settings:

| Send line ends with line feeds | Clear the checkbox. |
|--------------------------------|---------------------|
| Echo typed characters locally  | Clear the checkbox. |
| Line delay                     | Туре 0.             |
| Character delay                | Туре 0.             |

11. In the ASCII Receiving area, do the following:

| Append line feeds to incoming line ends | Click to select the checkbox. |
|-----------------------------------------|-------------------------------|
| Force incoming data to 7-bit ASCII      | Clear the checkbox.           |
| Wrap lines that exceed terminal width   | Click to select the checkbox. |

- 12. Click **OK**. The ASCII Setup window closes.
- 13. Click **OK**. The Hopper Properties window closes.
- 14. Use a cross-connect RS-232 serial cable to connect the communications port of the PC to the DB9 connector on the Hopper Plus 120-24.
- 15. Power up the Hopper Plus 120-24 unit.
- 16. Press **Enter**. The Hopper Plus 120-24 Configuration menu is displayed in the HyperTerminal window.

## **Determining the Communications Port**

To set the communications port in the HyperTerminal session, you need to know which communications port you are using on your computer. Most laptops are connected through COM 1, but PCs can use COM 1 through 3.

### To determine the communications port

1. Right-click the **My Computer** icon on your desktop and from the shortcut menu, select **Properties**. The System Properties window is displayed:

| System Properties ? 🗙                                                  |
|------------------------------------------------------------------------|
| General Device Manager Hardware Profiles Performance                   |
|                                                                        |
| View devices by type     O View devices by connection                  |
|                                                                        |
|                                                                        |
|                                                                        |
| E Floppy disk controllers                                              |
| Hard disk controllers                                                  |
| H w Keyboard                                                           |
| Housen                                                                 |
|                                                                        |
| E ■ III Network adapters                                               |
| Forms LUM & LPT     Forms LUM A LPT     Formation and pame controllers |
|                                                                        |
| 🗄 🖶 😽 Universal serial bus controller                                  |
|                                                                        |
| Properties Befresh Bemove Print                                        |
|                                                                        |
|                                                                        |
| OK Cancel                                                              |

- 2. Click the **Device Manager** tab and click **Ports (COM & LPT)**. A list of the available communications ports appears.
- 3. Select the appropriate port for your HyperTerminal session.

**Note:** A connection to the Hopper Plus 120-24 Configuration menus will not be established if the wrong port is selected. If this occurs, reconfigure the HyperTerminal to connect using another available communications port.

# **Appendix C: Configuring a Simple Data Network**

A simple peer-to-peer network can be configured to perform file transfers between two computers. This section describes the following:

- Y Checking the Network Adaptor Installation
- ¥ Configuring the Network
- ¥ Enabling the Sharing Feature on the Hard Disk Drive

# **Checking the Network Adaptor Installation**

### To check the network adaptor installation

- 1. From the **Start** menu, select **Settings**, **Control Panel**. The Control Panel window appears.
- 2. Double-click the **System** icon. The System Properties window appears.
- 3. Click the **Device Manager** tab.
- 4. Double-click **Network Adapters**. A list of installed devices appears.
- 5. Check for trouble indicators with the previously installed network adaptor(s).
- 6. Click **OK**. The Control Panel window appears.

# **Configuring the Network**

### To configure the network

1. In the Control Panel window, double-click the **Network** icon. The Network window is displayed:

| Network ? ×                                                      |  |  |
|------------------------------------------------------------------|--|--|
| Configuration   Identification   Access Control                  |  |  |
| The following network components are installed:                  |  |  |
|                                                                  |  |  |
| Ulent for Microsoft Networks                                     |  |  |
| B Dial-Up Adapter                                                |  |  |
| 🖳 Microsoft Virtual Private Networking Adapter                   |  |  |
| The North American Strate Networking Adapter                     |  |  |
|                                                                  |  |  |
|                                                                  |  |  |
| Add Figmove Fiopentes                                            |  |  |
| Primary Network Logon:                                           |  |  |
| Client for Microsoft Networks                                    |  |  |
| <u>File and Print Sharing</u>                                    |  |  |
| Description                                                      |  |  |
| The primary network logon is the client that is used to validate |  |  |
| perform other startup tasks.                                     |  |  |
|                                                                  |  |  |
|                                                                  |  |  |
| OK Cancel                                                        |  |  |

2. In the list of network components area, double-click **Client for Microsoft Networks**. The Client for Microsoft Networks Properties window is displayed:

| Client for Microsoft Networks Properties                                                                                                    | ? × |
|----------------------------------------------------------------------------------------------------|-----|
| General                                                                                                    |     |
| Logon validation<br>Log on to Windows NT domain<br>When you log on, your password will be verified<br>on a Windows NT domain.<br>Windows NT domain:                                                                                                    |     |
| Network logon options<br>Quick logon<br>Windows logs you onto the network, but network<br>drives are not reconnected until you use them.<br>Logon and restore network connections<br>When you log onto the network, Windows<br>verifies that each network drive is ready for use. |     |
| OK Cano                                                                                                    | el  |

Note: If Client for Microsoft Networks is not listed, click Add and select Client, Add, Microsoft, Client for Microsoft Networks, and then click OK.

3. In the Client for Microsoft Networks Properties window, do the following:

| Log on to Windows NT domain            | Clear the checkbox. |
|----------------------------------------|---------------------|
| Windows NT domain                      | Clear the field.    |
| Logon and restore network connections. | Click the button.   |

4. Click **OK**. The Client for Microsoft Networks Properties window closes.

5. In the *Network* window, double-click **TCP/IP**. The TCP/IP Properties window is displayed:

| TCP/IP Properties                                                                 |                                               |                                                       |                                         | ? ×                                 |
|-----------------------------------------------------------------------------------|-----------------------------------------------|-------------------------------------------------------|-----------------------------------------|-------------------------------------|
| Bindings                                                                          | Adv                                           | anced                                                 | N                                       | etBIOS )                            |
| DNS Configuration                                                                 | Gateway                                       | WINS Confi                                            | guration                                | IP Address                          |
| An IP address can<br>If your network doo<br>your network admi<br>the space below. | be automat<br>es not auton<br>histrator for a | ically assigned<br>natically assign<br>an address, ar | d to this c<br>n IP addri<br>nd then ty | omputer.<br>esses, ask<br>upe it in |
| C Obtain an IP address automatically                                              |                                               |                                                       |                                         |                                     |
| Specify an IP address:                                                            |                                               |                                                       |                                         |                                     |
| <u>I</u> P Address:                                                               | 196                                           | . 2 . 2                                               | . 1                                     |                                     |
| S <u>u</u> bnet Mas                                                               | k: <b>255</b>                                 | . 255 . 255                                           | . 0                                     |                                     |
|                                                                                   |                                               |                                                       |                                         |                                     |
|                                                                                   |                                               |                                                       |                                         |                                     |
|                                                                                   |                                               |                                                       |                                         |                                     |
|                                                                                   |                                               |                                                       |                                         |                                     |
|                                                                                   |                                               | OK                                                    |                                         | Cancel                              |

**Note:** If TCP/IP is not listed in the Network window, click Add and select **Protocol, Add, Microsoft, TCP/IP**, and then click **OK**.

- 6. Click the **IP Address** tab.
- 7. Click **Specify an IP Address**, and type the following:

| IP Address  | 196.2.2.1<br><b>Note:</b> Increment the last digit by 1 (i.e. type 196.2.2.2) when configuring the second computer. |
|-------------|----------------------------------------------------------------------------------------------------|
| Subnet Mask | 255.255.255.0<br><b>Note:</b> This number is the same for both computers.                                           |

- 8. Click **OK.**
- 9. Click File and Print Sharing. The File and Print Sharing window appears.
- 10. Click to select the **I want to be able to give others access to my files** checkbox.
- 11. Click **OK**.
- 12. In the Network window, click the **Identification** tab and type the following:

| Computer Name | A unique name for each computer. For example, computer 1 and computer 2.                                             |
|---------------|----------------------------------------------------------------------------------------------------|
| Workgroup     | A workgroup name. For example, Test.<br><b>Note:</b> All computers in the network must have the same workgroup name. |

**Computer Description** 

A description of the type of computer used. For example, laptop or desktop.

- 13. In the Network window, click the **Access Control** tab.
- 14. Click Share Level Access Control.
- 15. Click **OK**.
- 16. You are prompted to restart your computer.
- 17. Click Yes.

Wait for your computer to restart, then proceed with Enabling the Sharing Feature on the Hard Disk Drive.

## **Enabling the Sharing Feature on the Hard Disk Drive**

#### To enable the sharing feature on the hard disk drive

1. On the desktop, double-click **My Computer**. The My Computer window is displayed:

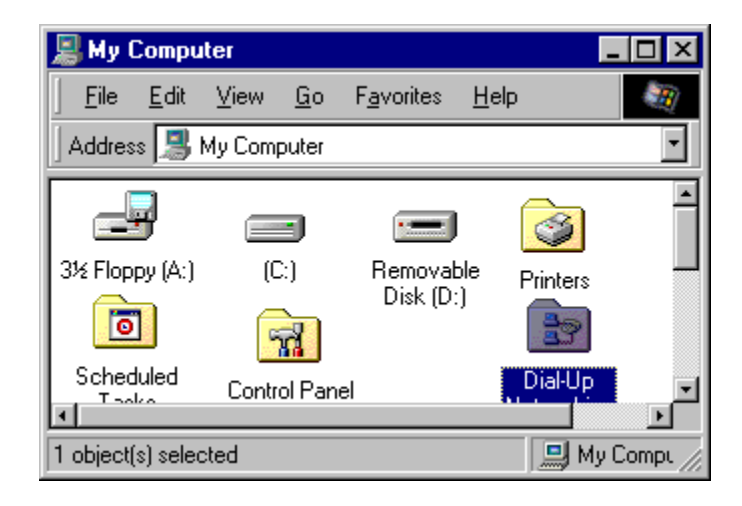

2. Right-click the hard disk drive icon (typically drive C:), and select **Open**. The Properties window is displayed:

| (C:) Properties       |
|-----------------------|
| General Tools Sharing |
|                       |
| O Not Shared          |
| Shared As:            |
| Share <u>N</u> ame: C |
| <u>C</u> omment:      |
| Access Type:          |
| O <u>R</u> ead-Only   |
| ● Eul                 |
| O Depends on Password |
| Passwords:            |
| Read-Only Password:   |
| Full Access Password: |
|                       |
|                       |
| OK Cancel Apply       |

3. Click the **Sharing** tab, and choose the following:

| Shared As   | Click the radio button.   |
|-------------|---------------------------|
| Share Name  | Туре С.                   |
| Comment     | Leave this field blank.   |
| Access Type | Click to select Full.     |
| Passwords   | Leave these fields blank. |

- 4. Click OK.
- 5. Repeat this procedure for all PCs in the network.

Once all PCs in the network have been shared, you can view the network by double clicking the **Network Neighborhood** icon that appears on each PC desktop.

# **Appendix D: SNMP MIB**

## **About SNMP MIB**

Simple Network Management Protocol (SNMP) Management Information Block (MIB) software is included with each Hopper Plus unit. It enables you to configure, monitor, and control units via the Ethernet or air. (SNMP-compatible network management software is available commercially and as shareware.)

Units in remote and hard-to-reach locations can be easily configured, and network managers can avoid or reduce downtime by monitoring network throughput, packet collision rates, and interference.

SNMP is a protocol used to remotely manage network elements by polling, setting terminal values, and monitoring network statistics and events. It provides a mechanism for the exchange of management information in a TCP/IP-based Internet environment.

Community names are used by the SNMP manager to determine access privileges (see *Setting Community Names* on page 58).

SNMP consists of three elements.

| SNMP Element                       | Description                                                                                                    |
|------------------------------------|----------------------------------------------------------------------------------------------------|
| Manager                            | Is installed on the network's host computer<br>and is controlled by the network<br>administrator. From the host, the Manager<br>configures Agents, or polls Agents for<br>information.                                                            |
| Agent                              | Runs on each unit. An Agent accepts<br>configuration commands from the Manager<br>and collects network and terminal<br>information specified in the MIB.                                                                                          |
| Management Information Block (MIB) | Is a database that is accessed by a specific<br>set of commands that you execute using the<br>SNMP manager. There is a standard MIB<br>and a Wi-LAN customized MIB that stores<br>information relevant to the operation of a<br>wireless network. |

# **Wi-LAN Object Identifier Nodes**

The Hopper Plus 120-24 uses SNMP version 1, which is MIB 2 compliant. All OID (Object Identifier) nodes in the 120-24 private Wi-LAN MIB are numbered 1.3.6.1.4.1.2686.2.**n** where **n** is a private Wi-LAN MIB node number or branch of nodes.

All nodes containing statistical information are cleared on power up and reset.

Values in all writeable nodes are stored in FLASH and are retained until overwritten by the administrator, even following power down or reset.

| From                       | То                         | Classification                      |
|----------------------------|----------------------------|-------------------------------------|
| 1.3.6.1.4.1.2686.2.1.1     | 1.3.6.1.4.1.2686.2.1.104   | Configuration                       |
| 1.3.6.1.4.1.2686.2.1.100.1 | 1.3.6.1.4.1.2686.2.1.100.7 | Configuration:<br>System Image List |
| 1.3.6.1.4.1.2686.2.2.1     | 1.3.6.1.4.1.2686.2.2.7     | System Status                       |
| 1.3.6.1.4.1.2686.2.3.1     | 1.3.6.1.4.1.2686.2.3.32    | Statistics                          |
| 1.3.6.1.4.1.2686.2.4.1     | 1.3.6.1.4.1.2686.2.4.7     | System Commands                     |

| Following are c | lescriptions of the nodes | in the Hopper Plus 120-24 M | IB:                    |            |                                                     |
|-----------------|---------------------------|-----------------------------|------------------------|------------|-----------------------------------------------------|
| Group           | Node Label                | Address/Node                | Syntax                 | Access     | Description                                         |
| Configuration   | serialNumber              | 1.3.6.1.4.1.2686.2.1.1      | DisplayString<br>(015) | Read Only  | The Hopper Plus 120-24 unit Serial Number.          |
| Configuration   | productionDate            | 1.3.6.1.4.1.2686.2.1.2      | DisplayString<br>(015) | Read Only  | The Hopper Plus 120-24 unit Date of<br>Manufacture. |
| Configuration   | macAddress                | 1.3.6.1.4.1.2686.2.1.3      | PhysAddress            | Read Only  | Ethernet MAC Address.                               |
| Configuration   | systemName                | 1.3.6.1.4.1.2686.2.1.4      | DisplayString<br>(031) | Read/Write | The Hopper Plus 120-24 unit System Name.            |
| Configuration   | unitLocation              | 1.3.6.1.4.1.2686.2.1.5      | DisplayString<br>(031) | Read/Write | User configurable Unit Location.                    |
| Configuration   | contactName               | 1.3.6.1.4.1.2686.2.1.6      | DisplayString<br>(031) | Read/Write | User configurable Contact Name.                     |
| Configuration   | config7                   | 1.3.6.1.4.1.2686.2.1.7      | INTEGER                |            | Spare.                                              |
| Configuration   | config8                   | 1.3.6.1.4.1.2686.2.1.8      | INTEGER                |            | Spare.                                              |
| Configuration   | config9                   | 1.3.6.1.4.1.2686.2.1.9      | INTEGER                |            | Spare.                                              |
| Configuration   | ipAddress                 | 1.3.6.1.4.1.2686.2.1.10     | IpAddress              | Read Only  | Internet IP Address: default = 192.168.1.100.       |
| Configuration   | ipNewAddress              | 1.3.6.1.4.1.2686.2.1.11     | IpAddress              | Read/Write | New Internet IP Address.                            |
| Configuration   | ipSubnetMask              | 1.3.6.1.4.1.2686.2.1.12     | IpAddress              | Read/Write | IP Subnet Mask: default = 255.255.255.0.            |
| Configuration   | ipGatewayAddr             | 1.3.6.1.4.1.2686.2.1.13     | IpAddress              | Read/Write | IP default gateway address (currently not used).    |
| Configuration   | ipNetmanAddr              | 1.3.6.1.4.1.2686.2.1.14     | IpAddress              | Read/Write | SNMP network management station IP address.         |
| Configuration   | ipPacketFiltering         | 1.3.6.1.4.1.2686.2.1.15     | INTEGER                | Read/Write | IP packet filtering: 0 = disabled, 1 = enabled.     |
| Configuration   | ipAddressFiltering        | 1.3.6.1.4.1.2686.2.1.16     | INTEGER                | Read/Write | IP address filtering: 0 = disabled, 1 = enabled.    |

Version 1.0 Rev B - 08/00

**Using Object Identifier Nodes**
| Group         | Node Label     | Address/Node            | Syntax    | Access     | Description                                 |
|---------------|----------------|-------------------------|-----------|------------|---------------------------------------------|
| Configuration | ipFilter1Range | 1.3.6.1.4.1.2686.2.1.17 | INTEGER   | Read/Write | IP address filter 1 range: (0-255).         |
| Configuration | ipFilter1Base  | 1.3.6.1.4.1.2686.2.1.18 | IpAddress | Read/Write | IP filter 1 base address.                   |
| Configuration | ipFilter2Range | 1.3.6.1.4.1.2686.2.1.19 | INTEGER   | Read/Write | IP address filter 2 range: (0-255).         |
| Configuration | ipFilter2Base  | 1.3.6.1.4.1.2686.2.1.20 | IpAddress | Read/Write | IP filter 2 base address.                   |
| Configuration | ipFilter3Range | 1.3.6.1.4.1.2686.2.1.21 | INTEGER   | Read/Write | IP address filter 3 range: (0-255).         |
| Configuration | ipFilter3Base  | 1.3.6.1.4.1.2686.2.1.22 | IpAddress | Read/Write | IP filter 3 base address.                   |
| Configuration | ipFilter4Range | 1.3.6.1.4.1.2686.2.1.23 | INTEGER   | Read/Write | IP address filter 4 range: (0-255).         |
| Configuration | ipFilter4Base  | 1.3.6.1.4.1.2686.2.1.24 | IpAddress | Read/Write | IP filter 4 base address.                   |
| Configuration | ipFilter5Range | 1.3.6.1.4.1.2686.2.1.25 | INTEGER   | Read/Write | IP address filter 5 range: (0-255).         |
| Configuration | ipFilter5Base  | 1.3.6.1.4.1.2686.2.1.26 | IpAddress | Read/Write | IP filter 5 base address.                   |
| Configuration | config27       | 1.3.6.1.4.1.2686.2.1.27 | INTEGER   |            | Spare.                                      |
| Configuration | config28       | 1.3.6.1.4.1.2686.2.1.28 | INTEGER   |            | Spare.                                      |
| Configuration | config29       | 1.3.6.1.4.1.2686.2.1.29 | INTEGER   |            | Spare.                                      |
| Configuration | stationType    | 1.3.6.1.4.1.2686.2.1.30 | INTEGER   | Read Only  | Current station type: 0 = remote, 1 = base. |
| Configuration | stationRank    | 1.3.6.1.4.1.2686.2.1.31 | INTEGER   | Read Only  | Current station RF rank: 1 to 1000.         |
| Configuration | centerFreq     | 1.3.6.1.4.1.2686.2.1.32 | INTEGER   | Read Only  | Current RF center frequency (GHz)           |
|               |                |                         |           |            | Channel Frequency Channel Frequency         |
|               |                |                         |           |            | 1 2.4258 5 2.4455                           |
|               |                |                         |           |            | 2 2.4302 6 2.4498                           |
|               |                |                         |           |            | 3 2.4345 7 2.4542                           |
|               |                |                         |           |            | 4 2.4400                                    |
| Configuration | securityWord1  | 1.3.6.1.4.1.2686.2.1.33 | INTEGER   | Read Only  | Current RF security password 1.             |

| rilgurationsecurityWord31.3.6.1.4.1.2886.2.1.36INTEGERRead OnlyCurrent RF security password 3.rilgurationsecurityWord51.3.6.1.4.1.2886.2.1.36INTEGERRead OnlyCurrent RF security password 5.rilgurationsecurityWord51.3.6.1.4.1.2886.2.1.37INTEGERRead OnlyCurrent RF security password 5.rilgurationsecurityWord51.3.6.1.4.1.2886.2.1.38INTEGERRead OnlyCurrent RF security password 5.rilgurationsecurityWord61.3.6.1.4.1.2686.2.1.40INTEGERRead OnlyCurrent RF security password 5.rilgurationconfigMinutes1.3.6.1.4.1.2686.2.1.40INTEGERRead OnlyCurrent RF security password 5.rilgurationconfigMinutes1.3.6.1.4.1.2686.2.1.40INTEGERRead OnlyCurrent RF security password 5.rilgurationconfigMinutes1.3.6.1.4.1.2686.2.1.41INTEGERRead OnlyCurrent RF configuration test minrilgurationsystemType1.3.6.1.4.1.2686.2.1.42INTEGERRead OnlyCurrent RF configuration test minrilgurationsystemType1.3.6.1.4.1.2686.2.1.42INTEGERRead OnlyCurrent RF group identifier: 0 = clrilgurationsystemType1.3.6.1.4.1.2686.2.1.43INTEGERRead OnlyCurrent RF group identifier: 0 = clrilgurationsystemType1.3.6.1.4.1.2686.2.1.43INTEGERRead OnlyCurrent RF group identifier: 0 = clrilgurationsystemType1.3.6.1.4.1.2686.2.1.44INTEGERRead OnlyCurrent RF group identifier: 0 = cl </th <th>oup</th> <th>Node Label<br/>securityWord2</th> <th>Address/Node<br/>1.3.6.1.4.1.2686.2.1.34</th> <th>Syntax<br/>INTEGER</th> <th>Access<br/>Read Only</th> <th>Description<br/>Current RF security password 2.</th>                                                                                                 | oup        | Node Label<br>securityWord2 | Address/Node<br>1.3.6.1.4.1.2686.2.1.34 | Syntax<br>INTEGER | Access<br>Read Only | Description<br>Current RF security password 2.                      |
|----------------------------------------------------------------------------------------------------|------------|-----------------------------|-----------------------------------------|-------------------|---------------------|---------------------------------------------------------------------|
| igurationsecurityWord41.3.6.1.4.1.2686.2.1.37INTEGERRead OnlyCurrent RF security password 5.igurationsecurityWord51.3.6.1.4.1.2686.2.1.37INTEGERRead OnlyCurrent RF security password 5.igurationsecurityWord51.3.6.1.4.1.2686.2.1.38INTEGERRead OnlyCurrent RF security password 5.igurationscramblingCode1.3.6.1.4.1.2686.2.1.39INTEGERRead OnlyCurrent RF security password 6.igurationacquisitionCode1.3.6.1.4.1.2686.2.1.40INTEGERRead OnlyCurrent RF security password 6.igurationconfigMinutes1.3.6.1.4.1.2686.2.1.40INTEGERRead OnlyCurrent RF security password 6.igurationconfigMinutes1.3.6.1.4.1.2686.2.1.40INTEGERRead OnlyCurrent RF security password 6.igurationrepeaterMode1.3.6.1.4.1.2686.2.1.41INTEGERRead OnlyCurrent RF configuration test minigurationsystemType1.3.6.1.4.1.2686.2.1.43INTEGERRead OnlyCurrent RF configuration test minigurationsystemType1.3.6.1.4.1.2686.2.1.43INTEGERRead OnlyCurrent RF group identifier: 0 = cligurationconfig441.3.6.1.4.1.2686.2.1.44INTEGERRead OnlyCurrent RF group identifier: 0 = cligurationconfig451.3.6.1.4.1.2686.2.1.44INTEGERRead OnlyCurrent RF group identifier: 0 = cligurationconfig451.3.6.1.4.1.2686.2.1.44INTEGERRead OnlyCurrent RF group identifier: 0 = cliguration                                                                                                    | iguration  | securityWord3               | 1.3.6.1.4.1.2686.2.1.35                 | INTEGER           | Read Only           | Current RF security password 3.                                     |
| IgurationsecurityWord51.3.6.1.4.1.2686.2.1.37INTEGERRead OnlyCurrent RF security password 5.IgurationscramblingCode1.3.6.1.4.1.2686.2.1.38INTEGERRead OnlyCurrent RF scrambling code wordIgurationacquisitionCode1.3.6.1.4.1.2686.2.1.40INTEGERRead OnlyCurrent RF scrambling code wordIgurationacquisitionCode1.3.6.1.4.1.2686.2.1.40INTEGERRead OnlyCurrent RF acquisition code (0-16IgurationconfigMinutes1.3.6.1.4.1.2686.2.1.40INTEGERRead OnlyCurrent RF configuration test minIgurationrepeaterMode1.3.6.1.4.1.2686.2.1.41INTEGERRead OnlyCurrent RF configuration test minIgurationrepeaterMode1.3.6.1.4.1.2686.2.1.42INTEGERRead OnlyCurrent RF configuration rest minIgurationsystemType1.3.6.1.4.1.2686.2.1.42INTEGERRead OnlyCurrent RF group identifier: 0IgurationsystemType1.3.6.1.4.1.2686.2.1.42INTEGERRead OnlyCurrent RF group identifier: 0Igurationconfig441.3.6.1.4.1.2686.2.1.43INTEGERRead OnlyCurrent RF group identifier: 0Igurationconfig451.3.6.1.4.1.2686.2.1.45INTEGERRead OnlyCurrent RF group identifier: 0Igurationconfig451.3.6.1.4.1.2686.2.1.45INTEGERRead OnlyCurrent RF group identifier: 0Igurationconfig451.3.6.1.4.1.2686.2.1.45INTEGERRead OnlyCurrent RF group identifier: 0Igurationconfig451                                                                                                    | figuration | securityWord4               | 1.3.6.1.4.1.2686.2.1.36                 | INTEGER           | Read Only           | Current RF security password 4.                                     |
| IgurationscramblingCode1.3.6.1.4.1.2686.2.1.38INTEGERRead OnlyCurrent RF scrambling code wordfigurationacquisitionCode1.3.6.1.4.1.2686.2.1.39INTEGERRead OnlyCurrent RF acquisition code (0-16figurationconfigMinutes1.3.6.1.4.1.2686.2.1.40INTEGERRead OnlyCurrent RF acquisition code (0-16figurationconfigMinutes1.3.6.1.4.1.2686.2.1.41INTEGERRead OnlyCurrent RF configuration test minfigurationrepeaterMode1.3.6.1.4.1.2686.2.1.41INTEGERRead OnlyCurrent Rese station repeater mofigurationrepeaterMode1.3.6.1.4.1.2686.2.1.42INTEGERRead OnlyCurrent base station repeater mofigurationsystemType1.3.6.1.4.1.2686.2.1.43INTEGERRead OnlyCurrent RF configuration test minfigurationremoteGroup1.3.6.1.4.1.2686.2.1.43INTEGERRead OnlyCurrent RF group identifier: 0 = clfigurationconfig451.3.6.1.4.1.2686.2.1.45INTEGERRead OnlyCurrent RF group identifier: 0 = clfigurationconfig451.3.6.1.4.1.2686.2.1.45INTEGERSpare.figurationconfig451.3.6.1.4.1.2686.2.1.45INTEGERRead OnlyfigurationdefStationType1.3.6.1.4.1.2686.2.1.45INTEGERSpare.figurationdefStationType1.3.6.1.4.1.2686.2.1.45INTEGERRead OnlyPeriaut Station type: 0 = remote.figurationdefStationType1.3.6.1.4.1.2686.2.1.45INTEGERRead OnlyDefault Station ty                                                                                                    | figuration | securityWord5               | 1.3.6.1.4.1.2686.2.1.37                 | INTEGER           | Read Only           | Current RF security password 5.                                     |
| figurationacquisitionCode1.3.6.1.4.1.2686.2.1.30INTEGERRead OnlyCurrent RF acquisition code (0-16figurationconfigMinutes1.3.6.1.4.1.2686.2.1.40INTEGERRead OnlyCurrent RF configuration test minfigurationrepeaterMode1.3.6.1.4.1.2686.2.1.41INTEGERRead OnlyCurrent Base station repeater mofigurationrepeaterMode1.3.6.1.4.1.2686.2.1.42INTEGERRead OnlyCurrent base station repeater mofigurationsystemType1.3.6.1.4.1.2686.2.1.42INTEGERRead OnlyCurrent Base station symmetry: 0figurationsystemType1.3.6.1.4.1.2686.2.1.42INTEGERRead OnlyCurrent RF group identifier: 0 = clfigurationconfig441.3.6.1.4.1.2686.2.1.43INTEGERRead OnlyCurrent RF group identifier: 0 = clfigurationconfig451.3.6.1.4.1.2686.2.1.45INTEGERRead OnlyCurrent RF group identifier: 0 = clfigurationconfig451.3.6.1.4.1.2686.2.1.45INTEGERRead OnlyCurrent RF group identifier: 0 = clfigurationconfig451.3.6.1.4.1.2686.2.1.45INTEGERRead OnlyCurrent RF group identifier: 0 = clfigurationdefStationType1.3.6.1.4.1.2686.2.1.45INTEGERRead OnlyDefault Station type: 0 = remote,figurationdefStationType1.3.6.1.4.1.2686.2.1.45INTEGERRead OnlyDefault Station type: 0 = remote,figurationdefStationType1.3.6.1.4.1.2686.2.1.45INTEGERRead OnlyDefault Station type: 0 = remote,                                                                                                    | figuration | scramblingCode              | 1.3.6.1.4.1.2686.2.1.38                 | INTEGER           | Read Only           | Current RF scrambling code word.                                    |
| figurationconfigMinutes1.3.6.1.4.1.2686.2.1.40INTEGERRead OnlyCurrent RF configuration test minfigurationrepeaterMode1.3.6.1.4.1.2686.2.1.41INTEGERRead OnlyCurrent base station repeater mofigurationsystemType1.3.6.1.4.1.2686.2.1.42INTEGERRead OnlyCurrent base station repeater mofigurationsystemType1.3.6.1.4.1.2686.2.1.42INTEGERRead OnlyCurrent base station symmetry: 0figurationremoteGroup1.3.6.1.4.1.2686.2.1.43INTEGERRead OnlyCurrent RF group identifier: 0 = clfigurationconfig441.3.6.1.4.1.2686.2.1.44INTEGERRead OnlyCurrent RF group identifier: 0 = clfigurationconfig451.3.6.1.4.1.2686.2.1.45INTEGERSpare.Spare.figurationconfig451.3.6.1.4.1.2686.2.1.45INTEGERRead OnlyDefault Station type: 0 = remote, remote, remo | figuration | acquisitionCode             | 1.3.6.1.4.1.2686.2.1.39                 | INTEGER           | Read Only           | Current RF acquisition code (0-15).                                 |
| figurationrepeaterMode1.3.6.1.4.1.2686.2.1.41INTEGERRead OnlyCurrent base station repeater molfigurationsystemType1.3.6.1.4.1.2686.2.1.42INTEGERRead OnlyCurrent base station symmetry: 0figurationsystemType1.3.6.1.4.1.2686.2.1.43INTEGERRead OnlyCurrent base station symmetry: 0figurationremoteGroup1.3.6.1.4.1.2686.2.1.43INTEGERRead OnlyCurrent RF group identifier: 0 = cl-figurationconfig441.3.6.1.4.1.2686.2.1.44INTEGERRead OnlyCurrent RF group identifier: 0 = cl-figurationconfig451.3.6.1.4.1.2686.2.1.45INTEGERSpare.Spare.figurationdefStationType1.3.6.1.4.1.2686.2.1.46INTEGERRead OnlyDefault Station type: 0 = remote.figurationdefStationType1.3.6.1.4.1.2686.2.1.45INTEGERRead OnlyDefault Station type: 0 = remote.figurationdefStationType1.3.6.1.4.1.2686.2.1.46INTEGERRead OnlyDefault Station type: 0 = remote.                                                                                                    | figuration | configMinutes               | 1.3.6.1.4.1.2686.2.1.40                 | INTEGER           | Read Only           | Current RF configuration test minutes (1-<br>120).                  |
| figurationsystemType1.3.6.1.4.1.2686.2.1.42INTEGERRead OnlyCurrent base station symmetry: 0figurationremoteGroup1.3.6.1.4.1.2686.2.1.43INTEGERRead OnlyCurrent RF group identifier: 0 = clfigurationconfig441.3.6.1.4.1.2686.2.1.44INTEGERRead OnlyCurrent RF group identifier: 0 = clfigurationconfig451.3.6.1.4.1.2686.2.1.45INTEGERSpare.figurationconfig451.3.6.1.4.1.2686.2.1.45INTEGERSpare.figurationconfig451.3.6.1.4.1.2686.2.1.46INTEGERSpare.figurationdefStationType1.3.6.1.4.1.2686.2.1.47INTEGERRead OnlyDefault Station type: 0 = remote.figurationdefStationType1.3.6.1.4.1.2686.2.1.47INTEGERRead OnlyDefault Station type: 0 = remote.figurationdefStationRank1.3.6.1.4.1.2686.2.1.47INTEGERRead OnlyDefault Station type: 0 = remote.                                                                                                    | figuration | repeaterMode                | 1.3.6.1.4.1.2686.2.1.41                 | INTEGER           | Read Only           | Current base station repeater mode: 0 = disabled, 1 = enabled.      |
| figurationremoteGroup1.3.6.1.4.1.2686.2.1.43INTEGERRead OnlyCurrent RF group identifier: 0 = clfigurationconfig441.3.6.1.4.1.2686.2.1.44INTEGERSpare.figurationconfig451.3.6.1.4.1.2686.2.1.45INTEGERSpare.figurationdefStationType1.3.6.1.4.1.2686.2.1.46INTEGERRead OnlyDefault Station type: 0 = remote.figurationdefStationType1.3.6.1.4.1.2686.2.1.46INTEGERRead OnlyDefault Station type: 0 = remote.figurationdefStationRank1.3.6.1.4.1.2686.2.1.47INTEGERRead OnlyDefault Station type: 0 = remote.                                                                                                    | figuration | systemType                  | 1.3.6.1.4.1.2686.2.1.42                 | INTEGER           | Read Only           | Current base station symmetry: 0 = asymmetric, 1 = symmetric.       |
| iguration config44 1.3.6.1.4.1.2686.2.1.44 INTEGER Spare.   iguration config45 1.3.6.1.4.1.2686.2.1.45 INTEGER Spare.   iguration defStationType 1.3.6.1.4.1.2686.2.1.45 INTEGER Read Only Default Station type: 0 = remote, '   iguration defStationType 1.3.6.1.4.1.2686.2.1.47 INTEGER Read Only Default Station type: 0 = remote, '                                                                                                    | iguration  | remoteGroup                 | 1.3.6.1.4.1.2686.2.1.43                 | INTEGER           | Read Only           | Current RF group identifier: 0 = closed, 1 - 63<br>= special group. |
| igurationconfig451.3.6.1.4.1.2686.2.1.45INTEGERSpare.igurationdefStationType1.3.6.1.4.1.2686.2.1.46INTEGERRead OnlyDefault Station type: 0 = remote, 1igurationdefStationRank1.3.6.1.4.1.2686.2.1.47INTEGERRead OnlyDefault Station RF Rank.                                                                                                    | iguration  | config44                    | 1.3.6.1.4.1.2686.2.1.44                 | INTEGER           |                     | Spare.                                                              |
| iguration defStationType 1.3.6.1.4.1.2686.2.1.46 INTEGER Read Only Default Station type: 0 = remote, <sup>-</sup><br>iguration defStationRank 1.3.6.1.4.1.2686.2.1.47 INTEGER Read Only Default Station RF Rank.                                                                                                    | iguration  | config45                    | 1.3.6.1.4.1.2686.2.1.45                 | INTEGER           |                     | Spare.                                                              |
| iguration defStationRank 1.3.6.1.4.1.2686.2.1.47 INTEGER Read Only Default Station RF Rank.                                                                                                    | iguration  | defStationType              | 1.3.6.1.4.1.2686.2.1.46                 | INTEGER           | Read Only           | Default Station type: 0 = remote, 1 = base.                         |
|                                                                                                    | guration   | defStationRank              | 1.3.6.1.4.1.2686.2.1.47                 | INTEGER           | Read Only           | Default Station RF Rank.                                            |

| Group         | Node Label         | Address/Node            | Syntax  | Access     | Description                                                      |              |
|---------------|--------------------|-------------------------|---------|------------|------------------------------------------------------------------|--------------|
| Configuration | defCenterFreq      | 1.3.6.1.4.1.2686.2.1.48 | INTEGER | Read Only  | FLASH RF center frequency (GHz)                                  |              |
|               |                    |                         |         |            | Channel Frequency Channel Fre                                    | requency     |
|               |                    |                         |         |            | 1 2.4258 5 2                                                     | 2.4455       |
|               |                    |                         |         |            | 2 2.4302 6 2                                                     | 2.4498       |
|               |                    |                         |         |            | 3 2.4345 7 2                                                     | 2.4542       |
|               |                    |                         |         |            | 4 2.4400                                                         |              |
| Configuration | defSecurityWord1   | 1.3.6.1.4.1.2686.2.1.49 | INTEGER | Read Only  | Default RF security password 1.                                  |              |
| Configuration | defSecurityWord2   | 1.3.6.1.4.1.2686.2.1.50 | INTEGER | Read Only  | Default RF security password 2.                                  |              |
| Configuration | defSecurityWord3   | 1.3.6.1.4.1.2686.2.1.51 | INTEGER | Read Only  | Default RF security password 3.                                  |              |
| Configuration | defSecurityWord4   | 1.3.6.1.4.1.2686.2.1.52 | INTEGER | Read Only  | Default RF security password 4.                                  |              |
| Configuration | defSecurityWord5   | 1.3.6.1.4.1.2686.2.1.53 | INTEGER | Read Only  | Default RF security password 5.                                  |              |
| Configuration | defScramblingCode  | 1.3.6.1.4.1.2686.2.1.54 | INTEGER | Read Only  | Default RF scrambling code word.                                 |              |
| Configuration | defAcquisitionCode | 1.3.6.1.4.1.2686.2.1.55 | INTEGER | Read Only  | Default RF acquisition code (0-15).                              |              |
| Configuration | defConfigMinutes   | 1.3.6.1.4.1.2686.2.1.56 | INTEGER | Read Only  | Default RF configuration test minute                             | tes (1-120). |
| Configuration | deRepeaterMode     | 1.3.6.1.4.1.2686.2.1.57 | INTEGER | Read Only  | Default base station repeater mode:<br>disabled, 1 = enabled.    | e: 0 =       |
| Configuration | defSystemType      | 1.3.6.1.4.1.2686.2.1.58 | INTEGER | Read Only  | Default base station symmetry type<br>asymmetric, 1 = symmetric. | e: 0 =       |
| Configuration | defRemoteGroup     | 1.3.6.1.4.1.2686.2.1.59 | INTEGER | Read Only  | Default RF group identifier: 0 = clos<br>= special group.        | sed, 1 - 63  |
| Configuration | config60           | 1.3.6.1.4.1.2686.2.1.60 | INTEGER |            | Spare.                                                           |              |
| Configuration | config61           | 1.3.6.1.4.1.2686.2.1.61 | INTEGER |            | Spare.                                                           |              |
| Configuration | newStationType     | 1.3.6.1.4.1.2686.2.1.62 | INTEGER | Read/Write | New station type: 0 = remote, 1 = ba                             | oase.        |

| Group         | Node Label         | Address/Node            | Syntax  | Access     | Description                                                    |
|---------------|--------------------|-------------------------|---------|------------|----------------------------------------------------------------|
| Configuration | newStationRank     | 1.3.6.1.4.1.2686.2.1.63 | INTEGER | Read/Write | New station RF rank (1-1000).                                  |
| Configuration | newCenterFreq      | 1.3.6.1.4.1.2686.2.1.64 | INTEGER | Read/Write | New RF center frequency (GHz)                                  |
|               |                    |                         |         |            | Channel Frequency Channel Frequency                            |
|               |                    |                         |         |            | 1 2.4258 5 2.4455                                              |
|               |                    |                         |         |            | 2 2.4302 6 2.4498                                              |
|               |                    |                         |         |            | 3 2.4345 7 2.4542                                              |
|               |                    |                         |         |            | 4 2.4400                                                       |
| Configuration | newSecurityWord1   | 1.3.6.1.4.1.2686.2.1.65 | INTEGER | Read/Write | New RF security password 1.                                    |
| Configuration | newSecurityWord2   | 1.3.6.1.4.1.2686.2.1.66 | INTEGER | Read/Write | New RF security password 2.                                    |
| Configuration | new Security Word3 | 1.3.6.1.4.1.2686.2.1.67 | INTEGER | Read/Write | New RF security password 3.                                    |
| Configuration | newSecurityWord4   | 1.3.6.1.4.1.2686.2.1.68 | INTEGER | Read/Write | New RF security password 4.                                    |
| Configuration | newSecurityWord5   | 1.3.6.1.4.1.2686.2.1.69 | INTEGER | Read/Write | New RF security password 5.                                    |
| Configuration | newScramblingCode  | 1.3.6.1.4.1.2686.2.1.70 | INTEGER | Read/Write | New RF scrambling code word.                                   |
| Configuration | newAcquisitionCode | 1.3.6.1.4.1.2686.2.1.71 | INTEGER | Read/Write | New RF acquisition code (0-15).                                |
| Configuration | newConfigMinutes   | 1.3.6.1.4.1.2686.2.1.72 | INTEGER | Read/Write | New RF configuration test minutes (1-120).                     |
| Configuration | newRepeaterMode    | 1.3.6.1.4.1.2686.2.1.73 | INTEGER | Read/Write | New base station repeater mode: 0 = disabled, 1 = enabled.     |
| Configuration | newSystemType      | 1.3.6.1.4.1.2686.2.1.74 | INTEGER | Read/Write | New base station symmetry type: 0 = asymmetric, 1 = symmetric. |
| Configuration | newRemoteGroup     | 1.3.6.1.4.1.2686.2.1.75 | INTEGER | Read/Write | New RF group identifier: 0 = closed, 1 - 63 = special group.   |
| Configuration | config76           | 1.3.6.1.4.1.2686.2.1.76 | INTEGER |            | Spare.                                                         |
| Configuration | config77           | 1.3.6.1.4.1.2686.2.1.77 | INTEGER |            | Spare.                                                         |

| Group         | Node Label        | Address/Node            | Syntax                 | Access     | Description                                                                                                    |
|---------------|-------------------|-------------------------|------------------------|------------|----------------------------------------------------------------------------------------------------|
| Configuration | stationMode       | 1.3.6.1.4.1.2686.2.1.78 | INTEGER                | Read/Write | Operating mode: 0 = normal, 1 = Rx Test, 2 = Tx Test, 3 = RSSI Test.                                                   |
| Configuration | rfTransmitStatus  | 1.3.6.1.4.1.2686.2.1.79 | INTEGER                | Read/Write | RF transmit status: 0 = blocked, 1 = unblocked.                                                                        |
| Configuration | linkMonitorPeriod | 1.3.6.1.4.1.2686.2.1.80 | INTEGER                | Read/Write | Link monitor period (0-10000): 0 = disabled, 1<br>- 10,000 = number of data superframes per<br>single test superframe. |
| Configuration | testModeTimer     | 1.3.6.1.4.1.2686.2.1.81 | INTEGER                | Read/Write | Test mode timer minutes (1-1000).                                                                                      |
| Configuration | dynamicPolling    | 1.3.6.1.4.1.2686.2.1.82 | INTEGER                | Read/Write | Dynamic polling level (1-60).                                                                                          |
| Configuration | remoteDistance    | 1.3.6.1.4.1.2686.2.1.83 | INTEGER                | Read/Write | Maximum remote unit distance (km)                                                                                      |
|               |                   |                         |                        |            | Channel Frequency Channel Frequency                                                                                    |
|               |                   |                         |                        |            | 1 2.4258 5 2.4455                                                                                                    |
|               |                   |                         |                        |            | 2 2.4302 6 2.4498                                                                                                    |
|               |                   |                         |                        |            | 3 2.4345 7 2.4542                                                                                                    |
|               |                   |                         |                        |            | 4 2.4400                                                                                                    |
| Configuration | linkMonitorRank   | 1.3.6.1.4.1.2686.2.1.84 | INTEGER                | Read/Write | Link monitor remote station rank (1-1000).                                                                             |
| Configuration | throttleEnable    | 1.3.6.1.4.1.2686.2.1.85 | INTEGER                | Read/Write | Throttling enable: 0 = disabled, 1 = enabled.                                                                          |
| Configuration | throttleLevel     | 1.3.6.1.4.1.2686.2.1.86 | INTEGER                | Read/Write | RF throttle level (1-50).                                                                                              |
| Configuration | config87          | 1.3.6.1.4.1.2686.2.1.87 | INTEGER                |            | Spare.                                                                                                    |
| Configuration | config88          | 1.3.6.1.4.1.2686.2.1.88 | INTEGER                |            | Spare.                                                                                                    |
| Configuration | config89          | 1.3.6.1.4.1.2686.2.1.89 | INTEGER                |            | Spare.                                                                                                    |
| Configuration | communityName1    | 1.3.6.1.4.1.2686.2.1.90 | DisplayString<br>(015) | Read/Write | Read-only access community name.                                                                                       |
|               |                   |                         |                        |            |                                                                                                    |

| Group                                  | Node Label        | Address/Node               | Syntax                                 | Access     | Description                                                  |
|----------------------------------------|-------------------|----------------------------|----------------------------------------|------------|--------------------------------------------------------------|
| Configuration                          | communityName2    | 1.3.6.1.4.1.2686.2.1.91    | DisplayString<br>(015)                 | Read/Write | Read-Write access community name.                            |
| Configuration                          | ethernetAccess    | 1.3.6.1.4.1.2686.2.1.92    | INTEGER                                | Read Only  | Ethernet access to local host: 0 = disabled, 1<br>= enabled. |
| Configuration                          | wirelessAccess    | 1.3.6.1.4.1.2686.2.1.93    | INTEGER                                | Read Only  | Wireless access to local host: 0 = disabled, 1<br>= enabled. |
| Configuration                          | config94          | 1.3.6.1.4.1.2686.2.1.94    | INTEGER                                |            | Spare.                                                       |
| Configuration                          | currentImage      | 1.3.6.1.4.1.2686.2.1.95    | DisplayString<br>(015)                 | Read Only  | Current system image file name.                              |
| Configuration                          | defaultImage      | 1.3.6.1.4.1.2686.2.1.96    | DisplayString<br>(015)                 | Read/Write | Selects specified system image file as default.              |
| Configuration                          | prevDefaultImage  | 1.3.6.1.4.1.2686.2.1.97    | DisplayString<br>(015)                 | Read Only  | Previous default system image file name.                     |
| Configuration                          | config98          | 1.3.6.1.4.1.2686.2.1.98    | INTEGER                                |            | Spare.                                                       |
| Configuration                          | config99          | 1.3.6.1.4.1.2686.2.1.99    | INTEGER                                |            | Spare.                                                       |
| Configuration                          | systemImageList   | 1.3.6.1.4.1.2686.2.1.100   | SEQUENCE<br>OF<br>SystemImage<br>Entry | A/A        | System Image List Branch.                                    |
| Configuration:<br>System Image<br>List | systemImageNumber | 1.3.6.1.4.1.2686.2.1.100.1 | INTEGER                                | Read Only  | System image number.                                         |
| Configuration:<br>System Image<br>List | systemImageName   | 1.3.6.1.4.1.2686.2.1.100.2 | DisplayString<br>(015)                 | Read Only  | System image file name.                                      |
| Configuration:<br>System Image<br>List | systemImageRevn   | 1.3.6.1.4.1.2686.2.1.100.3 | DisplayString<br>(015)                 | Read Only  | System image revision identifier.                            |

107

| Group                                  | Node Label       | Address/Node               | Syntax                 | Access    | Description                                                      |
|----------------------------------------|------------------|----------------------------|------------------------|-----------|------------------------------------------------------------------|
| Configuration:<br>System Image<br>List | systemImageDate  | 1.3.6.1.4.1.2686.2.1.100.4 | DisplayString<br>(015) | Read Only | System image file date.                                          |
| Configuration:<br>System Image<br>List | systemImageTime  | 1.3.6.1.4.1.2686.2.1.100.5 | DisplayString<br>(015) | Read Only | Time system image file was last changed.                         |
| Configuration:<br>System Image<br>List | systemImageSize  | 1.3.6.1.4.1.2686.2.1.100.6 | INTEGER                | Read Only | System image file size.                                          |
| Configuration:<br>System Image<br>List | systemImageText  | 1.3.6.1.4.1.2686.2.1.100.7 | DisplayString<br>(015) | Read Only | System image descriptive text.                                   |
| Configuration                          | config101        | 1.3.6.1.4.1.2686.2.1.101   | INTEGER                |           | Spare.                                                           |
| Configuration                          | config102        | 1.3.6.1.4.1.2686.2.1.102   | INTEGER                |           | Spare.                                                           |
| Configuration                          | config103        | 1.3.6.1.4.1.2686.2.1.103   | INTEGER                |           | Spare.                                                           |
| Configuration                          | config104        | 1.3.6.1.4.1.2686.2.1.104   | INTEGER                |           | Spare.                                                           |
| System Status                          | totalHours       | 1.3.6.1.4.1.2686.2.2.1     | Counter                | Read Only | Cumulative run-time hours.                                       |
| System Status                          | systemHours      | 1.3.6.1.4.1.2686.2.2.2     | Counter                | Read Only | Current run-time hours since powerup.                            |
| System Status                          | loginOkays       | 1.3.6.1.4.1.2686.2.2.3     | Counter                | Read Only | Number of successful logins.                                     |
| System Status                          | loginFails       | 1.3.6.1.4.1.2686.2.2.4     | Counter                | Read Only | Number of unsuccessful login attempts.                           |
| System Status                          | localUser        | 1.3.6.1.4.1.2686.2.2.5     | INTEGER                | Read Only | Local user login status: 0 = none, 1 = user, 2<br>= supervisor.  |
| System Status                          | telnetUser       | 1.3.6.1.4.1.2686.2.2.6     | INTEGER                | Read Only | Telnet user login status: 0 = none, 1 = user, 2<br>= supervisor. |
| System Status                          | ftpUser          | 1.3.6.1.4.1.2686.2.2.7     | INTEGER                | Read Only | FTP user login status: 0 = none, 1 = user, 2 = supervisor.       |
| Statistics                             | etherRxTotalPkts | 1.3.6.1.4.1.2686.2.3.1     | Counter                | Read Only | Total Ethernet packets received.                                 |
| Statistics                             | etherRxLocalPkts | 1.3.6.1.4.1.2686.2.3.2     | Counter                | Read Only | Ethernet packets received for local host.                        |

| Group      | Node Label         | Address/Node            | Syntax  | Access    | Description                                         |
|------------|--------------------|-------------------------|---------|-----------|-----------------------------------------------------|
| Statistics | etherRxErrorPkts   | 1.3.6.1.4.1.2686.2.3.3  | Counter | Read Only | Ethernet packets received in error.                 |
| Statistics | etherRxDroppedPkts | 1.3.6.1.4.1.2686.2.3.4  | Counter | Read Only | Number of received Ethernet packets dropped.        |
| Statistics | etherRxDiscardPkts | 1.3.6.1.4.1.2686.2.3.5  | Counter | Read Only | Number of received Ethernet packets discarded.      |
| Statistics | etherTxTotalPkts   | 1.3.6.1.4.1.2686.2.3.6  | Counter | Read Only | Total Ethernet packets transmitted.                 |
| Statistics | etherTxDroppedPkts | 1.3.6.1.4.1.2686.2.3.7  | Counter | Read Only | Number of transmitted Ethernet packets dropped.     |
| Statistics | rfRxTotalPkts      | 1.3.6.1.4.1.2686.2.3.8  | Counter | Read Only | Total received RF packets.                          |
| Statistics | rfRxLocalPkts      | 1.3.6.1.4.1.2686.2.3.9  | Counter | Read Only | Total received RF packets for local host.           |
| Statistics | rfRxDroppedPkts    | 1.3.6.1.4.1.2686.2.3.10 | Counter | Read Only | Number of received RF packets dropped.              |
| Statistics | rfRxDiscardedPkts  | 1.3.6.1.4.1.2686.2.3.11 | Counter | Read Only | Number of received RF packets discarded.            |
| Statistics | rfTxTotalPkts      | 1.3.6.1.4.1.2686.2.3.12 | Counter | Read Only | Total transmitted RF packets.                       |
| Statistics | rfTxLocalPkts      | 1.3.6.1.4.1.2686.2.3.13 | Counter | Read Only | Number of transmitted local RF packets.             |
| Statistics | rfTxDroppedPkts    | 1.3.6.1.4.1.2686.2.3.14 | Counter | Read Only | Number of transmitted RF packets dropped.           |
| Statistics | rfRxSframeCount    | 1.3.6.1.4.1.2686.2.3.15 | Counter | Read Only | Total RF super frames received.                     |
| Statistics | rfRxOverrunErrors  | 1.3.6.1.4.1.2686.2.3.16 | Counter | Read Only | Number of RF overrun errors.                        |
| Statistics | rfRxSFrameErrors   | 1.3.6.1.4.1.2686.2.3.17 | Counter | Read Only | Number of RF super frame control word errors.       |
| Statistics | rfRxChecksumErrors | 1.3.6.1.4.1.2686.2.3.18 | Counter | Read Only | Number of RF super frame header checksum<br>errors. |
| Statistics | rfRxPacketErrors   | 1.3.6.1.4.1.2686.2.3.19 | Counter | Read Only | Number of RF packet control work errors.            |
| Statistics | rfRxLengthErrors   | 1.3.6.1.4.1.2686.2.3.20 | Counter | Read Only | Number of RF super frame length errors.             |
| Statistics | rfTxSuperFrameCnt  | 1.3.6.1.4.1.2686.2.3.21 | Counter | Read Only | Number of RF super frames transmitted.              |
| Statistics | rfEtolThroughput   | 1.3.6.1.4.1.2686.2.3.22 | Counter | Read Only | Ethernet to RF throughput.                          |

| Group              | Node Label         | Address/Node            | Syntax                 | Access     | Description                                            |
|--------------------|--------------------|-------------------------|------------------------|------------|--------------------------------------------------------|
| Statistics         | rfltoEThroughput   | 1.3.6.1.4.1.2686.2.3.23 | Counter                | Read Only  | RF to Ethernet throughput.                             |
| Statistics         | statistics24       | 1.3.6.1.4.1.2686.2.3.24 | Counter                |            | Spare.                                                 |
| Statistics         | linkMonitorRank1   | 1.3.6.1.4.1.2686.2.3.25 | INTEGER                | Read Only  | Link monitor remote station rank.                      |
| Statistics         | linkMonRtoBber     | 1.3.6.1.4.1.2686.2.3.26 | DisplayString<br>(08)  | Read Only  | Link monitor remote to base bit error rate.            |
| Statistics         | linkMonBtoRber     | 1.3.6.1.4.1.2686.2.3.27 | DisplayString<br>(08)  | Read Only  | Link monitor base to remote bit error rate.            |
| Statistics         | linkMonMissPktCnt  | 1.3.6.1.4.1.2686.2.3.28 | Counter                | Read Only  | Link monitor missed packet count.                      |
| Statistics         | linMonEnvPBtoR     | 1.3.6.1.4.1.2686.2.3.29 | INTEGER                | Read Only  | Link monitor base to remote envelope power.            |
| Statistics         | linkMonEnvPRtoB    | 1.3.6.1.4.1.2686.2.3.30 | INTEGER                | Read Only  | Link monitor remote to base envelope power.            |
| Statistics         | linkMonCorrPBtoR   | 1.3.6.1.4.1.2686.2.3.31 | INTEGER                | Read Only  | Link monitor base to remote correlation power.         |
| Statistics         | linkMonCorrPRtoB   | 1.3.6.1.4.1.2686.2.3.32 | INTEGER                | Read Only  | Link monitor remote to base correlation power.         |
| System<br>Commands | rebootCurrent      | 1.3.6.1.4.1.2686.2.4.1  | INTEGER                | Read/Write | Reboot current system image: 1 = reboot.               |
| System<br>Commands | rebootImage        | 1.3.6.1.4.1.2686.2.4.2  | DisplayString<br>(015) | Read/Write | Reboot specified system image: system image file name. |
| System<br>Commands | rebootnewRFConfig  | 1.3.6.1.4.1.2686.2.4.3  | INTEGER                | Read/Write | Reboot new RF configuration: 1 = reboot.               |
| System<br>Commands | restFactConfReboot | 1.3.6.1.4.1.2686.2.4.4  | INTEGER                | Read/Write | Restore factory configuration and reboot: 1 = restore. |
| System<br>Commands | saveConfToFlash    | 1.3.6.1.4.1.2686.2.4.5  | INTEGER                | Read/Write | Save current configuration to flash: $1 = save$ .      |
| System<br>Commands | resetRadioStats    | 1.3.6.1.4.1.2686.2.4.6  | INTEGER                | Read/Write | Reset radio statistics: 1 = reset.                     |
| System<br>Commands | resetEthernetStats | 1.3.6.1.4.1.2686.2.4.7  | INTEGER                | Read/Write | Reset Ethernet statistics: 1 = reset.                  |

# **Appendix E: Technical Reference Information**

## **Front Panel LEDs**

.

| LED Type | Color                  | Status                                                                                                    |
|----------|------------------------|----------------------------------------------------------------------------------------------------|
| AIR      | Orange<br>(both units) | The units are configured correctly: the base and remote units are transmitting and receiving data.        |
|          | Green<br>(remote)      | The units are configured incorrectly: the remote unit is receiving data from the air but can not respond. |
|          | Red<br>(base)          | The units are configured incorrectly: the base unit is transmitting without receiving acknowledgment.     |
|          | Off                    | Listening to the air                                                                                      |
| MODE     | Green                  | Receive test mode - RS-232 displays statistics                                                            |
|          | Red                    | Continuous Transmit test mode                                                                             |
|          | Orange                 | RSSI test mode - measures fade margin                                                                     |
|          | Off                    | Normal transceiver mode                                                                                   |
| WIRE     | Green                  | Receiving data from the wire                                                                              |
|          | Red                    | Transmitting data to the wire                                                                             |
|          | Orange                 | Transmitting and receiving data on the wire                                                               |
|          | Off                    | Listening to the wire                                                                                     |
| POWER    | Green                  | Power is connected to the transceiver                                                                     |
|          | Off                    | No power is connected to the transceiver                                                                  |

## **Power Connector Pinout**

Hopper PLUS 120-24, Rear View

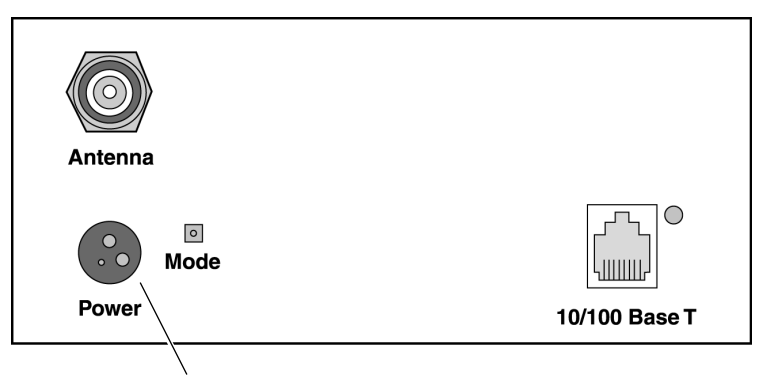

Power Connector

Power Connector Pinout

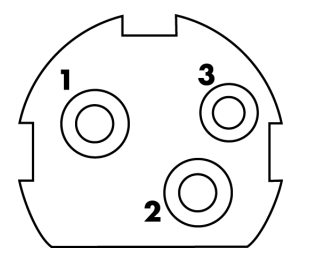

| Pin 1 | +12 VDC |
|-------|---------|
| Pin 2 | GND     |
| Pin 3 | N/C     |

## Glossary

#### absorption

Antennas mounted too close to soft objects, such as trees, may experience a reduction in signal strength due to absorption. Absorption is most often encountered in applications installed during the fall or winter months. The problem does not become evident until the spring.

#### acquisition code

To minimize the effects of interference, all units in a system use the same acquisition code so the receivers can distinguish the desired signal from interfering signals.

#### agent

In an SNMP context, the agent runs on each unit. An agent accepts configuration commands from the manager and collects network and terminal information specified in the MIB.

#### antenna

A device which accepts electromagnetic energy from a circuit or wire and radiates it into space rather than confining it.

#### antenna gain

Gain of the antenna over a dipole (dBd) or isotropic (dBi).

- Y Antennas have a gain associated with them, which is a measure of their ability to amplify signals in their tuned band.
- Y Antenna gain is achieved by focusing the signal. A higher gain antenna has more compressed signal.

#### attenuation

Any loss in signal strength, due to resistance, absorption, capacitance, or any characteristic of the medium or design of the system.

В

#### beamwidth

The beamwidth of an antenna describes how a signal spreads out from the antenna as well as the range of the reception area. Beamwidth is measured between the points on the beam pattern at which the power density is half of the maximum power. This is often referred to as the -3 dB points. A high gain antenna has a very narrow beamwidth and may be more difficult to align.

#### BER

Bit Error Rate. A percentage of bits per million, showing the number of bits in error compared to the data bits actually sent.

#### blocking

Blocking is an operating mode where the radio receives only. Unblocked is the normal operating mode.

#### cable loss

The signal loss experienced as it passes through the coax cable. Expressed in dB.

#### channel

The width of the spectrum band taken by a radio signal, usually measured in kilohertz (kHz).

#### coaxial cable

A type of wire where the inner conductor is surrounded by an outer conductor. The outer conductor serves as an electrical shield.

#### collision

The situation that exists when two users try to send a signal over the same medium at the same time, and the signal uses the same frequencies.

#### configuration menus

The menu based user interface on the Hopper Plus 120-24 that allows the viewing and configuration of Hopper Plus 120-24 parameters.

#### contentionless polling

The Hopper Plus 120-24 uses a form of dynamic polling that ignores idle remote stations. The number of polls that an idle remote is ignored can be set to maximize polling to active stations.

#### **Cross-Polarization Discrimination**

See XPD.

### D

#### dB

Decibel. A relative measure of power used to specify power gains and losses. The difference in power P1 and P2 expressed in dB is:

 $dB = 10 \times \log \left( \frac{P1}{P2} \right)$ 

#### DB9

A D-shaped connector with 9 pins.

#### dBd

dBd is antenna gain referenced over a half-wave dipole which is an antenna that has a donut shaped radiation pattern.

Gain of a Standard Dipole = 2.14 dBi.

#### dBi

dBi is antenna gain referenced over an isotropic radiator which is a theoretical antenna that radiates equally in all directions (e.g. the sun).

Wi-LAN references antenna gain in dBi. The conversion factor is: 0 dBd = 2.14 dBi

#### dBm

A power measurement referenced to one milliwatt. This is an absolute measure of power rather than a relative measure such as a gain or a loss.

#### diffraction

Diffraction occurs when a radio signal reflects or bounces off of a solid object. The level of diffraction could lead to connectivity problems if the remaining signal level is too low. Two types of diffraction are *shadowing* and *multipath*.

#### downtilt

Some antennas have either an associated downtilt or an uptilt. The tilt further focuses the signal either downward or upward with respect to the horizon. A tilt may be either electrically built into the antenna or achieved mechanically with the mounting gear. An downtilt or uptilt may be required when there is a significant deviation between the elevation of the remote site(s) and the base site.

#### dynamic polling

A polling protocol in which idle units are not polled as frequently as active units. Since less time is spent polling idle remotes, there are more available resources for active units and overhead is reduced.

#### EEPROM

Electrically Erasable, Programable Read Only Memory: Non-volatile memory, but must be removed from board to be erased.

#### EIRP

Effective Isotropically Radiated Power. EIRP is the amount of power that is transmitted to the air from the antenna. EIRP levels depend on the power of the radio transmitter, the size of the antenna, and the losses incurred in the antenna cable. To remain license exempt the EIRP must remain under 4 watts or 36 dBm in Canada and the United States for point-to-multipoint applications. In Europe, this value is reduced to 100 mW or to 20 dBm.

**Note:** *EIRP* = *Power out of unit* — *Power lost in cable* + *Gain in power from Antenna* 

#### ERP

Effective Radiated Power. The power radiating from an antenna taking into account the output power from the transmitter, connector losses, cable losses, and the antenna gain.

#### ETSI

European Telecommunications Standards Institute.

#### fade margin

The amount that the system gain plus the total antenna gain exceeds the path loss is called the fade margin. The fade margin is calculated as the number of dB that the received signal strength exceeds the minimum receiver sensitivity.

#### filtering

#### Filtering in remote stations limits certain data packets.

#### FLASH

A type of electrically erasable non-volatile memory that can easily be erased without removal from the board. Using FLASH, Hopper Plus 120-24 units can be upgraded in the field.

#### **Fresnel zone**

One of a (theoretically infinite) number of a concentric ellipsoids of revolution which define volumes in the radiation pattern of a (usually) circular aperture. **Notes:** 

- <sup>¥</sup> The cross-section of the first Fresnel zone is circular. Subsequent Fresnel zones are annular in cross-section, and concentric with the first.
- ¥ Odd-numbered Fresnel zones have relatively intense field strengths, whereas even-numbered Fresnel zones are nulls.
- ¥ Fresnel zones result from diffraction by the circular aperture.

#### front to back ratio (F/B)

Directional antennas focus the signal in a forward path. This is achieved by directing the signal in one direction that reduces the signal in the opposite direction. A higher gain antenna typically has a greater F/B ratio.

#### IEEE

Institute of Electrical and Electronics Engineers.

#### image

An image is a collection of configurations or settings for a particular device. With the Hopper Plus 120-24, the System Image File contains a collection of configurations that are used when the unit is rebooted.

#### interference

Any signal that tends to hamper the normal reception of a desired signal. Equivalent to jamming except considered non-hostile in origin.

I

#### ISM

Industrial, Scientific, and Medical. It is the family of license-exempt radio bands in North America and some European countries. It is also referred to as part 15.247 in the FCC regulation that defines the parameters for use of the ISM band in the U.S., including power outputs, spread-spectrum, and noninterference.

#### link monitor

A Hopper Plus 120-24 utility that sends known data over an active system to test the reliability of the RF link. The link monitor information is overhead, that is, it reduces the amount of available payload for message data.

#### LOS (Line of Sight)

LOS is a elliptical pattern known as the Fresnel Zone, which must be kept clear of obstructions. Visual line of sight must be achieved. When standing at the antenna position, you must be able to see the remote antenna.

L

#### MAC address

Media Access Control address. Alphanumeric characters that uniquely identify a network-connected device.

#### **Management Information Block**

See MIB.

#### manager

When used in SNMP, this element is installed on the network s host computer and is controlled by the network administrator. From the host, the manager configures agents, or polls agents for information.

#### MIB

Management Information Block. The MIB is a database which is accessed by a specific set of commands that you can execute using the SNMP Manager. There is a standard MIB and a Wi-LAN customized MIB that stores information relevant to the operation of a wireless network.

#### multipath interference

Multipath is a form of diffraction in which the reflected signal arrives at the receiver at different times which confuses the receiver. Multipath may be interpreted as interference by the receive antenna, and can result in bit errors and processing delays.

## 0

#### OID nodes

Object Identifier Nodes. These are the individual nodes in a MIB. See SNMP and MIB.

#### overhead

Anything that reduces the payload capacity of a system is overhead, even if serves a useful function. The link monitor data is used to determine transmission statistics, but it reduces the message carrying capacity of the Hopper 120-24 system and is considered overhead.

#### path loss

The total loss from one end of the path to the other. This includes propagation losses, cable losses, and any other losses that impact the system performance.

#### point-to-multipoint

A wireless system where one base unit communicates with many remote units. The base unit polls all the remotes, and data passes between units to complete the network.

#### point-to-point

The simplest wireless system consisting of a base and one remote.

#### polling

The base unit in a Hopper Plus 120-24 point-to-multipoint system handles multiple remotes by polling each one sequentially. When a base polls a remote, data exchange between that remote and the base takes place. The remote cannot exchange information with the base until it is polled again.

#### propagation loss

The signal loss experienced as it travels through the air. Expressed in dB.

#### RF

Radio Frequency. A system of communication using electromagnetic waves propagated through space. Because of varying characteristics, radio waves of different lengths are used for different purposes and are usually identified by their frequency.

#### **RS-232**

Standards for serial communications, which define the voltages, currents, data rates, and other factors about the signals to be used, as well as single-ended, differential, multi-drop operation.

#### RSSI

Received Signal Strength Indicator. Strength of received signal expressed in dB. The Hopper Plus 120-24 measures RSSI as a fade margin value.

## S

#### sensitivity

The minimum signal strength required for usable performance. Expressed in dBm.

#### shadowing

Shadowing is a form of diffraction that is typically caused when antennas are mounted too close to a structure, and they lose a portion of the signal lobe due to reflection. The receive antenna is in a *shadowed* area. To minimize shadowing, ensure that there is adequate height above when mounting antenna equipment to a structure.

#### SNMP

Simple Network Management Protocol. A protocol you can use to remotely manage a network element by polling, setting terminal values, and monitoring network statistics and events. It is the de-facto internet work management standard, designed to provide a mechanism for the exchange of management information in a TCP/IP-based Internet environment.

#### spread spectrum

Any of a group of modulation formats in which an RF bandwidth much wider than signal bandwidth is used to transmit information, resulting in a greater immunity to noise interference.

#### system gain

The maximum path loss that the system can support for usable data transmission.

#### system image file

The Hopper Plus 120-24 uses system image files to store system configuration settings. The default system image file is called factory-image and is when the Hopper Plus is first powered up.

## Т

#### telnet

An Internet communications protocol that enables a computer to function as a terminal working on a remote computer. A computer with a network connection to a Hopper Plus 120-24 system can Telnet to any of the (configured) Hopper Plus 120-24 units and access their configuration menus.

#### throttling

Throttling limits the amount of data that a remote station passes.

### U

#### uptilt

See downtilt.

## Х

#### XPD (Cross-Polarization Discrimination)

Refers to polarity and Cross-Polarization Discrimination. Antennas have an associated polarity, which is the orientation of the radiating element with respect to earth. Antennas are usually described as being vertical, horizontal, or circularly polarized. The polarity of all antennas used in a system must be the same. XPD specifies the amount of signal

isolation achieved when the receiving element is perpendicular to the radiating element. This can be advantageous when co-locating radio systems.

V

#### VSWR (Voltage Standing Wave Ratio)

VSWR is the voltage ratio of minimum to maximum across a transmission line. A VSWR of 2.0:1 or less in an antenna is considered effective. Most antennas have a VSWR of 1.5:1. For example, when using a radio with a 4 watt output with an antenna VSWR of 1.5:1, the reflected power will be 160 milliwatts.

## Index

#### Numerics

10/100 BaseT connector 5

#### Α

absorption and antennas 81 defined 113 accessing configuration menus 16-18 acquisition code configuring 47 defined 113 address default gateway IP address 27 internet IP address 26 SNMP NMS trap IP address 28 agents defined 113 SNMP 99 antennas 80-84 absorption 81 beamwidth 80 clearance requirements 84 connector 5 cross-polarization discrimination 81 dBd vs. dBi 80 defined 113 diffraction 81 downtilt 80 EIRP 83 fade margin 83 fine-tuning 85 front to back ratio 80 gain 73, 76, 80, 113 implementation consideration 81 installation factors 82 installing 84 LOS 83

maximizing capabilities 83 minimal clearance 84 multipath interference 81 pre-installation 71 safety 83 selecting 82 shadowing 81 uptilt 80 voltage standing wave ratio 81 arrow keys setting in telnet sessions 18 asymmetric base station system type 50 attenuation and antennas 76 defined 113

### В

back panel 4 LED 5 base station repeater mode 49 setting 42 setting link monitor from 38 system symmetry type asymmetric 50 symmetric 50 beamwidth and antennas 80 defined 113 bit error rate defined 114 display in link monitor 66 blocking defined 114 bridges testing 11

### С

cable loss and link budget variables 73 defined 114 cabling 6, 13 calculating EIRP 75 Fresnel radius 77 propagation loss 76 center frequencies configuring 44, 45 clearance requirements antennas 84 coaxial cable 114 collision and the SNMP manager 99 defined 114 command line 70 community names setting 20, 58 configuration menus accessing 16 navigating 16 configuration settings restoring factory configuration 64 configuring acquisition code 47 base station dynamic polling level 51 maximum remote distance 37 repeater mode 49 system symmetry type 50 center frequencies 44, 45 community names 20, 58 default gateway IP address 27 default system image file 62 Ethernet access 60 HyperTerminal 87 internet IP address 26 internet IP subnet mask 27 IP settings ??—28 link monitor 38 network configuring Hopper Plus 120-24 ??-98 networks 94-97 operating mode 34 passwords login 59 radios 41-54 rank 43

remote access 60 remote station RF group 52 throttling 40 scrambling code 46 SNMP NMS trap IP address 28 station type 42 test mode timer 32 timeout login 61 unit contact name 22 identification 20 location 22 name 21 connectors 10/100 BaseT 5 antenna 5 power supply 5 contacting Wi-LAN customer support vi contentionless polling 1 defined 114 copyright notice v correlation power and the link monitor display 66 cross-polarization discrimination and antennas 81 defined 119 current image rebooting 63 customer support vi

## D

dB and link budget 73 defined 114 DB9 114 dBd and link budget 73 defined 115 vs. dBi 80 dBi and link budget 73 defined 115 dBm and link budget 73 default IP gateway address 27 system image file 62 diffraction and antennas 81 defined 115 distance setting maximum remote distance 37 downtilt antennas 80 defined 115

## Е

EEPROM 115 EIRP and link budget variables 73 antennas 83 calculating 75 defined 115 enabling link monitor 38 sharing on hard disk 97–98 throttling 40 envelope power and the link monitor display 66 **ERP 116** Ethernet configuring access via 60 resetting statistics 65 viewing statistics 55 **ETSI 116** 

## F

factory configuration restoring 64 fade margins 116 and antennas 83 measuring with RSSI mode 34 filtering 116 fine-tuning antennas 85 formulas link budgets 79 Fresnel zone defined 116 illustration 77 radius calculation 77 front panel 3 front to back ratio and antennas 80 defined 116

## G

getting help vi

## Η

hardware viewing version 23 HyperTerminal 87—91 configuring 87 starting 87

## I

**IEEE 116** image files ??---64 rebooting current 63 setting default 62 viewing 24 installing antennas 81, 82, 84 bridge testing 11 weatherproofing 72 interference defined 116 multipath 81 internet IP address 26 configuring ??—28 default gateway address 27 SNMP NMS trap address 28 subnet mask 27 **ISM 117** 

## L

link budgets antenna gain 73 cable loss 73 EIRP 73 example 79 formulas 79 path loss 73 propagation loss 73 receiver sensitivity 73 system gain 73 variables 73 link monitor 38—66 configuring for base station 38 configuring for remote station 39 viewing statistics 66 logging in to menus using management port 17

login timeout configuring 61 logging in after 61 LOS 117 antennas 83

## Μ

MAC address 117 manager 117 **SNMP 99** menus accessing 16 navigating 16 MIB defined 117 SNMP 99 Wi-LAN nodes 100 minimal clearance above obstructions 84 mode button location on unit 5 monitor link 38 RS-232 link monitor 33, 69 multi-code direct sequence spread spectrum 1 multipath interference 81 defined 117

## Ν

names community 20, 58 system image files 23 navigating menus 16 network adaptor installation checking 93 network configuring ??—98 notices copyright v

## 0

OID nodes defined 117 Wi-LAN 100—110 operating mode configuring using menus 32, 34

## Ρ

panel back 4

front 3 path loss and link budget variables 73 defined 118 physical layout planning 71 polling configuring level 51 power electrical supply connector 5 prerequisites antenna installation 71 network planning 71 physical layout planning 71 product overview 1 propagation loss and link budget variables 73 calculating 76 defined 118

## R

radio configuring 41—54 resetting statistics 65 setting station type 42 specifications 6 viewing statistics 55 **RAM 23** rank configuring 43 rebooting current image 63 new RF configuration 53 receiver sensitivity and link budget variables 73 regulatory compliance v remote access configuring 60 remote station setting link monitor from 39 remote unit configuring 42 repeater base 49 resetting ethernet statistics 65 radio/RF statistics 65 restoring

factory configuration settings 64 RF defined 118 groups 52 resetting statistics 65 viewing statistics 55 RF network planning ??---84 overview 71 physical layout 71 prerequisites 71 **ROM 23** viewing images 24 **RS-232** defined 118 RSSI defined 118 **RSSI LED indicator** mode button 34 RSSI mode configuring with menus 32 with mode button 33

## S

safety antennas 83 scrambling code configuring 46 security community names 20, 58 remote access 60 setting login timeouts 61 setting passwords 59 system 20, 58 see install 6 selecting antennas 82 sensitivity 118 shadowing 81, 119 sharing enabling on hard disk 97-?? SNMP ??-110 agents 99 defined 119 elements 99 manager 99 **MIB 99** setting community names for 20, 58 setting NMS trap IP address 28

specifications configuration 6 general 6 network support 6 radio 6 security 6 wireless network protocols 6 spread spectrum 1, 6 defined 119 statistics resetting 64 viewing Ethernet 55 viewing RF 55 supervisor password default 16 symmetric base station system type 50 system physical layout 71 security 58 system gain defined 119 system image files names 23 setting the default 62 versions 23 working with 62-64

## Т

telnet setting arrow keys in sessions 18 testing bridges 11 using the link monitor 38 throttling 40, 119 configuring 40 timeouts login 61 timer test mode 32 troubleshooting vi

## U

unit contact name 22 identification 20 location 22 name 21 uptilt antennas 80 defined 119 user password default 16

### V

variables link budgets 73 versions hardware 23 system image files 23 viewing current system status 25 Ethernet statistics 55 link monitor statistics 66 radio/RF statistics 55 system revision information 23 system software ROM images 24 voltage standing wave ratio and antennas 81 defined 120

#### W

WAN system configuration 16 weatherproofing 72 wireless configuring access via 60 Wireless network illustration 1